# **Radius GM300**

Rádio Móvel

Manual do Programa de Serviço de Rádio

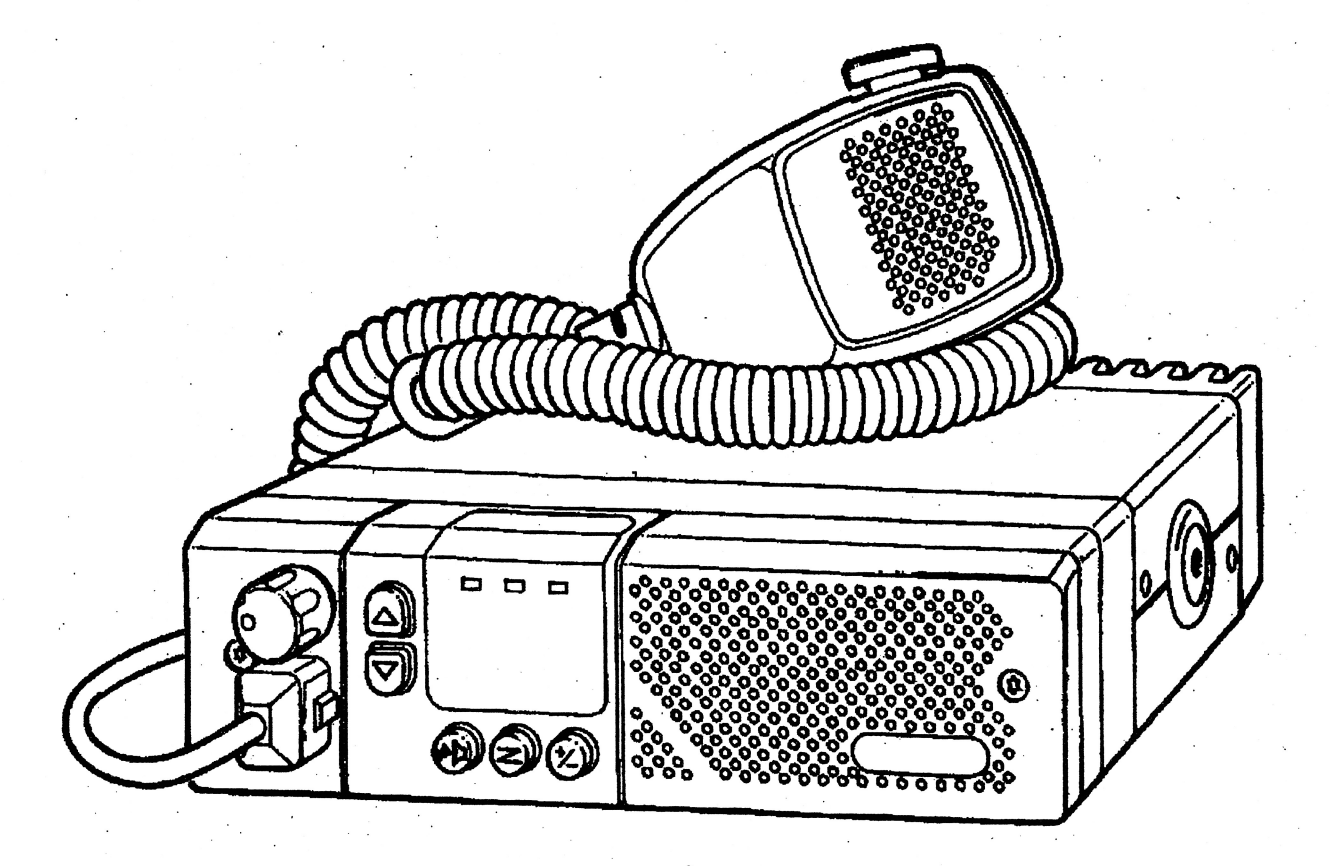

## Informação Sobre Direitos de Programas de Computador

Este programa de computador é licenciado para revendedores autorizados e clientes selecionados, através de um acordo com a Motorola, através de um seu representante. Este acordo proporciona certos direitos para uso e cópias deste programa num único endereço. A licença permite um PSR por endereço. O PSR pode ser instalado em qualquer computador num dado endereço; entretanto, o acesso remoto externo, tal como com um modem, não é permitido sob os termos desta licença. O licenciado pode especificar outro endereço no acordo, no momento em que a licença estiver sendo pactuada. Deve-se adquirir um pacote separado do programa para cada endereço.

Nos termos do acordo de licença, não são permitidas violações ou modificações do PSR.

Se estes termos forem violados, a Motorola se reserva o direito de a qualquer momento revogar a licença.

Se necessitar de assinaturas adicionais, contate um representante Motorola para aquisição de assinaturas adicionais do programa.

Este produto Motorola contém uma cópia de um ou mais itens do(s) programa(s) de computador Programa de Serviço de Rádio e pode conter documentação e material fornecido pela Motorola juntamente com o(s) programa(s) de computador Programa de Serviço de Rádio ("O Programa"). O uso do programa é governado por uma Licença que é aceita pelo comprador do Programa ("Licenciado") sob os termos e condições do Acordo de Licença do Programa de Serviço de Rádio ("Acordo de Licença") firmado entre o Licenciado e a Motorola.

Neste Acordo de Licença, a Motorola e o Licenciado concordam especificamente em que o Licenciado pode obter tais itens do programa no futuro, sujeito aos termos e condições do acordo de Licença.

A Motorola se reserva expressamente todos os direitos quanto ao programa não expressamente aceitos pelo Licenciado na emissão da Licença em conformidade com os termos e condições do Acordo de Licença.

## Informações Sobre Direitos Autorais

Os produtos Motorola descritos neste manual poderão incluir programas de computador da Motorola protegidos por direitos autorais, armazenados em memórias de semicondutores ou por outros meios. A lei americana e de outros países protege certos direitos exclusivos da Motorola e programas de computador protegidos por leis e direitos autorais, inclusive o direito de copiar ou reproduzir de qualquer forma programa de computador protegidos sob o direito autoral. Da mesma forma, quaisquer programas de computador da Motorola protegidos sob o direito autoral contidos nos produtos Motorola descritos neste manual não poderão ser copiados ou reproduzidos de qualquer forma sem a permissão expressa da Motorola. Além disso, a compra dos produtos Motorola não será considerada como uma concessão direta ou indireta, por perclusão de direito, ou de outra forma, de qualquer licença sob leis de direitos autorais, patentes ou aplicações de patentes da Motorola, salvo o caso de uso sob licença normal e não exclusiva, isenta do pagamento de royalties, resultante de dispositivo legal pertinente à venda de produtos.

## Marcas Comerciais

MOTOROLA, Radius, Channel Scan, Quik Call II, MDC-1200, RapidCall, STAT-ALERT, Private Line, e Digital Private Line são Marcas Comerciais da Motorola Inc. IBM é uma Marca Comercial Registrada; PC XT/AT/Conversível e PS/2 Model 30/50/70 são Marcas Comerciais

da International Business Machines Corporation

Microsoft é uma Marca Comercial Registrada, MS-DOS e Windows são Marcas Comerciais da Microsoft Corp.

Copyright @Motorola, Inc. 1990, 1991, 1992, 1993, 1994. Impresso no Brasil. Todos os direitos reservados.

## 1 Introdução

#### 1.1 Resumo

Bem-vindo ao mundo da programação dos rádios MOTOROLA. Este manual é destinado àqueles que buscam programar recursos nos rádios móveis GM300.

Esta programação, ou "adequação", personaliza um rádio para as necessidades individuais de um cliente, resultando em rádios com "personalidade" única.

Os rádios móveis da série GM300 possuem um conjunto exclusivo de propriedades, que inclui:

- Conector de acessórios programável
- □ Incomparável Codificação PL/DPL para cada canal
- Capacidades de sinalização com o Sistema de Sinalização RapidCall (Chamada Rápida)
- Varredura de Canais
- Sintonia sem uso de ferramentas, graças à capacidade de banda larga

Este conjunto de propriedades torna o GM300 um rádio ideal para atividades comerciais, e para serviços de policiamento e proteção contra fogo, que normalmente usam rádios.

Como pode a Divisão Radius da Motorola projetar rádios com tão amplo leque de recursos e ainda oferecer serviços de Assistência Técnica capazes de personalizar e adequar os rádios às necessidades do cliente? A resposta está na moderna tecnologia do chip microprocessador do rádio e no uso do Programa de Serviço de Rádio (PSR) da Radius — um programa de computador que, quando intercalado com um rádio, programa e personaliza eletronicamente esse rádio com um excepcional conjunto de recursos para cada cliente em particular. O programa PSR encontra-se nos disquetes incluídos neste manual (Pacote HVN8177).

Nota: Não são necessárias ferramentas para usar o programa PSR.

A seguir descrevemos alguns dos recursos e funções disponíveis com o uso do programa PSR:

| GM300 - Recursos Programáveis - PSR    | GM300 - Funções de Manutenção - PSR               |
|----------------------------------------|---------------------------------------------------|
| Freqüências de Transmissão (Tx)        | Alinhamento do oscilador de referência            |
| Freqüências de Recepção (Rx)           | Alinhamento de desvio (modulação)                 |
| Códigos PL/DPL                         | Alinhamento de potência de RF                     |
| Parâmetros de Sistema de Sinalização * | Calibração do amplificador de potência substituto |
| Listas e Opções de Varredura           | Calibração da placa lógica substituta             |
| Definição do Conector de Acessórios *  | Calibração da placa de RF substituta              |

(\* Somente Modelos de 16 Canais)

| FIGURA 1-1 | - Recursos e | Funções | Programáveis | via | PSR |
|------------|--------------|---------|--------------|-----|-----|
|------------|--------------|---------|--------------|-----|-----|

A personalização e manutenção do rádio são obtidas usando-se um computador padrão IBM-XT / AT (ou compatível), ou modelo conversível em IBM, ou Sistema/2 30/50/70.

Nota: Recomendamos que antes da compra de um computador seja testada a "compatibilidade" com o PSR, mediante a conexão de todo o equipamento, instalação do programa, execução do PSR para leitura e gravação de dados de e para o rádio. Se ocorrerem problemas, ligue para o número de telefone constante na capa traseira deste manual, a fim de obter ajuda.

#### 1.2 Pré-requisitos

Para usar o PSR e programar o rádio, recomendamos um conhecimento básico de trabalho com:

- □ Microcomputadores.
- □ Sistema Operacional de Disco (MS-DOS), versão 3.2 ou mais recente.
- Recursos disponíveis no rádio (ver Quadro de Recursos na seção Recursos Básicos)
- O Guia de Estudo e Manual de Operação do GM300.
- □ As necessidades do cliente.

Ensinaremos alguns elementos básicos sobre computadores e o DOS aos principiantes em computação. Contudo, este manual foi escrito tanto para principiantes como para usuários avançados, portanto o primeiro pré-requisito para usar o PSR é a vontade de programar e entregar um excelente rádio ao cliente.

#### 1.3 Usando Este Manual

Este manual foi projetado para ensinar programação de recursos básicos e para acelerar o acesso a informações e referências técnicas. Destina-se a principiantes e usuários avançados de computadores e do PSR. Para acelerar o acesso às informações, incluímos palavras-chave nos cabeçalhos das páginas, numerosos quadros e listas, um índice revisado e seções de referência.

A fim de auxiliar num melhor entendimento das informações apresentadas, expandimos a seção *Iniciando*, as listas de *Glossário* e *Abreviaturas*, e adicionamos uma seção *Aprendizado*, para proporcionar aos iniciantes um desenvolvimento mais rápido.

O manual na versão em Português ora em suas mãos foi traduzido do original em Inglês. Procuramos na medida do possível manter o formato e paginação originais visando facilitar, a quem tenha a versão original, o acesso aos termos de origem. Em muitos casos os termos foram mantidos na grafia original, a fim de facilitar o acompanhamento nos menus e telas do PSR, visto que na tela os termos aparecem ainda em Inglês.

O quadro a seguir relaciona os meios sugeridos para usar este manual.

| Usuário Iniciante                                                                                                    | Usuário Ocasional                                                                                                    | Usuário Frequente                                                                                                    |
|----------------------------------------------------------------------------------------------------|----------------------------------------------------------------------------------------------------|----------------------------------------------------------------------------------------------------|
| 1. Leia a seção Introdução.                                                                                                    | 1. Rever <i>Iniciando</i> para conectar o equipamento, instalar, iniciar e usar o PSR.                                                                                                    | <ol> <li>Decidir quais recursos são<br/>desejados por rádio e por canal;<br/>anotá-los.</li> </ol>                                                       |
| 2. Leia e aplique os passos da seção 2, <i>Iniciando</i> .                                                                            | <ol> <li>Decidir quais recursos são<br/>desejados por rádio e por canal;<br/>anotá-los.</li> </ol>                                                                                                    | <ol> <li>Decidir se inicia do princípio ou se<br/>clona de uma ficha já existente.</li> </ol>                                                            |
| <ol> <li>Aplique um ou mais dos<br/>exercícios.</li> </ol>                                                                            | 3. Para adicionar mais recursos a um<br>rádio, leia numa ficha de arquivo<br>(ver o Exercício Clonando, na<br>seção 3) salvada anteriormente, ou<br>refaça os passos do primeiro<br>exercício. Em seguida. use as<br>seções de <i>Referência</i> para<br>programar os recursos. | <ol> <li>Usar as seções 1, 2 e 3, bem como<br/>os apêndices, somente se<br/>necessário.</li> </ol>                                                       |
| <ol> <li>Use o Glossário para obter a<br/>descrição dos termos e<br/>abreviações desconhecidos.</li> </ol>                            | 4. Para adicionar recursos de<br>varredura, releia o Quadro de<br>Recursos, e use as seções de<br>Referência se necessário.                                                                                                    | <ol> <li>Procure a maioria de suas<br/>informações nas seções 4 até 8<br/>(pode ser suficiente compulsar as<br/>seções de <i>Referência</i>).</li> </ol> |
| <ol> <li>Tenha o número do telefone<br/>de um usuário freqüente ou<br/>da assistência técnica<br/>Motorola (ver Quadro 2).</li> </ol> |                                                                                                    | <ol> <li>5. Para instalar uma atualização do<br/>PSR, leia a seção 2. Para<br/>manutenção, veja a seção 8.</li> </ol>                                    |
| <ol> <li>Refaça os exercícios do<br/>aprendizado dentro de 48<br/>horas após a primeira vez,<br/>para melhor memorização.</li> </ol>  |                                                                                                    |                                                                                                    |

O formato das páginas e seleção de tipos são esquematizados para acelerar o acesso à informação e proporcionar clareza e distinção visuais entre certos tipos de informação.

- **Cabeçalhos** A área do cabeçalho (topo) de cada página mostra o nome do manual na borda interna da página e os nomes da seção e da subseção na borda externa da página.
- **Rodapés** A área de rodapé (abaixo) de cada página contém o número da página na borda externa da página e o número do manual na borda interna da página, para fácil identificação se qualquer página for separada do manual original.
- Estilos de<br/>TiposTeclas do teclado e palavras digitadas no teclado aparecem em negrito. Os menus e telas do<br/>PSR são mostrados TODOS EM MAIÚSCULAS; os nomes de campos do PSR (recursos)<br/>são mostrados com Letra Inicial Maiúscula. Os nomes de Menus, Telas e Campos são<br/>exibidos no idioma original (Inglês), visto ser assim que aparecem nas telas.
- Quadros Quadros são bastante utilizados para relacionar os passos e procedimentos. Um quadro é algo contido numa "caixa" com linhas verticais ou horizontais. Os quadros em sombreado aplicam-se somente em procedimentos para uso de disquetes e não para uso de disco rígido.
- Figuras Figuras podem ser representadas por desenhos ou imagens do equipamento e complementos, imagens capturadas de menus ou de telas do PSR, ou ainda gráficos criados por computador.

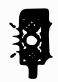

A figura de um semáforo representa uma advertência importante.

#### 1.4 Informação sobre Assinatura

O PSR é parte de uma assinatura. Durante a vigência da assinatura, o assinante será mantido a par de alterações e receberá automaticamente pelo correio todas as revisões.

Os direitos de uma assinatura são válidos para um único endereço. Nos termos desses direitos, o PSR pode ser instalado em tantos computadores pessoais quanto se queira num mesmo endereço. A instalação num outro endereço exige nova assinatura.

Ao contatar o Centro de Distribuição Radius para sua região, pode ser necessário mencionar o número de modelo de subscrição. Veja no quadro 2 sua região e número de modelo.

| Região/Localização | Número de<br>Modelo de<br>Assinatura | Grupo de Suporte                                         |
|--------------------|--------------------------------------|----------------------------------------------------------|
| Japão              | H5106                                |                                                          |
| USA                | H5028                                | Radius North America Distribution Center, 1-800-356-1520 |
| Canadá             | H5041                                | Technical Hotline Center, 1-800-663-1771                 |
| Austrália          | H5044                                |                                                          |
| Europa             | H5114                                | Distribuidor Radius Local*                               |
| Alemanha           | H <b>5</b> 133                       | Distribuidor Radius Local*                               |
| Resto do mundo     | H5030                                | Radius North America Distribution Center, 1-319-385-5395 |
|                    |                                      |                                                          |

Quadro 1-2 - Números para Assinatura e Grupos de Suporte.

\* Seu revendedor local tem acesso à ajuda técnica da Motorola.

## 4 Recursos Básicos

#### 4.1 Resumo

A Tabela de recursos (Quadro 4-1 na página 4 - 2) mostra uma listagem completa dos recursos do rádio GM300.

Na seção de Referência, cada página exibe apenas um recurso ou função. Em cada página de referência você irá encontrar uma página de formato padrão contendo informação de categorias consistentes. Abaixo temos uma lista e explicação de todas as categorias. As categorias com um asterisco (\*) aparecem em todas as páginas de referência. As demais categorias aparecem somente quando se aplicarem ao recurso específico.

- NOME DO RECURSO \* Identifica o nome do recurso sob consulta. Os recursos são apresentados por ordem alfabética no idioma original (Inglês), tendo logo abaixo o nome proposto ou correspondente em Português.
- LOCALIZAÇÃO NO RSS \* Oferece um mapa de visualização rápida de onde você irá encontrar um determinado recurso dentro do PSR, mostrando as teclas a pressionar para atingir a posição da tela do recurso ou função. Seguem-se mais detalhes deste mapa na seção PROCEDIMENTOS DE PROGRAMAÇÃO.
- **DEFINIÇÃO \*** Resume a função do recurso define e explica brevemente o recurso.

**DEFAULT/OPÇÕES \*** Identifica a opção predefinida, para a qual o recurso estará automaticamente predisposto (sem ação do usuário), bem como explica as demais opções disponíveis que um usuário pode selecionar.

- **DEPENDÊNCIAS** Identifica itens que possuem influência ou impacto direto sobre o recurso.
- EXCEÇÕES Identifica quando as regras genéricas concernentes a um recurso podem não se aplicar.
- **RECOMENDAÇÕES** Fornece dicas para as aplicações e usos mais comuns e informa ao usuário quando as coisas funcionam melhor.
- ADVERTÊNCIAS Identifica áreas a serem tratadas com cuidado e considerações importantes. Certifique-se de ler e agir conforme as advertências. Estas são por natureza mais sérias que NOTAS IMPORTANTES.
- **NOTA IMPORTANTE** Explana sobre dicas adicionais a serem levadas em consideração.
- **PROCEDIMENTOS DE**Resume a forma de acesso e como mudar um dado recurso. Explica com<br/>mais detalhes o mapeamento LOCALIZAÇÃO NO PSR.

## 4.2 Recursos do GM300

| Recurso                                      | 8      | 16               | Recurso                                                                                                    | 8         | 16        |
|----------------------------------------------|--------|------------------|----------------------------------------------------------------------------------------------------|-----------|-----------|
|                                              | Canais | Canais           |                                                                                                    | Canais    | Canais    |
| Recursos "Radio Wide"                        |        | Recursos da Varr | edura                                                                                                    |           |           |
| Acessório Externo                            |        | X                | Canal de Prioridade 2                                                                                            |           |           |
| Acessório Interno                            |        | X                | Tom de Canal Prioritário                                                                                         |           |           |
| Adequação de Acessório                       |        | X                | Método de Amostragem de<br>Prioridade                                                                            | X         | х         |
| Tempo de Reteclagem do<br>Temporizador de TX | X      | X                | Taxa de Amostragem de<br>Prioridade                                                                              | X         | Х         |
| Monitoração Forçada                          | X      | X                | Tempo de Retenção da<br>Varredura                                                                                | X         | X         |
| Monofone                                     | X      | X                | Atendimento em Varredura                                                                                         | X         | X         |
| Recursos por Ca                              | nal    | _                | Velocidade da Varredura                                                                                          | X         | X         |
| Bloqueio de Canal Ocupado                    | X      | X                | Permissão de PRI2 ao Usuário                                                                                     | X         | Х         |
| Local/Distante                               | X      | X                | Recursos do Conector d                                                                                           | le Acessó | rio       |
| Sist. Sinalização Telefônico                 |        | X                | Nível Ativo                                                                                                    |           | X         |
| Freqüência de RX                             | X      | X                | Direção de Dados                                                                                                 |           | X         |
| Sistema de Sinalização RX                    |        | X                | Remove Repique                                                                                                   |           | X         |
| Tipo de Silenciamento RX                     | X      | X                | Acessórios Externos                                                                                              |           | X         |
| Código de Silenciamento RX                   | X      | X                | Descrição das Funções                                                                                            |           | X         |
| Temporizador de TX                           | X      | X                | Acessórios Internos                                                                                              |           | X         |
| Freqüência de TX                             | X      | X                | Pino #                                                                                                    |           | X         |
| Sistema de Sinalização TX                    |        | X                | Retardo na Ativação                                                                                              |           | X         |
| Tipo de Silenciamento TX                     | X      | X                | Recursos de Sinalização RapidCall                                                                                |           | all       |
| Código de Silenciamento TX                   | X      | X                | Favor consultar o Manual de Referência de<br>Sinalização Chamada Rápida para obter<br>descrição destes recursos. |           |           |
| Recursos Adicionais                          |        |                  |                                                                                                    |           |           |
| Select V                                     |        | X                |                                                                                                    |           | a.        |
| Listas de Chamada                            |        | X                |                                                                                                    |           |           |
| Discagem Memorizada                          |        | X                | Favor consultar o Manual d                                                                                       | e Referên | cia de    |
|                                              |        |                  | Sinalização Chamada Rápida p                                                                                     | ara obter | descrição |
|                                              |        | 14 V             | destes recursos adio                                                                                             | cionais.  |           |

Quadro 4-1 - Recursos do GM300

#### Recursos Básicos

## <u>Busy Channel Lockout</u> <u>Bloqueio de Canal Ocupado</u>

| LOCALIZAÇÃO NO PS | R MAIN<br>MENU F4 CHANGE (55 MODE CONFIG<br>VIEW (55 Crosh) (15) Busy Channel Lockout<br>field (55 Crosh) (15) Busy Channel Lockout                                                                                                    |
|-------------------|----------------------------------------------------------------------------------------------------|
| DEFINIÇÃO         | Limita a audição de conversações vindas dos demais grupos de usuários,<br>bem como reduz as transmissões por cima destes.                                                                                                    |
| DEFAULT/OPÇÕES    | Default: N                                                                                                    |
|                   | <b>Opções:</b> $\blacksquare Y \blacksquare N$                                                                                                    |
| EXPLICAÇÃO        | Restringe a audição apenas às chamadas contendo seu código PL/DPL, ainda que em monitoração. Evita que um grupo de usuários possa "atropelar" os demais.                                                                                                    |
| DEPENDÊNCIAS      | Só se aplica quando Rx SQUELCH TYPE <> CSQ                                                                                                    |
| EXCEÇÕES          | Não se aplica quando Rx SQUELCH TYPE = CSQ, sendo assim excludente com TX INHIBIT.                                                                                                    |
| RECOMENDAÇÕES     | Use quando não quiser ouvir as conversações de mais ninguém, ou quando<br>não quer que um grupo de usuários "caia por cima" de algum outro.<br>Compatível com sinalização RapidCall e varredura.                                                                                                    |
| ADVERTÊNCIAS      | Não compatível com canais de silenciamento por portadora. A operação é menos confiável quando usado em conjunto com Varredura de Canais, visto ser mais provável a transmissão por cima de outro grupo.                                                                                                    |
| NOTA IMPORTANTE   | Se o usuário pressionar o PTT no rádio enquanto houver uma portadora no canal, o rádio segue este protocolo:                                                                                                    |
| VEIA TAMDÉM       | <ul> <li>a. Se a portador tiver o seu código TPL/DPL, pode transmitir normalmente</li> <li>b. Se a portadora não tem TPL/DPL ou se for TPL/DPL errado, o usuário<br/>irá ouvir um tom de ocupado enquanto pressionar o PTT. Deve liberar o<br/>PTT e tentar mais tarde. É necessário um curto "breque" da portadora<br/>para retorno à condição de proteção do BCL.</li> </ul> |
| VEJA TAMBEN       | i ransmit innioit On Busy.                                                                                                    |

| <ol> <li>Pressione F4 no MAIN MENU para obter o<br/>CHANGE/VIEW CODEPLUG MENU.</li> <li>No CHANGE/VIEW CODEPLUG MENU,<br/>pressione F5 para obter a tela MODE<br/>CONFIGURATION</li> </ol>                                                   | <ul> <li>4. Pressione <i>Tab</i> (ou <i>Enter</i> ou <i>Return</i>) até que o campo Busy Channel Lockout fique em destaque.</li> <li>5. Use as teclas de seta ↑ ↓ para selecionar a opção desejada para Bloqueio de Canal Ocupado.</li> </ul> |
|----------------------------------------------------------------------------------------------------|----------------------------------------------------------------------------------------------------|
| <ol> <li>Na tela MODE CONFIGURATION, selecione<br/>o número do mode no qual dese ja mudar a<br/>opção Busy Channel Lockout pressionando as<br/>teclas F3 ou F4 até que o número do mode<br/>desejado se ja exibido no campo Name.</li> </ol> | <ol> <li>Para mudar a opção Busy Channel Lockout nos<br/>demais modes, repita os passos 3-5.</li> </ol>                                                                                                    |

## <u>Forced Monitor (Smart PTT)</u> <u>Monitoração Forçada (PTT Inteligente)</u>

| LOCALIZAÇÃO NO PSF | MAIN<br>MENU F4 CHANGE/ F2 RADIO<br>WIDE<br>screen Fab Forced Monitor<br>field                                                                                                    |
|--------------------|----------------------------------------------------------------------------------------------------|
| DEFINIÇÃO          | Força o rádio a permanecer em monitoração (Rx PL desabilitado) antes que<br>o transmissor possa ser ativado. Com a monitoração desativada, ao<br>pressionar o PTT o operador irá ouvir um tom grave (erro) e a luz do<br>monitor acende. Pressionando o PTT uma segunda vez ativará o transmissor. |
| DEFAULT/OPÇÕES     | Default: Off                                                                                                    |
|                    | <b>Opções:</b> ■ Off ■ On                                                                                                    |
| RECOMENDAÇÕES      | Use para forçar o operador a monitorar um canal antes de transmitir ou em locais onde este recurso se ja uma exigência regulamentar. Normalmente desnecessário, a menos que o usuário não queira usar o recurso fora-do-gancho ( <i>hang-up</i> ) do microfone.                                    |
| ADVERTÊNCIAS       | A utilização deste recurso junto com Bloqueio de Canal Ocupado ou Inibição de Transmissão não é recomendada. As regras do Busy Channel Lockout prevalecem quando ambos os recursos forem habilitados.                                                                                              |
| VEJA TAMBÉM        | Busy Channel Lockout, Transmit Inhibit On Busy.                                                                                                    |

|                                           |                                                                | _ |
|-------------------------------------------|----------------------------------------------------------------|---|
| 1. Pressione F4 no MAIN MENU para obter o | 3. Pressione Tab (ou Enter ou Return) até que o                |   |
| CHANGE/VIEW CODEPLUG MENU.                | campo Forced Monitor fique em destaque.                        |   |
| 2. No CHANGE/VIEW CODEPLUG MENU,          | 4. Use as teclas de seta $\wedge \downarrow$ para selecionar a |   |
| pressione F2 para obter a tela RADIO-WIDE | opção desejada para Monitoração Forçada.                       |   |
| CONFIGURATION.                            |                                                                |   |
|                                           |                                                                |   |

## <u>Handset</u> <u>Monofone</u>

| LOCALIZAÇÃO NO PS |                                                                                                    |
|-------------------|----------------------------------------------------------------------------------------------------|
| DEFINIÇÃO         | Seleciona como o áudio de recepção é dirigido para o monofone. Emudece o alto-falante quando o monofone é removido do seu berço provido da função <i>hung-up</i> , habilita o alto-falante quando o monofone é colocado no berço. |
| DEFAULT/OPÇÕES    | Default: N                                                                                                    |
|                   | Opções: ■Y ■N                                                                                                    |
| RECOMENDAÇÕES     | Use quando houver um monofone conectado no rádio.                                                                                                    |

| 1. Pressione F4 no MAIN MENU para obter o<br>CHANGE/VIEW CODEPLUG MENU. | 3. Pressione <i>Tab</i> (ou <i>Enter</i> ou <i>Return</i> ) até que o campo Handset fique em destaque. |
|-------------------------------------------------------------------------|----------------------------------------------------------------------------------------------------|
| 2. No CHANGE/VIEW CODEPLUG MENU,                                        | 4. Use as teclas de seta $\uparrow \downarrow$ para selecionar a                                       |
| pressione F2 para obter a tela RADIO-WIDE                               | opção desejada para Handset.                                                                           |
| CONFIGURATION.                                                          |                                                                                                    |

## Local/Distance Local/Distante

DEFINIÇÃO

**DEFAULT/OPCÕES** 

LOCALIZAÇÃO NO PSR

| MAIN F4 | CHANGE/ | CONFIG | Tab Local/L | Distance |
|---------|---------|--------|-------------|----------|
| MENU    | VIEW    | screen | fie fie     | bld      |
|         |         |        |             |          |
|         |         | screen | · 🖛 1       | <u> </u> |

Um recurso que afeta a sensibilidade do rádio e rejeição de interferências.

Default: Local

#### Opções: ■ Dx ■ Local

- Local Use a opção local em áreas de densa utilização de rádio (subúrbio e cidades principais). A opção local melhora de forma impressionante o desempenho de rejeição a IM, porém perde alguma sensibilidade.
- Dx Use a opção Dx (distante) quando numa área em que o rádio está decodificando sinais fracos (áreas rurais).
- **RECOMENDAÇÕES** Use a opção Local quando numa área em que haja muita interferência (na cidade). Quando estiver trafegando frequentemente entre áreas próximas e afastadas, use dois canais com a mesma freqüência, apenas programe um como Local e o outro como Dx. Desta forma você pode simplesmente mudar do canal local para o canal distante à medida em que se desloca da cidade para uma área mais rural. A maiori das estações de controle devem ser programadas para Local.

| 1. Pressione F4 no MAIN MENU para obter o<br>CHANGE/VIEW CODEPLUG MENU. | 4. Pressione <i>Tab</i> (ou <i>Enter</i> ou <i>Return</i> ) até que o campo Local/Distance Lockout fique em destaque. |
|-------------------------------------------------------------------------|----------------------------------------------------------------------------------------------------|
| 2. No CHANGE/VIEW CODEPLUG MENU,                                        | 5. Use as teclas de seta $\wedge \Psi$ para selecionar a                                                              |
| pressione F5 para obter a tela MODE                                     | opção desejada para Local/DX.                                                                                         |
| CONFIGURATION.                                                          |                                                                                                    |
| 3. Na tela MODE CONFIGURATION, selecione                                | 6. Para mudar a opção Local/Distante nos demais                                                                       |
| o número do mode no qual deseja mudar a                                 | modes, repita os passos 3-5.                                                                                          |
| opção Local/Distante pressionando as                                    |                                                                                                    |
| teclas F3 ou F4 até que o número do mode                                |                                                                                                    |
| desejado seja exibido no campo Name.                                    |                                                                                                    |

## <u>Mode Name</u> <u>Nome de Mode</u>

LOCALIZAÇÃO NO PSR

| CHANGE/<br>VIEW |   | Name<br>field |  |
|-----------------|---|---------------|--|
|                 | - |               |  |

**DEFINIÇÃO** O número para este mode, a ser exibido no painel frontal do rádio quando este mode estiver em uso.

DEFAULT/OPÇÕES Default: O número atual do mode

**O**pções: ■ 1 até 99

**RECOMENDAÇÕES** Use quando o seu cliente necessita dos canais numa seqüência específica para compatibilidade com rádios existentes. Também pode ser usado quando um cliente quer "pular" posições de canais.

| <ol> <li>Pressione F4 no MAIN MENU para obter o<br/>CHANGE/VIEW CODEPLUG MENU.</li> </ol>                                                                                                    | 4. Pressione <i>Tab</i> (ou <i>Enter</i> ou <i>Return</i> ) até que o campo Mode Name fique em destaque.               |
|----------------------------------------------------------------------------------------------------|----------------------------------------------------------------------------------------------------|
| <ol> <li>No CHANGE/VIEW CODEPLUG MENU,<br/>pressione F5 para obter a tela MODE<br/>CONFIGURATION.</li> </ol>                                                                                              | <ul> <li>5. Digite o Nome desejado ou use as teclas de seta</li> <li>↑ ↓ para selecionar o número desejado.</li> </ul> |
| <ol> <li>Na tela MODE CONFIGURATION, selecione<br/>o número do mode que deseja mudar<br/>pressionando as teclas F3 ou F4 até que o<br/>número do mode desejado seja exibido no<br/>campo Name.</li> </ol> |                                                                                                    |

## <u>Rx Frequency</u> <u>Freqüência Rx</u>

LOCALIZAÇÃO NO PSR

|         |            |        | ,            |  |
|---------|------------|--------|--------------|--|
| MAIN F4 | CHANGE/ F5 | MODE   | Rx Frequency |  |
| MENIL   | VAEW       | CONFIG | field        |  |
|         | VIEW       |        |              |  |
|         |            |        |              |  |

**DEFINIÇÃO**Uma freqüência designada, em MHz, para recepção de mensagens e sinais.**DEFAULT/OPCÕES**Consulte catálogos Motorola, listas de preços ou o manual de serviço

para saber as freqüências válidas. Um rádio irá receber nesta freqüência quando o visor indicar o "mode name" correspondente. As freqüências devem estar dentro da banda informada e devem ser divisíveis por 5 kHz ou 6,25 kHz. Algumas freqüências podem ter

fraco desempenho em recepção devido ao auto-silenciamento.

Não recomendamos o uso destas freqüências, devido a possível autosilenciamento. Contate o Centro de Serviço Motorola para obter informações sobre tais freqüências.

- **RECOMENDAÇÕES** Se o mode for só para recepção, digite BLANK para a freqüência de Tx. Pode-se obter uma freqüência "talk-around" (ponto a ponto) ou simplex fazendo a freqüência de Tx igual à freqüência de Rx.
- ADVERTÊNCIAS Não pode haver uma freqüência nula ou vaga. Se forem necessários canais vagos para recepção, então exclua o mode ou use a nomeação de mode.
- **VEJA TAMBÉM** Tx Frequency, Rx Squelch Code e Rx Squelch Type.

| 1. Pressione F4 no MAIN MENU para obter o     | 4. Pressione Tab (ou Enter ou Return) até que o |
|-----------------------------------------------|-------------------------------------------------|
| CHANGE/VIEW CODEPLUG MENU.                    | campo Rx Frequency fique em destaque.           |
| 2. No CHANGE/VIEW CODEPLUG MENU,              | 5. Digite a Freqüência Rx desejada em MHz.      |
| pressione F5 para obter a tela MODE           | Assegure-se de digitar também o ponto decimal.  |
| CONFIGURATION.                                | (Também se pode rolar pela lista usando uma     |
|                                               | das teclas de seta).                            |
| 3. Na tela MODE CONFIGURATION, selecione o    | 6. Para mudar a Freqüência de Rx nos demais     |
| número do mode contendo a Rx Frequency que    | modes repita os passos 3-5.                     |
| deseja programar pressionando as teclas F3 ou |                                                 |
| F4 até que o número do mode desejado seja     |                                                 |
| exibido no campo Name.                        |                                                 |

## <u>Rx Squelch Code</u> <u>Código de Silenciador Rx</u>

| LOCALIZAÇÃO NO PS |                                                                                                    | Tab Rx Squeich Code F5 CONFIG Tab Rx Squeich Code Field                                                                                                    |  |
|-------------------|----------------------------------------------------------------------------------------------------|----------------------------------------------------------------------------------------------------|--|
| DEFINIÇÃO         | O receptor<br>subaudíve<br>permitindo                                                                                                    | r desemudece se estiver presente uma portadora com este código<br>l específico. O receptor desemudece quando detecta este código,<br>o privacidade e maior número de usuários numa dada freqüência.                                                                                                    |  |
| DEFAULT/OPÇÕES    | Default:                                                                                                    | Blank                                                                                                    |  |
|                   | Opções:                                                                                                    | ■ Veja Tabelas TPL/DPL (Apêndice C) ou pressione F1 para exibir ajuda.                                                                                                    |  |
|                   | Se o Rx S<br>qualquer o<br>Se o Rx S<br>no Apêndi                                                                                                    | quelch Type = TPL, então digite uma freqüência em Hertz (Hz) ou código obtido no Apêndice C - Tabelas TPL/DPL.<br>quelch Type = DPL, digite um código numérico de 3 dígitos obtido ce C - Tabelas TPL/DPL.                                                                                                    |  |
| DEPENDÊNCIAS      | Rx Squelo                                                                                                    | h Type.                                                                                                    |  |
| EXCEÇÕES          | Se o Rx S                                                                                                    | quelch Type = Silenciador por Portadora (Carrier Squelch), então                                                                                                    |  |
| RECOMENDAÇÕES     | Use quando quiser ter múltiplos grupos usando a mesma freqüência ou<br>quando desejar mais privacidade.<br>Para alguns códigos o tempo de resposta do detector PL do receptor pode ser |                                                                                                    |  |
| NOTA IMPORTANTE   | melhorado<br>Tons TPL<br>Código D<br>abertura f<br>probabilio<br>Países que<br>150 Hz. C<br>do DPL                                                                                     | melhorado dessintonizando a freqüência do código PL em +/- 0,1 Hz.<br>Tons TPL acima de 220 Hz terão mais vazamento para o alto-falante. O<br>Código DPL 645 é reservado; se for usado tem grande probabilidade de<br>abertura falsa. Códigos TPL próximos a 120 Hz e 180 Hz têm alta<br>probabilidade de abertura falsa devido aos harmônicos da rede AC de 60 H.<br>Países que usam rede de AC de 50 Hz podem ter falsa abertura em 100 Hz<br>150 Hz. O TPL 134 Hz pode ter falsa abertura pelo código de desativação |  |
| VEJA TAMBÉM       | Rx Sauelo                                                                                                    | ch Type, Rx Frequency.                                                                                                    |  |

| 1. Pressione F4 no MAIN MENU para obter o     | 4. Pressione <i>Tab</i> (ou <i>Enter</i> ou <i>Return</i> ) até que o campo Rx Squelch Code fique em destaque |
|-----------------------------------------------|----------------------------------------------------------------------------------------------------|
| CHAILOL/ VIEW CODEL EOO MIENO.                | cumpo ter Equeien Coue inque em destuque.                                                                     |
| 2. No CHANGE/VIEW CODEPLUG MENU,              | 5. Use as teclas de seta $\uparrow \psi$ para selecionar o                                                    |
| pressione F5 para obter a tela MODE           | Código de Silenciamento Rx desejado ou digite                                                                 |
| CONFIGURATION.                                | diretamente o código desejado.                                                                                |
| 3. Na tela MODE CONFIGURATION, selecione o    | 6. Para mudar o Rx Squelch Code nos demais                                                                    |
| número do mode para o qual deseja programar o | modes, repita os passos 3-5.                                                                                  |
| Código de Silenciamento Rx desejado           |                                                                                                    |
| pressionando as teclas F3 ou F4 até que o     |                                                                                                    |
| número do mode desejado seja exibido no campo |                                                                                                    |
| Name.                                         |                                                                                                    |

## **<u>Rx Squelch Type</u>** <u>Tipo de Silenciamento Rx</u>

| Tipo de Shencial anto RX |                                                                                                    |                                                                                                    |  |  |
|--------------------------|----------------------------------------------------------------------------------------------------|----------------------------------------------------------------------------------------------------|--|--|
| LOCALIZAÇÃO NO PS        | R MAIM<br>MEN                                                                                                    |                                                                                                    |  |  |
| DEFINIÇÃO                | Determina<br>necessária                                                                                                    | qual forma de código subaudível contínuo (junto à portadora) é<br>para abrir o áudio do receptor.                                                                                                    |  |  |
| DEFAULT/OPÇÕES           | Default:                                                                                                    | CSQ                                                                                                    |  |  |
|                          | Opções:                                                                                                    | $\blacksquare CSQ \blacksquare TPL \blacksquare DPL \blacksquare INV.DPL$                                                                                                    |  |  |
|                          | CSQ                                                                                                    | Silenciador por Portadora. Para desemudecer o receptor com                                                                                                    |  |  |
|                          | TPL                                                                                                    | ualquer portadora.<br>Linha Privada Tom, CTCSS. Se desejar desemudecer o receptor<br>apenas com portadoras contendo códigos específicos, use TPL<br>ou DPL. Para TPL pode-se digitar ou a freqüência em Hz ou um                                                          |  |  |
|                          | DPL                                                                                                    | código de 2 dígitos (ver Apêndice C - Tabelas TPL/DPL).<br>Linha Privada Digital, Digital CTCSS. Se desejar desemudecer o<br>receptor apenas com portadoras com códigos específicos, use<br>TPL ou DPL. Para DPL digite um código de tom de 3 dígitos<br>(ver Apêndice C) |  |  |
|                          | INV.DPL                                                                                                    | DPL invertido somente é necessário se o sistema de um cliente                                                                                                    |  |  |
| RECOMENDAÇÕES            | Use quand<br>quando des                                                                                                    | o quiser ter múltiplos grupos usando a mesma freqüência ou<br>sejar mais privacidade.                                                                                                    |  |  |
| ADVERTÊNCIAS             | Não use DPL Invertido (INV.DPL) para sistemas novos! INV. DPL somente<br>é necessário se o sistema de um cliente tem um caminho de áudio "torcido". |                                                                                                    |  |  |
| VEJA TAMBÉM              | Rx Squelch Code.                                                                                                    |                                                                                                    |  |  |

| 1. Pressione F4 no MAIN MENU para obter o       | 4. Pressione <i>Tab</i> (ou <i>Enter</i> ou <i>Return</i> ) até que o |
|-------------------------------------------------|-----------------------------------------------------------------------|
| CHANGE/VIEW CODEPLUG MENU.                      | campo Rx Squelch Type fique em destaque.                              |
| 2. No CHANGE/VIEW CODEPLUG MENU,                | 5. Use as teclas de seta $\wedge \psi$ para selecionar a              |
| pressione F5 para obter a tela MODE             | opção desejada para Tipo de Silenciamento Rx.                         |
| CONFIGURATION.                                  |                                                                       |
| 3. Na tela MODE CONFIGURATION, selecione o      | 6. Para mudar a opção Rx Squelch Type nos                             |
| número do mode para o qual deseja programar o   | demais modes, repita os passos 3-5.                                   |
| tipo de silenciamento Rx pressionando as teclas |                                                                       |
| F3 ou F4 até que o número do mode desejado      |                                                                       |
| seja exibido no campo Name                      |                                                                       |

## <u>Time-Out Timer (TOT)</u> <u>Temporizador de Transmissão</u>

| LOCALIZAÇÃO NO PS | R MAI                                                                                                    | NU F4 CHANGE F5 MODE CONFIG CONFIG Field                                                                                                    |  |
|-------------------|----------------------------------------------------------------------------------------------------|----------------------------------------------------------------------------------------------------|--|
| DEFINIÇÃO         | Limita o t<br>limite de t<br>constante                                                                                                    | empo permitido para qualquer transmissão contínua. Ao atingir o<br>empo o rádio desativa o transmissor e ouve-se um tom grave<br>até que o PTT seja liberado.                                                      |  |
| DEFAULT/OPÇÕES    | Default:                                                                                                    | 60 segundos                                                                                                    |  |
|                   | Opções:                                                                                                    | ■ OFF ■ 1-255 segundos                                                                                                    |  |
|                   | OFF                                                                                                    | Para desligar, digite uma opção de 3 dígitos, tal como "OFF" ou<br>"000". (Um zero seguido pela barra de espaço duas vezes também<br>funciona. Um único zero (0) não funciona. Dois zeros também<br>não funciona). |  |
|                   | 1 - 255                                                                                                    | Especifica o tempo do temporizador em segundos, variando<br>desde um segundo até 255 segundos em incrementos de 1<br>segundo - rolando ou por entrada direta.                                                      |  |
| RECOMENDAÇÕES     | Defina 60 segundos. Deve ser usado quando se quer limitar o tempo máxim<br>que uma pessoa pode falar continuamente. Isto eliminará travamento<br>acidental do canal Se não deseja limitar o tempo máximo que uma pessoa<br>pode falar continuamente, defina um valor bastante alto (255 segundos).<br>Somente quando for absolutamente necessário se deve escolher OFF. |                                                                                                    |  |
|                   | O tempor                                                                                                    | izador é muito útil para eliminar problemas de abusos no canal.                                                                                                    |  |
| NOTA IMPORTANTE   | A operaçã                                                                                                    | ão do receptor não é afetada.                                                                                                    |  |
| VEJA TAMBÉM       | TOT Rek                                                                                                    | TOT Rekey Time.                                                                                                    |  |

| 1. Pressione F4 no MAIN MENU para obter o     | 4. Pressione <i>Tab</i> (ou <i>Enter</i> ou <i>Return</i> ) até que o |
|-----------------------------------------------|-----------------------------------------------------------------------|
| CHANGE/VIEW CODEPLUG MENU.                    | campo TOT fique em destaque.                                          |
| 2. No CHANGE/VIEW CODEPLUG MENU,              | 5. Use as teclas de seta $\wedge \psi$ para selecionar o              |
| pressione F5 para obter a tela MODE           | tempo desejado para Temporizador de                                   |
| CONFIGURATION.                                | Transmissão.                                                          |
| 3. Na tela MODE CONFIGURATION, selecione o    | 6. Para mudar o valor do TOT nos demais modes,                        |
| número do mode para o qual deseja programar o | repita os passos 3-5.                                                 |
| tempo do Temporizador de Transmissão          |                                                                       |
| pressionando as teclas F3 ou F4 até que o     |                                                                       |
| número do mode desejado seja exibido no campo |                                                                       |
| Name.                                         |                                                                       |

## <u>Time-Out Timer (TOT) Rekey Time</u> <u>Tempo de Reteclagem do Temporizador de Transmissão</u>

| LOCALIZAÇÃO NO PSR |                                                                                                    |
|--------------------|----------------------------------------------------------------------------------------------------|
| DEFINIÇÃO          | O tempo de espera antes de transmitir novamente, após ter atingido o<br>máximo tempo alocado para transmissão contínua. Garante que haja tempo<br>disponível para início de outras conversações, após ser atingido o máximo<br>tempo alocado para transmissão contínua. |
| DEFAULT/OPÇÕES     | Default: OFF                                                                                                    |
|                    | <b>Opções:</b> ■ <i>OFF</i> ■ 6 segundos                                                                                                    |
| RECOMENDAÇÕES      | Use para impedir que um usuário transmita continuamente, pois de outra<br>forma impediria que ocorressem outras conversações. Se tem problemas com<br>usuários abusando do canal, então você deve usar isto!                                                            |
| VEJA TAMBÉM        | Time-Out-Timer.                                                                                                    |

| 1. Pressione F4 no MAIN MENU para obter o        | 3. Na tela RADIO-WIDE CONFIGURATION,                  |
|--------------------------------------------------|-------------------------------------------------------|
| CHANGE/VIEW CODEPLUG MENU.                       | campo TOT Rekey Time figue em destague                |
| 2 No CHANGE/VIEW CODEPI LIG MENU                 | 4 Use as teclas de seta $\Lambda$ y para selecionar a |
| pressione <b>F2</b> para obter a tela RADIO-WIDE | opção desejada para o Tempo de Reteclagem do          |
| CONFIGURATION.                                   | Temporizador de Transmissão.                          |

\

## <u>Tx Frequency</u> <u>Freqüência Tx</u>

| LOCALIZAÇÃO NO P | SR MAIN<br>MENU F4<br>UNEW (1990) (1900) (1000) (1000) (1 |
|------------------|----------------------------------------------------------------------------------------------------|
| DEFINIÇÃO        | Uma freqüência designada, em MHz, para envio de mensagens e sinais a partir do rádio.                                                                                                    |
| DEFAULT/OPÇÕES   | Consulte catálogos Motorola, listas de preços ou o manual de serviço<br>para saber as freqüências válidas de Tx.                                                                                                    |
| RECOMENDAÇÕES    | Se desejar uma freqüência só para recepção, digite B, e o campo irá exibir a palavra "blank", ficando vaga a freqüência de transmissão.                                                                                                    |
|                  | Uma freqüência "talk-around" (ponto a ponto) ou simplex é obtida fazendo a freqüência de Tx igual à freqüência de Rx.                                                                                                    |
|                  | Se digitar uma freqüência inválida, será emitido um bipe e a freqüência original reaparece.                                                                                                    |

## **VEJA TAMBÉM** Rx Frequency, Tx Squelch Code e Tx Squelch Type.

| 1. Pressione F4 no MAIN MENU para obter o<br>CHANGE/VIEW CODEPLUG MENU.                                                                                                    | 4. Pressione <i>Tab</i> (ou <i>Enter</i> ou <i>Return</i> ) até que o campo Tx Frequency fique em destaque.                                                                                |
|----------------------------------------------------------------------------------------------------|----------------------------------------------------------------------------------------------------|
| 2. No CHANGE/VIEW CODEPLUG MENU,<br>pressione F5 para obter a tela MODE<br>CONFIGURATION.                                                                                                    | <ul> <li>5. Digite a freqüência Tx desejada em MHz.<br/>Assegure-se de digitar também o ponto decimal.<br/>(Também se pode rolar pela lista usando uma<br/>das teclas de seta).</li> </ul> |
| <ol> <li>Na tela MODE CONFIGURATION, selecione o<br/>número do mode contendo a freqüência Tx que<br/>deseja programar pressionando as teclas F3 ou<br/>F4 até que o número do mode desejado seja<br/>exibido no campo Name.</li> </ol> | <ol> <li>Para mudar a Tx Frequency nos demais modes,<br/>repita os passos 3-5.</li> </ol>                                                                                                  |

## <u>Tx Inhibit On Busy</u> <u>Inibição de Tx em Canal Ocupado</u>

| LOCALIZAÇÃO NO PSR |                                                                                                    |  |
|--------------------|----------------------------------------------------------------------------------------------------|--|
| DEFINIÇÃO          | Desabilita a transmissão quando houver uma portadora presente (o canal está ocupado). Quando o PTT for pressionado será ouvido um tom de ocupado.                                                                                                    |  |
| DEFAULT/OPÇÕES     | Default: N                                                                                                    |  |
|                    | <b>Opções:</b> $\blacksquare Y \blacksquare N$                                                                                                    |  |
| DEPENDÊNCIAS       | Tipo de silenciamento do receptor = CSQ (silenciamento por portadora).                                                                                                    |  |
| EXCEÇÕES           | Não se aplica quando o tipo de silenciamento do receptor for diferente de silenciamento por portadora, portanto é incompatível com Busy Channel Lockout.                                                                                                    |  |
| RECOMENDAÇÕES      | Use quando o canal for compartilhado por vários usuários. Evita<br>transmissões acidentais por cima dos demais usuários. Ao pressionar o PTT<br>na presença de uma portadora, faz com que o rádio gere um tom de ocupado.<br>Compatível com sinalização RapidCall e varredura. |  |
| ADVERTÊNCIAS       | Não compatível com canais de recepção TPL ou DPL. Pode causar dificuldades operacionais quando falar através de sistemas com repetidoras.                                                                                                    |  |
| VEJA TAMBÉM        | Busy Channel Lockout, Rx Squelch Type.                                                                                                    |  |

| 1. Pressione F4 no MAIN MENU para obter o<br>CHANGE/VIEW CODEPLUG MENU.                                                                                                    | 4. Pressione <i>Tab</i> (ou <i>Enter</i> ou <i>Return</i> ) até que o campo Tx Inhibit On Busy fique em destaque.      |
|----------------------------------------------------------------------------------------------------|----------------------------------------------------------------------------------------------------|
| <ol> <li>No CHANGE/VIEW CODEPLUG MENU,<br/>pressione F5 para obter a tela MODE<br/>CONFIGURATION.</li> </ol>                                                                                                    | <ol> <li>Use as teclas de seta ↑ ↓ para selecionar a<br/>opção desejada para Inibição de Tx em<br/>Ocupado.</li> </ol> |
| <ol> <li>Na tela MODE CONFIGURATION, selecione o<br/>número do mode para o qual deseja mudar a<br/>opção Tx Inhibit On Busy pressionando as teclas<br/>F3 ou F4 até que o número do mode desejado<br/>seja exibido no campo Name.</li> </ol> | <ol> <li>Para mudar a opção Tx Inhibit On Busy nos<br/>demais modes, repita os passos 3-5.</li> </ol>                  |

## **Tx Squelch Code** Código de Silenciador Tx

| LOCALIZAÇÃO NO PSI |                                                                                                    | Image: Change/ View     Image: Change/ View     Image: Change/ V |
|--------------------|----------------------------------------------------------------------------------------------------|----------------------------------------------------------------------------------------------------|
| DEFINIÇÃO          | O código s<br>número de<br>código for                                                                   | ubaudível que o rádio irá transmitir. Permite privacidade e maior<br>usuários numa freqüência. O receptor desemudece quando o<br>detectado.                                                                                                    |
| DEFAULT/OPÇÕES     | Default:                                                                                                | Blank                                                                                                    |
|                    | Opções:                                                                                                 | ■ Veja Tabelas TPL/DPL (Apêndice C) ou pressione F1 para exibir ajuda.                                                                                                    |
|                    | Se o Tx Sq<br>qualquer co<br>Se o Tx Sq<br>dígitos obti                                                 | uelch Type = TPL, então digite uma freqüência em Hertz (Hz) ou<br>ódigo PL de 2 dígitos obtido no Apêndice C - Tabelas TPL/DPL.<br>uelch Type = DPL ou INV.DPL, digite um código numérico de 3<br>ido no Apêndice C - Tabelas TPL/DPL.                                                                                                    |
| DEPENDÊNCIAS       | Tx Squelch                                                                                              | n Type e Tx Frequency                                                                                                    |
| EXCEÇÕES           | Se o Tx Sq                                                                                              | uelch Type = Silenciador por Portadora (Carrier Squelch), ou Tx                                                                                                    |
| RECOMENDAÇÕES      | Use quand                                                                                               | o quiser ter múltiplos grupos usando a mesma freqüência ou                                                                                                    |
| NOTA IMPORTANTE    | quando des<br>Tons TPL<br>Código DP<br>abertura fa<br>probabilida<br>Países que<br>150 Hz. O<br>do DPL. | acima de 220 Hz terão mais vazamento para o alto-falante. O<br>PL 645 é reservado; se for usado tem grande probabilidade de<br>Ilsa. Códigos TPL próximos a 120 Hz e 180 Hz têm alta<br>ade de abertura falsa devido aos harmônicos da rede AC de 60 Hz.<br>usam rede de AC de 50 Hz podem ter falsa abertura em 100 Hz e<br>TPL 134 Hz pode ter falsa abertura pelo código de desativação                                                                                                    |
| VEJA TAMBÉM        | Tx Squelch                                                                                              | n Type, Tx Frequency.                                                                                                    |

| 1. Pressione F4 no MAIN MENU para obter o<br>CHANGE/VIEW CODEPLUG MENU.                                                                                                    | 4. Pressione <i>Tab</i> (ou <i>Enter</i> ou <i>Return</i> ) até que o campo Tx Squelch Code fique em destaque.                                       |
|----------------------------------------------------------------------------------------------------|----------------------------------------------------------------------------------------------------|
| 2. No CHANGE/VIEW CODEPLUG MENU,<br>pressione F5 para obter a tela MODE<br>CONFIGURATION.                                                                                                    | <ol> <li>Use as teclas de seta ↑ ↓ para selecionar o<br/>Código de Silenciamento Tx desejado ou digite<br/>diretamente o código desejado.</li> </ol> |
| 3. Na tela MODE CONFIGURATION, selecione o<br>número do mode para o qual deseja programar o<br>Código de Silenciamento Tx desejado<br>pressionando as teclas F3 ou F4 até que o<br>número do mode desejado seja exibido no campo<br>Name. | <ol> <li>Para mudar o Tx Squelch Code nos demais<br/>modes, repita os passos 3-5.</li> </ol>                                                         |

## <u>Tx Squelch Type</u> <u>Tipo de Silenciamento Tx</u>

| LOCALIZAÇÃO NO PSI |                                        | F4 CHANGE/<br>VIEW F5 MODE Tab Tx Squeich Type<br>field field                                                                                                    |
|--------------------|----------------------------------------|----------------------------------------------------------------------------------------------------|
| DEFINIÇÃO          | Determina<br>transmitir                | qual forma de código subaudível contínuo que o rádio irá                                                                                                    |
| DEFAULT/OPÇÕES     | Default:                               | CSQ                                                                                                    |
|                    | Opções:                                | $\blacksquare CSQ \blacksquare TPL \blacksquare DPL \blacksquare INV.DPL$                                                                                                    |
|                    | CSQ                                    | Silenciador por Portadora. Para desemudecer o receptor com qualquer portadora                                                                                                    |
|                    | TPL                                    | Linha Privada Tom, CTCSS. Se desejar desemudecer o receptor<br>apenas com portadoras contendo códigos específicos, use TPL<br>ou DPL. Para TPL pode-se digitar ou a freqüência em Hz ou um<br>código de 2 dígitos (ver Apêndice C - Tabelas TPL/DPL). |
|                    | DPL                                    | Linha Privada Digital, Digital CTCSS. Se desejar desemudecer o receptor apenas com portadoras com códigos específicos, use TPL ou DPL. Para DPL digite um código de tom de 3 dígitos (ver Apêndice C).                                                |
|                    | INV.DPL                                | DPL invertido somente é necessário se o sistema de um cliente tem um caminho de áudio "torcido".                                                                                                    |
| DEPENDÊNCIAS       | Tx Frequer                             | ncy                                                                                                    |
| EXCEÇÕES           | Quando a 7                             | Γx Frequency = blank, este campo não estará disponível.                                                                                                    |
| RECOMENDAÇÕES      | Use quando<br>quando des               | o quiser ter múltiplos grupos usando a mesma freqüência ou<br>sejar mais privacidade.                                                                                                    |
| ADVERTÊNCIAS       | Não use IN<br>o sistema d<br>em cadeia | IV.DPL para sistemas novos! INV. DPL somente é necessário se le um cliente tem um caminho de áudio "torcido" ou repetidoras                                                                                                    |
| VEJA TAMBÉM        | Tx Squelch                             | n Code, Tx Frequency.                                                                                                    |

| 1. Pressione F4 no MAIN MENU para obter o<br>CHANGE/VIEW CODEPLUG MENU.                                                                                                    | 4. Pressione <i>Tab</i> (ou <i>Enter</i> ou <i>Return</i> ) até que o campo Tx Squelch Type fique em destaque.    |
|----------------------------------------------------------------------------------------------------|----------------------------------------------------------------------------------------------------|
| <ol> <li>No CHANGE/VIEW CODEPLUG MENU,<br/>pressione F5 para obter a tela MODE<br/>CONFIGURATION.</li> </ol>                                                                                                    | <ol> <li>Use as teclas de seta ↑ ↓ para selecionar a<br/>opção desejada para Tipo de Silenciamento Tx.</li> </ol> |
| <ol> <li>Na tela MODE CONFIGURATION, selecione o<br/>número do mode para o qual deseja programar o<br/>Tipo de Silenciamento Tx pressionando as teclas<br/>F3 ou F4 até que o número do mode desejado<br/>seja exibido no campo Name.</li> </ol> | <ol> <li>Para mudar a opção Tx Squelch Type nos<br/>demais modes, repita os passos 3-5.</li> </ol>                |

## 5 Recursos da Varredura

#### 5.1 Resumo

Na seção Recursos da Varredura, apenas um recurso ou função é exibido em cada página. Em cada página de referência você irá encontrar um formato padrão de página com categorias consistentes de informação. Abaixo temos uma lista e explicação de todas as categorias. As categorias com um asterisco (\*) aparecem em todas as páginas de referência. As demais categorias aparecem somente quando se aplicarem ao recurso específico.

| NOME DO RECURSO *                 | Identifica o nome do recurso sob consulta. Os recursos são apresentados por ordem alfabética no idioma original (Inglês), tendo logo abaixo o nome proposto ou correspondente em Português.                                                                             |
|-----------------------------------|----------------------------------------------------------------------------------------------------|
| LOCALIZAÇÃO NO RSS *              | Oferece um mapa de visualização rápida de onde você irá encontrar um determinado recurso dentro do PSR, mostrando as teclas a pressionar para atingir a posição da tela do recurso ou função. Seguem-se mais detalhes deste mapa na seção PROCEDIMENTOS DE PROGRAMAÇÃO. |
| DEFINIÇÃO *                       | Resume a função do recurso - define e explica brevemente o recurso.                                                                                                    |
| DEFAULT/OPÇÕES *                  | Identifica a opção predefinida, para a qual o recurso estará<br>automaticamente predisposto (sem ação do usuário), bem como explica<br>as demais opções disponíveis que um usuário pode selecionar.                                                                     |
| DEPENDÊNCIAS                      | Identifica itens que possuem influência ou impacto direto sobre o recurso.                                                                                                    |
| EXCEÇÕES                          | Identifica quando as regras genéricas concernentes a um recurso podem não se aplicar.                                                                                                    |
| RECOMENDAÇÕES                     | Fornece dicas para as aplicações e usos mais comuns e informa ao usuário quando as coisas funcionam melhor.                                                                                                    |
| ADVERTÊNCIAS                      | Identifica áreas a serem tratadas com cuidado e considerações importantes. Certifique-se de ler e agir conforme as advertências. Estas são por natureza mais sérias que NOTAS IMPORTANTES.                                                                              |
| NOTA IMPORTANTE                   | Explana sobre dicas adicionais a serem levadas em consideração.                                                                                                    |
| PROCEDIMENTOS DE<br>PROGRAMAÇÃO * | Resume a forma de acesso e como mudar um dado recurso. Explica com mais detalhes o mapeamento LOCALIZAÇÃO NO PSR.                                                                                                    |

## <u>Priority Channel Tone</u> <u>Tom de Canal Prioritário</u>

| LOCALIZAÇÃO NO PSR | MAIN<br>MENU F4 CHANGE/<br>VIEW F5 MODE<br>CONFIG<br>Ection Tab Priority Channel Tone<br>field                                                                                          |
|--------------------|----------------------------------------------------------------------------------------------------|
| DEFINIÇÃO          | Sempre que a varredura do rádio parar num canal prioritário, pode fazer soar<br>um breve tom. A habilitação do tom chama a atenção do usuário para uma<br>mensagem de alta importância. |
| DEFAULT/OPÇÕES     | Default: N                                                                                                    |
|                    | <b>Opções:</b> $\blacksquare Y \blacksquare N$                                                                                                    |
| DEPENDÊNCIAS       | Aplica-se a todas as listas de varredura (do usuário e agregadas ao mode).                                                                                                    |
| RECOMENDAÇÕES      | Habilite quando o usuário solicitar. Não é recomendado para utilização em conjunto com os tons vinculados da sinalização RapidCall.                                                     |
| ADVERTÊNCIAS       | A habilitação do tom pode causar a perda de 100 ms. do áudio do canal prioritário.                                                                                                    |

| 1. Pressione F4 no MAIN MENU para obter o<br>CHANGE/VIEW CODEPLUG MENU.                                            | 4. Na tela RADIO-WIDE SCAN OPTIONS,<br>pressione <i>Tab</i> (ou <i>Enter</i> ou <i>Return</i> ) até que o |
|----------------------------------------------------------------------------------------------------|----------------------------------------------------------------------------------------------------|
|                                                                                                    | destaque.                                                                                                 |
| <ol> <li>No CHANGE/VIEW CODEPLUG MENU,<br/>pressione F2 para obter a tela RADIO-WIDE<br/>CONFIGURATION.</li> </ol> | 5. Use as teclas de seta $\uparrow \Psi$ para selecionar a opção desejada para Tom de Canal Prioritário.  |
| 3. Na tela RADIO WIDE CONFIGURATION,<br>pressione F7 para obter a tela RADIO-WIDE<br>SCAN OPTIONS.                 |                                                                                                    |

## <u>Priority Sampling Method</u> <u>Método de Amostragem de Prioridade</u>

#### LOCALIZAÇÃO NO PSR

#### DEFINIÇÃO

**DEFAULT/OPÇÕES** 

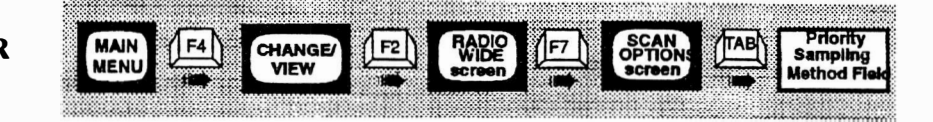

Determina a forma de checar o canal prioritário durante uma "vistoria" a partir de um canal ativo, de segunda prioridade ou não prioritário. Default: Continuous

#### Opções: ■ Continuous ■ 1-SHOT PL

- *Continuous* A opção Continuous sempre executa a verificação completa do canal. Não havendo portadora, encerra-se a amostragem. Se houver uma portadora, é feita uma verificação completa do PL em cada amostragem.
- *1-SHOT PL* Para 1-Shot PL, uma vez percebida a portadora, é feita uma só vez a verificação do PL, até que haja uma amostragem sem portadora (ou seja, um "breque" da portadora).

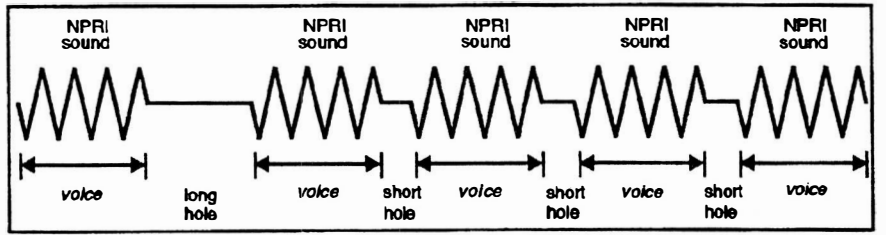

**RECOMENDAÇÕES** Prefira Continuous. Use 1-Shot PL para reduzir o tamanho do buraco de áudio em canais compartilhados (por exemplo, repetidoras comunitárias). Há maior vantagem ao usar 1-Shot PL quando se reduz a taxa de amostragem de prioridade.

ADVERTÊNCIAS Há o risco de perda de mensagens no canal prioritário. Use Continuous para os canais prioritários críticos (segurança pública, etc.).

NOTA IMPORTANTE O melhor desempenho de 1-Shot PL é obtido num canal bem controlado, visto ser necessário um largo "breque" da portadora para reduzir as perdas na atividade do canal prioritário. Há painéis de repetidoras com um temporizador de acesso que pode ajudar. O uso do Bloqueio de Canal Ocupado em todos os canais também pode ajudar.

**VEJA TAMBÉM**Busy Channel Lockout, Priority Sampling Rate

| <ol> <li>Pressione F4 no MAIN MENU para obter o<br/>CHANGE/VIEW CODEPLUG MENU.</li> </ol>                             | 4. Na tela RADIO-WIDE SCAN OPTIONS,<br>pressione <i>Tab</i> (ou <i>Enter</i> ou <i>Return</i> ) até que o<br>campo Priority Sampling Method fique em<br>destague. |
|----------------------------------------------------------------------------------------------------|----------------------------------------------------------------------------------------------------|
| 2. No CHANGE/VIEW CODEPLUG MENU,<br>pressione F2 para obter a tela RADIO-WIDE<br>CONFIGURATION.                       | <ol> <li>Use as teclas de seta ↑ ↓ para selecionar a<br/>opção desejada para Método de Amostragem de<br/>Prioridade.</li> </ol>                                   |
| <ol> <li>Na tela RADIO WIDE CONFIGURATION,<br/>pressione F7 para obter a tela RADIO-WIDE<br/>SCAN OPTIONS.</li> </ol> |                                                                                                    |

## Priority Sampling Rate(s) Taxa(s) de Amostragem de Prioridade

#### LOCALIZAÇÃO NO PSR

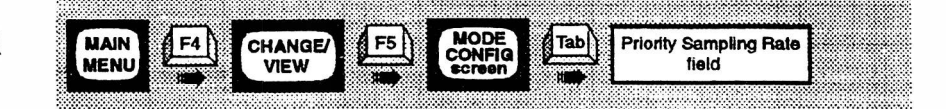

DEFINIÇÃO

Determina o modo normal como o canal prioritário é amostrado quanto a atividade, quando da recepção de canais não prioritários. Este processo de amostragem é conhecido como "vistoria" e provoca buracos no áudio da recepção. O tempo escolhido determina a duração do intervalo entre as amostragens. A figura a seguir mostra a informação da seqüência.

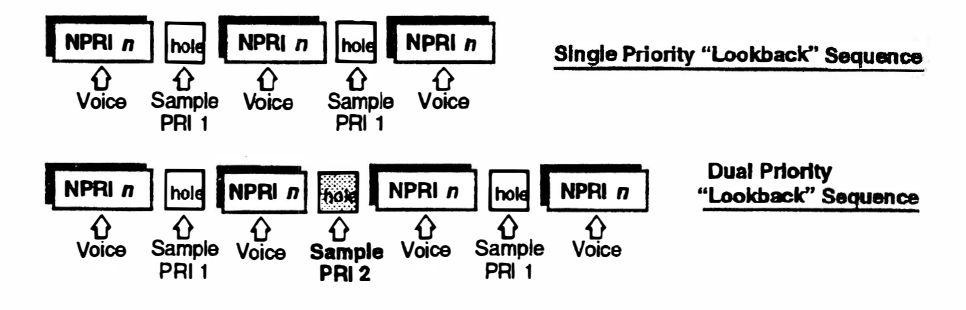

**DEFAULT/OPÇÕES Default: 0,9 segundos** 

**Opções: 0**,5 segundos até 4,0 segundos

- **RECOMENDAÇÕES** Somente utilizado quando na lista houver um canal prioritário. Também se aplica à lista de varredura do usuário. A melhor escolha é sempre um compromisso entre a probabilidade de sílabas perdidas no canal prioritário e a inteligibilidade nos canais de baixa prioridade. Cada usuário pode ter sua preferência. Para usos críticos (segurança pública, etc.) sugerimos a opção mais rápida (0,5 segundos).
- VEJA TAMBÉM Priority Sampling Method e Apêndice E Diagramas de Temporização

| <ol> <li>Pressione F4 no MAIN MENU para obter o<br/>CHANGE/VIEW CODEPLUG MENU.</li> </ol>                          | <ol> <li>Na tela RADIO-WIDE SCAN OPTIONS,<br/>pressione <i>Tab</i> (ou <i>Enter</i> ou <i>Return</i>) até que o<br/>campo Priority Sampling Rate fique em<br/>destaque.</li> </ol> |
|----------------------------------------------------------------------------------------------------|----------------------------------------------------------------------------------------------------|
| <ol> <li>No CHANGE/VIEW CODEPLUG MENU,<br/>pressione F2 para obter a tela RADIO-WIDE<br/>CONFIGURATION.</li> </ol> | <ol> <li>Use as teclas de seta ↑ ↓ para selecionar a<br/>opção desejada para Taxa de Amostragem de<br/>Prioridade.</li> </ol>                                                      |
| 3. Na tela RADIO WIDE CONFIGURATION,<br>pressione F7 para obter a tela RADIO-WIDE<br>SCAN OPTIONS.                 |                                                                                                    |

)

## Priority 2 Mode Canal de Prioridade 2

| LOCALIZAÇÃO NO PSE | MAIN F4 CHANGE F5 MODE CONFIG<br>VIEW F5 CONFIG<br>croon m Field Field                                                                                                    |
|--------------------|----------------------------------------------------------------------------------------------------|
| DEFINIÇÃO          | Uma lista de varredura agregada ao canal pode ser sem prioridade, ou pode<br>ter prioridade simples ou dupla. No caso de prioridade dupla, a segunda<br>prioridade é definida uma só vez para todas as listas de varredura agregadas<br>ao canal. O número de mode digitado será o único canal de Prioridade 2<br>disponível em qualquer lista de varredura agregada ao canal. |
| DEFAULT/OPÇÕES     | Default: Off                                                                                                    |
|                    | Opções: ■ Qualquer dos canais do rádio ou OFF                                                                                                    |
| EXCEÇÕES           | Só se aplica a modelos com lista de varredura agregada ao canal. Nem todos os modelos dispõem de varredura agregada ao canal.                                                                                                    |
| RECOMENDAÇÕES      | Deixe na forma original (default), a menos que a aplicação requeira um canal específico de prioridade dois. Caso um usuário queira uma segunda prioridade "dinâmica", implemente no lugar a "varredura do usuário".                                                                                                    |
| VEJA TAMBÉM        | User Scan List.                                                                                                    |

| 1. Pressione F4 no MAIN MENU para obter o<br>CHANGE/VIEW CODEPLUG MENU.                                            | 4. Na tela RADIO-WIDE SCAN OPTIONS,<br>pressione <i>Tab</i> (ou <i>Enter</i> ou <i>Return</i> ) até que o<br>campo Priority 2 Mode fique em destaque. |
|----------------------------------------------------------------------------------------------------|----------------------------------------------------------------------------------------------------|
| <ol> <li>No CHANGE/VIEW CODEPLUG MENU,<br/>pressione F2 para obter a tela RADIO-WIDE<br/>CONFIGURATION.</li> </ol> | <ol> <li>Use as teclas de seta ↑ ↓ para selecionar a<br/>opção desejada para Canal de Prioridade 2.</li> </ol>                                        |
| 3. Na tela RADIO WIDE CONFIGURATION,<br>pressione F7 para obter a tela RADIO-WIDE<br>SCAN OPTIONS.                 |                                                                                                    |

## <u>Scan Hang Time</u> <u>Tempo de Retenção da Varredura</u>

| LOCALIZAÇÃO NO PSF | MAIN<br>MENU F4<br>VIEW F5<br>Screen Tab<br>Screen Scan Hang Time<br>field                                                                                                    |  |
|--------------------|----------------------------------------------------------------------------------------------------|--|
| DEFINIÇÃO          | Determina por quanto tempo o rádio irá permanecer no canal após o término da recepção, bem como após a liberação do PTT.                                                                                                    |  |
| DEFAULT/OPÇÕES     | Default: 2,5 segundos                                                                                                    |  |
|                    | <b>Opções:</b> ■ 0,1 até 4,1 segundos                                                                                                    |  |
| DEPENDÊNCIAS       | Aplica-se a todas as listas de varredura (do usuário e agregadas ao canal)                                                                                                    |  |
| RECOMENDAÇÕES      | O tempo de retenção da varredura proporciona continuidade da conversação recebida, bem como dá ao usuário tempo para ele "pegar o microfone" para responder a uma mensagem recebida. Alguns sistemas, tais como simplex dividido, necessitam de tempo de retenção zero para se ouvir a conversação em ambos os sentidos. |  |
| NOTA IMPORTANTE    | Durante o tempo de retenção o rádio permanece no último canal ativo.                                                                                                    |  |

| 1. Pressione F4 no MAIN MENU para obter o<br>CHANGE/VIEW CODEPLUG MENU.                                               | 4. Na tela RADIO-WIDE SCAN OPTIONS,<br>pressione <i>Tab</i> (ou <i>Enter</i> ou <i>Return</i> ) até que o<br>campo Scan Hang Time fique em destaque. |
|----------------------------------------------------------------------------------------------------|----------------------------------------------------------------------------------------------------|
| <ol> <li>No CHANGE/VIEW CODEPLUG MENU,<br/>pressione F2 para obter a tela RADIO-WIDE<br/>CONFIGURATION.</li> </ol>    | <ol> <li>Use as teclas de seta ↑ ↓ para selecionar a<br/>opção desejada para Tempo de Retenção da<br/>Varredura.</li> </ol>                          |
| <ol> <li>Na tela RADIO WIDE CONFIGURATION,<br/>pressione F7 para obter a tela RADIO-WIDE<br/>SCAN OPTIONS.</li> </ol> |                                                                                                    |

## <u>Scan Nuisance Delete</u> <u>Exclusão de Perturbação na Varredura</u>

| LOCALIZAÇÃO NO PSI | R NOT PROGRAMMABLE WITH THE RSS                                                                                                    |
|--------------------|----------------------------------------------------------------------------------------------------|
| DEFINIÇÃO          | Durante a recepção de um canal ativo, este pode ser temporariamente<br>excluído da lista de varredura pelo usuário. Para isto, o usuário retém a tecla<br>SELECT durante 2 segundos e o canal é excluído. Para reintegrar o canal à<br>lista de varredura, basta sair da varredura e logo retornar, ou desligar e<br>religar o rádio. |
| DEPENDÊNCIAS       | Canais residente e prioritários não podem ser excluídos.                                                                                                    |
| NOTA IMPORTANTE    | A programação via PSR não está disponível nem é necessário.                                                                                                    |

## <u>Scan Speed</u> <u>Velocidade da Varredura</u>

| LOCALIZAÇÃO NO PSR | MAIN                                                                                                    |                                                                                                    |                     | SCAN<br>OPTIONS<br>Screen              |
|--------------------|----------------------------------------------------------------------------------------------------|----------------------------------------------------------------------------------------------------|---------------------|----------------------------------------|
| DEFINIÇÃO          | Determina por quanto tempo cada canal é checado quanto a portadora e PL.<br>Permite aperfeiçoamentos em função de melhoramentos no hardware do<br>rádio, bem como atender a preferências do usuário. |                                                                                                    |                     |                                        |
| DEFAULT/OPÇÕES     | Default:                                                                                                    | Normal                                                                                                    |                     |                                        |
|                    | Opções:                                                                                                    | ■ Fast                                                                                                    | ■ Normal            | ■ Slow                                 |
|                    | Normal                                                                                                    | Grande part                                                                                                    | e dos usuários irá  | ão usar a velocidade Normal.           |
|                    | Fast                                                                                                    | Ao usar a velocidade rápida há o risco de perda de detecção da<br>portadora, degradando a faixa. Fast é mais aplicável quando a<br>freqüências de Rx estão a menos de 5 MHz de afastamento. So<br>deve ser usada quando houver condições de sinais fortes. |                     |                                        |
|                    | Slow                                                                                                    | A velocidad                                                                                                    | le lenta é a mais o | confiável e não afeta a sensibilidade. |

#### **VEJA TAMBÉM** Apêndice E - Diagramas de Temporização.

| 1. Pressione F4 no MAIN MENU para obter o<br>CHANGE/VIEW CODEPLUG MENU.                                               | 4. Na tela RADIO-WIDE SCAN OPTIONS,<br>pressione <i>Tab</i> (ou <i>Enter</i> ou <i>Return</i> ) até que o<br>campo Scan Speed fique em destaque. |
|----------------------------------------------------------------------------------------------------|----------------------------------------------------------------------------------------------------|
| <ol> <li>No CHANGE/VIEW CODEPLUG MENU,<br/>pressione F2 para obter a tela RADIO-WIDE<br/>CONFIGURATION.</li> </ol>    | <ol> <li>Use as teclas de seta ↑ ↓ para selecionar a<br/>opção desejada para Velocidade da Varredura.</li> </ol>                                 |
| <ol> <li>Na tela RADIO WIDE CONFIGURATION,<br/>pressione F7 para obter a tela RADIO-WIDE<br/>SCAN OPTIONS.</li> </ol> |                                                                                                    |

## <u>Scan Talkback</u> <u>Atendimento em Varredura</u>

| LOCALIZAÇÃO NO PSI | MAIN                                                                                                    | F4<br>VIEW F2<br>RADIO<br>WIDE<br>Screen F7<br>SCAN<br>OPTIONS<br>Screen Tab<br>Scan<br>Tab<br>Scan<br>Tab<br>Red<br>Tab                        |
|--------------------|----------------------------------------------------------------------------------------------------|----------------------------------------------------------------------------------------------------|
| DEFINIÇÃO          | Determina para qual canal o rádio irá reverter quando o microfone for retirado do gancho ( <i>off hook</i> ) ou em qual canal irá transmitir enquanto a varredura tiver parado ( <i>hanging</i> ) num canal ativo.                |                                                                                                    |
| DEFAULT/OPÇÕES     | Default:                                                                                                    | Ν                                                                                                    |
|                    | Opções:                                                                                                    | $\blacksquare Y \blacksquare N$                                                                                                    |
|                    | <b>Y</b> :                                                                                                    | Se Scan Talkback for habilitado (Y), o rádio irá permanecer no próprio canal ativo durante a transmissão e/ou ao retirar o microfone do gancho. |
|                    | <i>N</i> :                                                                                                    | Se desabilitado (N), então o rádio irá reverter para o canal residente.                                                                         |
| DEPENDÊNCIAS       | Aplica-se a todas as listas de varredura (do usuário e agregadas ao mode).                                                                                                    |                                                                                                    |
| EXCEÇÕES           | Não afeta a operação do rádio quando estiver varrendo na ausência de atividade. Nestas circunstâncias o rádio sempre reverte para o canal residente.                                                                              |                                                                                                    |
| RECOMENDAÇÕES      | Habilitar talkback para a maioria dos usuários; desabilitar quando a maioria<br>dos canais estiver sendo varrida somente para fins de escuta. Alguns<br>usuários de segurança pública preferem desabilitar a função Scan Talkback |                                                                                                    |

#### PROCEDIMENTOS DE PROGRAMAÇÃO

| 1. Pressione F4 no MAIN MENU para obter o<br>CHANGE/VIEW CODEPLUG MENU.                            | 4. Na tela RADIO-WIDE SCAN OPTIONS,<br>pressione <i>Tab</i> (ou <i>Enter</i> ou <i>Return</i> ) até que o<br>campo Scan Talkback fique em destaque. |
|----------------------------------------------------------------------------------------------------|----------------------------------------------------------------------------------------------------|
| 2. No CHANGE/VIEW CODEPLUG MENU,<br>pressione F2 para obter a tela RADIO-WIDE<br>CONFIGURATION.    | <ol> <li>Use as teclas de seta ↑ ↓ para selecionar a<br/>opção desejada para Atendimento em<br/>Varredura.</li> </ol>                               |
| 3. Na tela RADIO WIDE CONFIGURATION,<br>pressione F7 para obter a tela RADIO-WIDE<br>SCAN OPTIONS. |                                                                                                    |

,

## <u>User Pri 2 Allowed</u> <u>Permitida Prioridade 2 ao Usuário</u>

| LOCALIZAÇÃO NO PSE | MAIN                                                                                                    | F4<br>VIEW F2<br>New F2<br>F2<br>VIEW F2<br>F2<br>F2<br>F2<br>F2<br>F2<br>F2<br>F2<br>F2<br>F2<br>F2<br>F2<br>F2<br>F |  |
|--------------------|----------------------------------------------------------------------------------------------------|----------------------------------------------------------------------------------------------------|--|
| DEFINIÇÃO          | O recurso de segunda prioridade da lista de varredura do usuário pode ser desabilitado.                                              |                                                                                                    |  |
| DEFAULT/OPÇÕES     | Default:                                                                                                    | Ν                                                                                                    |  |
|                    | Opções:                                                                                                    | $\blacksquare Y \blacksquare N$                                                                                       |  |
|                    | Ν                                                                                                    | Se o cliente só precisa de uma prioridade, deixe desabilitado.                                                        |  |
|                    | Y                                                                                                    | Permite a programação da prioridade 2 na a lista do usuário.                                                          |  |
| RECOMENDAÇÕES      | A fim de simplificar a operação para o usuário, opte por N (desabilitado), assim o operador só pode selecionar um canal prioritário. |                                                                                                    |  |
| VEJA TAMBÉM        | Priority Sampling Rate                                                                                                    |                                                                                                    |  |

| 1. Pressione F4 no MAIN MENU para obter o        | 4. Na tela RADIO-WIDE SCAN OPTIONS,                                |  |
|--------------------------------------------------|--------------------------------------------------------------------|--|
| CHANGE/VIEW CODEPLUG MENU.                       | pressione <i>Tab</i> (ou <i>Enter</i> ou <i>Return</i> ) até que o |  |
|                                                  | campo Priority 2 Allowed fique em destaque.                        |  |
| 2. No CHANGE/VIEW CODEPLUG MENU,                 | 5. Use as teclas de seta $\uparrow \downarrow$ para selecionar a   |  |
| pressione <b>F2</b> para obter a tela RADIO-WIDE | opção desejada para Permissão de Prioridade 2                      |  |
| CONFIGURATION.                                   | ao Usuário.                                                        |  |
| 3. Na tela RADIO WIDE CONFIGURATION,             |                                                                    |  |
| pressione F7 para obter a tela RADIO-WIDE        |                                                                    |  |
| SCAN OPTIONS.                                    |                                                                    |  |

## <u>User Scan List</u> <u>Lista de Varredura do Usuário</u>

| LOCALIZAÇÃO NO PSR | NOT PROGRAMMABLE WITH THE RSS                                                                                                    |  |  |
|--------------------|----------------------------------------------------------------------------------------------------|--|--|
| DEFINIÇÃO          | Cada rádio pode conter uma única lista de varredura programável pelo<br>usuário. A lista é editada via painel frontal do rádio. O PSR não pode exibir<br>nem alterar a lista do usuário. |  |  |
| DEFAULT/OPÇÕES     | Default: Lista em Branco                                                                                                    |  |  |
| ADVERTÊNCIAS       | A lista de varredura do usuário é apagada cada vez que o rádio é reprogramado via GET/SAVE MENU.                                                                                         |  |  |
| VEJA TAMBÉM        | Mode Slaved Scan List (futuras edições), Scan Nuisance Delete, User Pri 2<br>Allowed.                                                                                                    |  |  |

Página em Branco

## 6 Conector de Acessório

#### 6.1 Resumo

O Conector Expandido de Acessório possui seis pinos I/O programáveis para permitir que se adapte a vários acessórios. A fim de facilitar a programação, os acessórios comumente usados têm suas funções dos pinos predefinidas e podem ser programados em um campo de dados. Alguns acessórios irão necessitar que ele seja programado numa base pino a pino. O Programa de Serviço de Rádio fornece telas para adequação pino a pino de uma determinada aplicação.

#### 6.2 Adequando o Conector Expandido de Acessório

As funções dos pinos do Conector Expandido de Acessório podem ser modificadas na tela ACCESSORY CONNECTOR CONFIGURATION. Esta tela é exibida quando a tecla de função F9 é pressionada na tela RADIO-WIDE CONFIGURATION. A adequação do Conector Expandido de Acessório é necessária quando mais de um acessório requerem funções programáveis ou quando se usa um acessório não padronizado (não original). A tela também contém informações úteis sobre as características de cada função. Estas são:

#### **Data Direction**

Indica se a informação vem do ou vai para o rádio. OUTPUT significa que os dados vêm do rádio. INPUT significa que os dados vêm do acessório. Descasamentos da Direção dos Dados com o acessório podem resultar em danos ao rádio, ao acessório ou a ambos. Portanto, tenha cuidado quando selecionar funções para acessórios não padronizados ou não originais. A direção é determinada pela função selecionada e não é programável.

#### **Debounce**

Determina se o rádio espera um curto período de tempo antes de agir. Isto é feito para assegurar que sejam acomodados "repiques" de qualquer chave mecânica. Este parâmetro é programável.

#### Active Level

Determina se um nível lógico alto ou baixo resulta em "fazer alguma coisa". Este parâmetro é programável.

Nota: A mesma função (exceto NULL e CHANNEL STEERING) NUNCA deve ser indicada para mais de um pino no conector. Também verifique SEMPRE os níveis e polaridade dos sinais antes de conectar qualquer acessório adaptado ao conector.

Cada pino programável no Conector Expandido de Acessório possui um número limitado de funções que podem ser indicadas para ele. Há dois tipos de funções: independente e dependente. As funções Dependentes não podem ser reprogramadas. Elas são dependentes dos pinos indicados quando usadas com o Acessório selecionado. As funções Independentes podem ser reprogramadas.

#### Conector de Acessório

O Quadro 6-1 Funções de Entrada do Conector de Acessório relaciona as funções de entrada e o Quadro 35 Funções de Saída do Conector de Acessório relaciona as funções de saída. Ambos os quadros dão o tipo de função e uma breve descrição. Para detalhes sobre cada função consulte o Guia de Planejamento RapidCall. Cada função tem um número de função indicado para ela. Este número é usado para indicar uma função para um pino. Os Quadros Funções de Entrada e Funções de Saída do Acessório podem ser usados a fim de determinar qual função é necessária para uma determinada aplicação. O Quadro 36 Possíveis Indicações para os Pinos define qual função pode ser indicada para cada pino. Usando os quadros e a tela ACCESSORY CONNECTOR CONFIGURATION, o usuário estará habilitado a configurar o conector de acessório para atender a uma determinada aplicação.

#### 6.2.1 Pacotes do Conector de Acessório

O quadro abaixo relaciona os pacotes que estão disponíveis para a adequação do Conector Expandido de Acessório. Neste capítulo é dada uma descrição e procedimentos de programação para cada pacote *não* marcado com um asterisco (\*). As descrições para os pacotes marcados com um asterisco (\*) podem ser encontradas no Manual da Estação Repetidora GR300.

| Pacote                | O que é                                                            | Pacote              | O que é                                                            |
|-----------------------|--------------------------------------------------------------------|---------------------|--------------------------------------------------------------------|
| Community PA *        | Repetidora Comunitária<br>Com PA                                   | Phone Base Rmt-Rx * | Rx Estação-base com<br>Acoplamento Telefônico<br>e Controle Remoto |
| Community Rmt *       | Repetidora Comunitária<br>com Controle Remoto                      | Phone Patch         | Acoplamento Telefônico                                             |
| DTMF Decoder<br>Board | Placa Decodificadora<br>DTMF                                       | Public Address      | Endereçamento Público                                              |
| General I/O           | E/S Gerais                                                         | Radius RICK-Tx *    | Tx Repetidora Radius<br>com RICK                                   |
| Paging Encoder        | Codificador de Bipe                                                | Radius RICK-Rx *    | Rx Repetidora Radius<br>com RICK                                   |
| Phone Base PA-Tx *    | Tx Estação-base com<br>Acoplamento Telefônico                      | Remote              | Controle Remoto                                                    |
| Phone Base PA- Rx *   | Rx Estação-base com<br>Acoplamento Telefônico                      | RPB50 Interface     | Interface RPB50                                                    |
| Phone Base Rmt-Tx *   | Tx Estação-base com<br>Acoplamento Telefônico e<br>Controle Remoto |                     |                                                                    |

#### Quadro 6-1 - Pacotes do Conector de Acessório
# Active Level Nível Ativo

| LOCALIZAÇÃO NO PSI |                                                    |                                                                               |                                                                               | Active Level<br>field                       |
|--------------------|----------------------------------------------------|-------------------------------------------------------------------------------|-------------------------------------------------------------------------------|---------------------------------------------|
| DEFINIÇÃO          | Os pinos progr<br>lógico alto que<br>podem não ter | amáveis são binários. E<br>r com um nível baixo. A<br>o mesmo nível ativo cor | les se tornam ativos qu<br>llguns acessórios não p<br>no predefinido para o c | er com um nível<br>adronizados<br>conector. |
| DEFAULT/OPÇÕES     | <b>Default:</b> Veja<br>Apê                        | a os Quadros de Pacote<br>ndice H.                                            | s de Acessórios predefi                                                       | nidos no                                    |

**Opções:** ■*High* ■ *Low* 

| 1. Pressione F4 no MAIN MENU para obter o<br>CHANGE/VIEW CODEPLUG MENU.   | 4. Pressione <b>Tab</b> (ou <b>Enter</b> ou <b>Return</b> ) até que o campo Active Level fique em destaque. |
|---------------------------------------------------------------------------|----------------------------------------------------------------------------------------------------|
| 2. No CHANGE/VIEW MENU, pressione F2 para obter a tela RADIO-WIDE.        | 5. Use as teclas de seta $\wedge \Psi$ a fim de selecionar a opção desejada.                                |
| 3. Pressione F9 para entrar na tela ACCESSORY<br>CONNECTOR CONFIGURATION. |                                                                                                    |

# <u>Custom</u> <u>Adequado</u>

| LOCALIZAÇÃO NO PS | R                                                | Not Proj                                              | grammable                                                           | with the l                                                    | RSS                                              |                                        |                             |
|-------------------|--------------------------------------------------|-------------------------------------------------------|---------------------------------------------------------------------|---------------------------------------------------------------|--------------------------------------------------|----------------------------------------|-----------------------------|
| DEFINIÇÃO         | Esse camp<br>num forma<br>(Debounce<br>adaptado. | o indica q<br>ato modifi<br>e e/ou Acti<br>Neste case | ue o pacote p<br>cado. Por exer<br>ive Level) fara<br>o aparece "Y" | redefinido pa<br>mplo, a alter<br>á com que o<br>' nesse camp | ara este rád<br>ação da fur<br>rádio fique<br>o. | io está sen<br>nção de um<br>"adequado | do usado<br>1 pino<br>2" ou |
| DEFAULT/OPÇÕES    | Default:                                         | Veja os<br>Apêndic                                    | Quadros de Pa<br>ce H.                                              | acotes de Ac                                                  | essórios pr                                      | edefinidos                             | no                          |
|                   | Opções:                                          | ■ <i>Y</i>                                            | $\blacksquare N$                                                    |                                                               |                                                  |                                        |                             |
| NOTA IMPORTANTE   | A program                                        | nação dest                                            | e campo via F                                                       | PSR não é ne                                                  | ecessária ne                                     | m está disp                            | ponível.                    |

# Data Direction Direção de Dados

| LOCALIZAÇÃO NO PS | R Not Programmable with the RSS                                                                                                    |
|-------------------|----------------------------------------------------------------------------------------------------|
| DEFINIÇÃO         | Indica se a informação vem do rádio ou se vai para o rádio. Input são dados vindos do acessório. Output são dados vindos do rádio. A direção dos dados é determinada pela função selecionada e não é programável.        |
| ADVERTÊNCIAS      | Descasamentos da Direção dos Dados com o acessório podem resultar em<br>danos ao rádio, ao acessório ou a ambos. Portanto, tenha cuidado quando<br>selecionar funções para acessórios não padronizados ou não originais. |
| NOTA IMPORTANTE   | A programação desse campo via PSR não é necessária nem está disponível.                                                                                                    |

# <u>Debounce</u> <u>Elimina Repique</u>

| LOCALIZAÇÃO NO P | SR MAIN<br>Menu                                                 | F4<br>CHANGE<br>VIEW F2<br>RADIO<br>WIDE F9<br>ACCESSORY<br>SCREEN Tab<br>Beld Feld Feld                                                                                                    |
|------------------|-----------------------------------------------------------------|----------------------------------------------------------------------------------------------------|
| DEFINIÇÃO        | A ativação<br>período de<br>acomodad<br>somente às<br>excitados | o da função Debounce determina que o rádio espere um curto<br>e tempo antes de agir. Isto é feito para assegurar que sejam<br>los "repiques" originados em algumas chaves mecânicas. Aplica-se<br>s entradas e normalmente é requerido para os pinos que são<br>via relês ou outros dispositivos mecânicos. |
| DEFAULT/OPÇÕES   | Default:                                                        | Veja os Quadros de Pacotes de Acessórios predefinidos no<br>Apêndice H.                                                                                                    |
|                  | <b>Opcões:</b>                                                  | $\blacksquare$ Yes $\blacksquare$ No                                                                                                    |

| 1. Pressione F4 no MAIN MENU para obter o<br>CHANGE/VIEW CODEPLUG MENU.   | 4. Pressione <b>Tab</b> (ou <b>Enter</b> ou <b>Return</b> ) até que o campo Debounce fique em destaque. |
|---------------------------------------------------------------------------|----------------------------------------------------------------------------------------------------|
| 2. No CHANGE/VIEW MENU, pressione F2 para obter a tela RADIO-WIDE.        | 5. Use as teclas de seta $\wedge \Psi$ a fim de selecionar a opção desejada.                            |
| 3. Pressione F9 para entrar na tela ACCESSORY<br>CONNECTOR CONFIGURATION. |                                                                                                    |

# **DTMF Decoder Board Placa Decodificadora DTMF**

| LOCALIZAÇÃO NO PSI | R MAIN<br>MENU F4 CHANGE/ F2 RADIO<br>VIEW WDE Tab Acc. Internal<br>field                                                                                                    |
|--------------------|----------------------------------------------------------------------------------------------------|
| DEFINIÇÃO          | Este acessório interno dá ao rádio a capacidade de decodificar comandos via DTMF. Consiste de uma placa interna que deve ser instalada antes que o conector de acessório do rádio seja programado.       |
| DEFAULT/OPÇÕES     | Favor consultar o Quadro 57. Public Address with DTMF Internal<br>Accessory, Quadro 59. Remote with DTMF e Quadro 61. General I/O with<br>DTMF, no Apêndice H, para obter as configurações predefinidas. |
| EXCEÇÕES           | Quando este acessório interno estiver instalado, os pacotes de acessório externo que podem ser usados são: Public Address, Remote e General I/O.                                                         |
| VEJA TAMBÉM        | Internal Accessories                                                                                                    |

| 1. Pressione F4 no MAIN MENU para obter o<br>CHANGE/VIEW CODEPLUG MENU.                                      | <ol> <li>Uma caixa de diálogo de advertência irá<br/>questionar se existe instalada no rádio a placa de<br/>opção de acessório interno. Se SIM, pressione<br/>F2. Se NÃO, pressione F10 e instale a placa<br/>interna.</li> </ol>                                              |
|----------------------------------------------------------------------------------------------------|----------------------------------------------------------------------------------------------------|
| <ol> <li>No CHANGE/VIEW MENU, pressione F2 para<br/>obter a tela RADIO-WIDE.</li> </ol>                      | <ul> <li>6. Se o Acessório Externo tiver sido definido para<br/>algo diferente de Public Address, Remote ou<br/>General I/O, irá aparecer uma outra advertência.<br/>Deve-se avançar até o campo External Accessory<br/>e mudar o conteúdo para um tipo compatível.</li> </ul> |
| 3. Pressione <b>Tab</b> (ou <b>Enter</b> ou <b>Return</b> ) até que o campo Acc. Internal fique em destaque. | <ol> <li>Para adequar o pacote de acessório, pressione F9<br/>para obter a tela ACCESSORY CONNECTOR<br/>CONFIGURATION e faça as alterações<br/>desejadas.</li> </ol>                                                                                                    |
| 4. Use as teclas de seta $\uparrow \lor$ a fim de selecionar DTMF.                                           |                                                                                                    |

# External Accessories Acessórios Externos

| LOCALIZAÇÃO NO PSI | MAIN                     | F4 CHANGE F2 RADIO Tab Acc. External field                                     |
|--------------------|--------------------------|--------------------------------------------------------------------------------|
| OU                 |                          |                                                                                |
|                    | NAN<br>MENU              | F4 CHANGE F2 RADIO F9 ACCESSORY<br>VIEW WDE SCREEN                             |
| DEFINIÇÃO          | Refere-se a<br>Expandido | ao Acessório externo que está conectado ao rádio via Conector<br>de Acessório. |
| DEFAULT/OPÇÕES     | Default:                 | Veja os Quadros de Pacotes de Acessórios predefinidos no Apêndice H.           |
|                    | Opções:                  | ■ Public Address ■ Remote ■ General I/O                                        |
|                    |                          | ■ Phone Patch ■ Paging Encoder ■ RPB50 Interface                               |
| VEJA TAMBÉM        | Public Add<br>Interface. | iress, Remote, General I/O, Phone Patch, Paging Encoder, RPB50                 |

| 1. Pressione F4 no MAIN MENU para octer o<br>CHANGE/VIEW CODEPLUG MENU. | OU | 1. Pressione F4 no MAIN MENU para obter o<br>CHANGE/VIEW CODEPLUG MENU. |
|-------------------------------------------------------------------------|----|-------------------------------------------------------------------------|
| 2. No CHANGE/VIEW MENU, pressione F2                                    |    | 2. No CHANGE/VIEW MENU, pressione F2 para                               |
| para obter a tela RADIO-WIDE.                                           |    | obter a tela RADIO-WIDE.                                                |
| 3. Pressione Tab (ou Enter ou Return) até que                           |    | 3. Pressione F9 para entrar na tela ACCESSORY                           |
| o campo Acc. External fique em destaque.                                |    | CONNECTOR CONFIGURATION.                                                |
| 4. Use as teclas de seta $\wedge \psi$ a fim de                         |    | 4. Pressione F3 ou F4 a fim de selecionar o pacote                      |
| selecionar DTMF.                                                        |    | de acessório externo precedente ou posterior.                           |

# Function Description Descrição de Função

### LOCALIZAÇÃO NO PSR

| DEFINIÇÃO      | Refere-se à função que pode ser indicada para os pinos programáveis no<br>Conector Expandido de Acessório. Há dois tipos de funções: Dependente e<br>Independente. As funções Dependentes não podem ser reprogramadas. Elas<br>são dependentes dos pinos indicados quando usadas com o Acessório<br>selecionado. As funções Independentes podem ser reprogramadas. O Quadro<br>34 <i>Funções de Entrada do Conector de Acessório</i> e o Quadro 35 <i>Funções de</i><br><i>Saída do Conector de Acessório</i> relacionam as funções de ENTRADA e<br>SAÍDA disponíveis e se elas são independentes ou dependentes. |
|----------------|----------------------------------------------------------------------------------------------------|
| DEFAULT/OPÇÕES | <b>Default:</b> Veja os Quadros de Pacotes de Acessórios predefinidos no Apêndice H.                                                                                                    |
| ADVERTÊNCIAS   | A mesma função (exceto NULL e CHANNEL STEERING) NUNCA deve ser<br>indicada para mais de um pino no conector. Também verifique SEMPRE os<br>níveis e polaridade dos sinais antes de conectar qualquer acessório adaptado ao<br>conector.                                                                                                    |

| 1. Pressione F4 no MAIN MENU para obter o<br>CHANGE/VIEW CODEPLUG MENU.   | 4. Pressione <b>Tab</b> (ou <b>Enter</b> ou <b>Return</b> ) até que o campo Description associado ao pino desejado fique em destaque. |
|---------------------------------------------------------------------------|----------------------------------------------------------------------------------------------------|
| 2. No CHANGE/VIEW MENU, pressione F2 para obter a tela RADIO-WIDE.        | 5. Use as teclas de seta $\uparrow \Psi$ a fim de selecionar a opção desejada.                                                        |
| 3. Pressione F9 para entrar na tela ACCESSORY<br>CONNECTOR CONFIGURATION. |                                                                                                    |

# <u>General I/O</u> <u>E/S Gerais</u>

## LOCALIZAÇÃO NO PSR

| DEFINIÇÃO      | Este pacote de acessório foi projetado para dar ao usuário a flexibilidade<br>necessária para suportar outros acessórios não cobertos sob os pacotes<br>predefinidos. Ele não possui funções dependentes, o que deixa todos os pinos<br>abertos para terem neles indicadas funções independentes à escolha do usuário. |  |
|----------------|----------------------------------------------------------------------------------------------------|--|
| DEFAULT/OPÇÕES | <b>Default:</b> Veja os Quadros de Pacotes de Acessórios predefinidos no Apêndice H.                                                                                                    |  |
| ADVERTÊNCIAS   | A mesma função (exceto NULL e CHANNEL STEERING) NUNCA deve ser<br>indicada para mais de um pino no conector. Também verifique SEMPRE os<br>níveis e polaridade dos sinais antes de conectar qualquer acessório adaptado ao<br>conector.                                                                                |  |
| VEJA TAMBÉM    | External Accessories, Internal Accessories, DTMF Decoder Board                                                                                                    |  |

| 1. Pressione F4 no MAIN MENU para obter o<br>CHANGE/VIEW CODEPLUG MENU.                 | 4. Use as teclas de seta $\uparrow \downarrow$ a fim de selecionar General I/O.                                                                                      |
|-----------------------------------------------------------------------------------------|----------------------------------------------------------------------------------------------------|
| <ol> <li>No CHANGE/VIEW MENU, pressione F2 para<br/>obter a tela RADIO-WIDE.</li> </ol> | <ol> <li>Para adequar o pacote de acessório, pressione F9<br/>para obter a tela ACCESSORY CONNECTOR<br/>CONFIGURATION e faça as alterações<br/>desejadas.</li> </ol> |
| 3. Pressione Tab (ou Enter ou Return) até que o                                         |                                                                                                    |
| campo Acc. External rique em destaque.                                                  |                                                                                                    |

# Internal Accessories Acessórios Internos

| LOCALIZAÇÃO NO PS |                                                                                                    |
|-------------------|----------------------------------------------------------------------------------------------------|
| DEFINIÇÃO         | Refere-se aos acessórios que estão localizados fisicamente dentro do rádio e<br>não usam necessariamente o conector. As conexões são feitas internamente ao<br>rádio, mas permanecem em uso as funções dos pinos. |
| DEFAULT/OPÇÕES    | Default: None                                                                                                    |
|                   | <b>Opções:</b> ■ <i>None</i> ■ <i>DTMF</i>                                                                                                    |
| DEPENDÊNCIAS      | Os Acessórios Externos DEVEM ser Public Address, Remote ou General I/O para se poder selecionar o Acessório Interno DTMF.                                                                                         |
| NOTA IMPORTANTE   | O Acessório Interno deve ser instalado no rádio antes da programação.                                                                                                    |
| VEJA TAMBÉM       | External Accessories, DTMF Decoder Board                                                                                                    |

| 1. Pressione F4 no MAIN MENU para obter o<br>CHANGE/VIEW CODEPLUG MENU.                                      | 4. Use as teclas de seta $\uparrow \downarrow$ a fim de selecionar DTMF.                                                                                                    |
|----------------------------------------------------------------------------------------------------|----------------------------------------------------------------------------------------------------|
| <ol> <li>No CHANGE/VIEW MENU, pressione F2 para<br/>obter a tela RADIO-WIDE.</li> </ol>                      | <ol> <li>Uma caixa de diálogo de advertência irá<br/>questionar se existe instalada no rádio a placa de<br/>opção de acessório interno. Se SIM, pressione<br/>F2. Se NÃO, pressione F10 e instale a placa<br/>interna antes de prosseguir.</li> </ol>                          |
| 3. Pressione <b>Tab</b> (ou <b>Enter</b> ou <b>Return</b> ) até que o campo Acc. Internal fique em destaque. | <ul> <li>6. Se o Acessório Externo tiver sido definido para<br/>algo diferente de Public Address, Remote ou<br/>General I/O, irá aparecer uma outra advertência.<br/>Deve-se avançar até o campo External Accessory<br/>e mudar o conteúdo para um tipo compatível.</li> </ul> |

# Paging Encoder Codificador de Bipe

| LOCALIZAÇÃO NO P | SR MAIN<br>MENU F4 CHANGE/ F2 RADIO<br>WIDE Tab Acc. External<br>field                                                                                                    |
|------------------|----------------------------------------------------------------------------------------------------|
| DEFINIÇÃO        | Este codificador de bipe foi projetado para produtos tais como o Modem 100.<br>Este pacote permite que o microfone permaneça plugado no painel frontal do rádio com o modem conectado na traseira do rádio. |
| DEFAULT/OPCÕES   | Para detalhes consulte o Quadro 63. Paging Encoder no Apêndice H.                                                                                                    |

**NOTA IMPORTANTE** Incompativel com DTMF Decoder Board.

VEJA TAMBÉM External Accessories, DTMF Decoder Board, Internal Accessories

| 1. Pressione F4 no MAIN MENU para obter o<br>CHANGE/VIEW CODEPLUG MENU.                                      | 4. Use as teclas de seta $\uparrow \psi$ a fim de selecionar Paging Encoder.                                                                                         |
|----------------------------------------------------------------------------------------------------|----------------------------------------------------------------------------------------------------|
| <ol> <li>No CHANGE/VIEW MENU, pressione F2 para<br/>obter a tela RADIO-WIDE.</li> </ol>                      | <ol> <li>Para adequar o pacote de acessório, pressione F9<br/>para obter a tela ACCESSORY CONNECTOR<br/>CONFIGURATION e faça as alterações<br/>desejadas.</li> </ol> |
| 3. Pressione <b>Tab</b> (ou <b>Enter</b> ou <b>Return</b> ) até que o campo Acc. External fique em destaque. |                                                                                                    |

# <u>Phone Patch</u> <u>Adaptador Telefônico</u>

### LOCALIZAÇÃO NO PSR

| DEFINIÇÃO       | O pacote para a interface de adaptador telefônico foi projetado para o adaptador i50x, porém pode ser usada com vários outros adaptadores telefônicos, da Motorola ou de terceiros. |  |
|-----------------|----------------------------------------------------------------------------------------------------|--|
| DEFAULT/OPÇÕES  | Consulte o Quadro 62. <i>Phone Patch</i> no Apêndice H para obter a configuração predefinida                                                                                        |  |
| DEPENDÊNCIAS    | O Acessório Interno DEVE ser definido como NONE.                                                                                                    |  |
| NOTA IMPORTANTE | Incompativel com DTMF Decoder Board.                                                                                                    |  |
| VEJA TAMBÉM     | External Accessories, DTMF Decoder Board, Internal Accessories                                                                                                    |  |

| 1. Pressione F4 no MAIN MENU para obter o<br>CHANGE/VIEW CODEPLUG MENU.                 | <ol> <li>Use as teclas de seta ↑ ↓ a fim de selecionar<br/>Phone Patch. Se a opção não aparecer, cheque se<br/>Internal Accessory está definido como NONE.</li> </ol> |
|-----------------------------------------------------------------------------------------|----------------------------------------------------------------------------------------------------|
| <ol> <li>No CHANGE/VIEW MENU, pressione F2 para<br/>obter a tela RADIO-WIDE.</li> </ol> | <ol> <li>Para adequar o pacote de acessório, pressione F9<br/>para obter a tela ACCESSORY CONNECTOR<br/>CONFIGURATION e faça as alterações<br/>desejadas.</li> </ol>  |
| 3. Pressione Tab (ou Enter ou Return) até que o campo Acc. External fique em destaque.  |                                                                                                    |

## <u>Pin #</u> <u>Número do Pino</u>

LOCALIZAÇÃO NO PSR

Not Programmable with the RSS

DEFINIÇÃO

Esse campo refere-se aos pinos programáveis no Conector Expandido de Acessório. Os pinos podem ser de ENTRADA e/ou de SAÍDA. Cada pino possui um número limitado de funções que podem ser indicadas para ele. O número do pino não pode ser programado ou alterado. Há dois tipos de funções: Dependente e Independente. As funções Dependentes não podem ser reprogramadas. Elas são dependentes dos pinos indicados quando usadas com o Acessório selecionado. As funções Independentes podem ser reprogramadas. O Quadro 64 relaciona as funções independentes que podem ser indicadas para os diversos pinos.

VEJA TAMBÉM Function Description

Manual do Programa de Serviço de Rádio

# <u>Power-Up Delay</u> <u>Retardo ao Ativar</u>

| LOCALIZAÇÃO NO PS | SR MAIN<br>Menu                      | F4<br>Het CHANGE/<br>VIEW F2<br>Het CHANGE/<br>VIEW F2<br>Het CHANGE/<br>VIEW F2<br>Het CHANGE/<br>VIEW F2<br>Het CHANGE/<br>VIEW F2<br>Het CHANGE/<br>VIEW F2<br>Het CHANGE/<br>VIEW F2<br>Het CHANGE/<br>VIEW F2<br>Het CHANGE/<br>VIEW F2<br>Het CHANGE/<br>VIEW F2<br>Het CHANGE/<br>F2<br>Het CHANGE/<br>VIEW F2<br>Het CHANGE/<br>F2<br>Het CHANGE/<br>VIEW F2<br>Het CHANGE/<br>F2<br>Het CHANGE/<br>VIEW F2<br>Het CHANGE/<br>F2<br>Het CHANGE/<br>F2<br>Het CHANGE/<br>F2<br>Het CHANGE/<br>F2<br>Het CHANGE/<br>F2<br>Het CHANGE/<br>F2<br>Het CHANGE/<br>F2<br>Het CHANGE/<br>F2<br>Het CHANGE/<br>F2<br>Het CHANGE/<br>F2<br>Het CHANGE/<br>F2<br>Het CHANGE/<br>F3<br>Het CHANGE/<br>F3<br>Het CHANGE/<br>F3<br>HET CHANGE/<br>F3<br>HET CHANGE/<br>H |
|-------------------|--------------------------------------|----------------------------------------------------------------------------------------------------|
| DEFINIÇÃO         | Este é o te<br>programáv<br>iniciar. | empo durante o qual o rádio ignora os níveis ativos nos pinos veis de entrada de forma a dar tempo ao dispositivo acessório para se                                                                                                    |
| DEFAULT/OPÇÕES    | Default:                             | 0,187 segundos                                                                                                    |

**Opções:** ■ 0.0 - 4.3 segundos

| <ol> <li>Pressione F4 no MAIN MENU para obter o<br/>CHANGE/VIEW CODEPLUG MENU.</li> </ol> | 4. Pressione <b>Tab</b> (ou <b>Enter</b> ou <b>Return</b> ) até que o campo Power-Up Delay fique em destaque. |
|-------------------------------------------------------------------------------------------|----------------------------------------------------------------------------------------------------|
| 2. No CHANGE/VIEW MENU, pressione F2 para obter a tela RADIO-WIDE.                        | 5. Use as teclas de seta $\uparrow \Psi$ a fim de selecionar a opção desejada.                                |
| 3. Pressione F9 entrar na tela ACCESSORY<br>CONNECTOR CONFIGURATION.                      |                                                                                                    |

## <u>Public Address</u> <u>Endereçamento Público</u>

| LOCALIZAÇÃO NO PSR | MAIN<br>MENU F4 CHANGE F2 RADIO<br>VIEW F52 RADIO<br>WIDE Tab Acc. External<br>Teld |
|--------------------|-------------------------------------------------------------------------------------|
|                    |                                                                                     |

**DEFINIÇÃO** Este pacote foi projetado para uso com sistemas de endereçamento público. A saída do alto-falante é dirigida ao sistema de endereçamento público. Além disso, a capacidade de transmissão é convertida, de forma que a voz do locutor somente é ouvida nos alto-falantes do sistema de endereçamento público.

**DEFAULT/OPÇÕES** Para detalhes sobre opções predefinidas consulte o Quadro 56. *Public Address* without DTMF Internal Accessory no Apêndice H.

NOTA IMPORTANTE Public Address também pode ser instalado nos rádios modelo 8 canais.

VEJA TAMBÉM External Accessories, DTMF Decoder Board, Internal Accessories

| 1. Pressione F4 no MAIN MENU para obter o<br>CHANGE/VIEW CODEPLUG MENU.                                      | 4. Use as teclas de seta $\uparrow \psi$ a fim de selecionar Public Address.                                                                                         |
|----------------------------------------------------------------------------------------------------|----------------------------------------------------------------------------------------------------|
| <ol> <li>No CHANGE/VIEW MENU, pressione F2 para<br/>obter a tela RADIO-WIDE.</li> </ol>                      | <ol> <li>Para adequar o pacote de acessório, pressione F9<br/>para obter a tela ACCESSORY CONNECTOR<br/>CONFIGURATION e faça as alterações<br/>desejadas.</li> </ol> |
| 3. Pressione <b>Tab</b> (ou <b>Enter</b> ou <b>Return</b> ) até que o campo Acc. External fique em destaque. |                                                                                                    |

# Remote Remoto

## LOCALIZAÇÃO NO PSR

| DEFINIÇÃO      | Este pacote foi projetado para aplicações nas quais o rádio vai ser controlado remotamente. O controle pode ser via mesa de controle local, console remota DC, console remota por tom ou um segundo microfone. |  |  |  |
|----------------|----------------------------------------------------------------------------------------------------|--|--|--|
| DEFAULT/OPÇÕES | Para detalhes sobre opções predefinidas consulte o Quadro 58. Remote without DTMF Internal Accessory no Apêndice H.                                                                                            |  |  |  |
| VEJA TAMBÉM    | External Accessories, DTMF Decoder Board, Internal Accessories                                                                                                    |  |  |  |

| 1. Pressione F4 no MAIN MENU para obter o<br>CHANGE/VIEW CODEPLUG MENU.                                      | 4. Use as teclas de seta $\uparrow \psi$ a fim de selecionar Remote.                                                                                                 |
|----------------------------------------------------------------------------------------------------|----------------------------------------------------------------------------------------------------|
| <ol> <li>No CHANGE/VIEW MENU, pressione F2 para<br/>obter a tela RADIO-WIDE.</li> </ol>                      | <ol> <li>Para adequar o pacote de acessório, pressione F9<br/>para obter a tela ACCESSORY CONNECTOR<br/>CONFIGURATION e faça as alterações<br/>desejadas.</li> </ol> |
| 3. Pressione <b>Tab</b> (ou <b>Enter</b> ou <b>Return</b> ) até que o campo Acc. External fique em destaque. |                                                                                                    |

# **<u>RPB50 Interface</u>** <u>Interface RPB50</u>

| LOCALIZAÇÃO NO PSR | MAIN<br>MENU F4 CHANGE/ F2 RADIO<br>VIEW RDE Tab Acc. External<br>field | ADDRESS ADDRESS ADDRES |
|--------------------|-------------------------------------------------------------------------|----------------------------------------------------------------------------------------------------|
|                    |                                                                         |                                                                                                    |

| DEFINIÇÃO       | Esse pacote para interface baseada em bipagem foi projetado para a RPB                          |  |  |  |
|-----------------|-------------------------------------------------------------------------------------------------|--|--|--|
| DEFAULT/OPÇÕES  | Para detalhes sobre opções predefinidas consulte o Quadro 64. RPB50<br>Interface no Apêndice H. |  |  |  |
| NOTA IMPORTANTE | Incompativel com DTMF Decoder Board.                                                            |  |  |  |
| VEJA TAMBÉM     | External Accessories, DTMF Decoder Board, Internal Accessories                                  |  |  |  |

| 1. Pressione F4 no MAIN MENU para obter o<br>CHANGE/VIEW CODEPLUG MENU.                                      | 4. Use as teclas de seta $\uparrow \Psi$ a fim de selecionar RPB50 Interface                                                                                         |  |  |
|----------------------------------------------------------------------------------------------------|----------------------------------------------------------------------------------------------------|--|--|
| 2. No CHANGE/VIEW MENU, pressione F2 para obter a tela RADIO-WIDE.                                           | <ol> <li>Para adequar o pacote de acessório, pressione F9<br/>para obter a tela ACCESSORY CONNECTOR<br/>CONFIGURATION e faça as alterações<br/>desejadas.</li> </ol> |  |  |
| 3. Pressione <b>Tab</b> (ou <b>Enter</b> ou <b>Return</b> ) até que o campo Acc. External fique em destaque. |                                                                                                    |  |  |

### 6.3 Quadros de Funções do Conector de Acessório

| Função               | Tipo de Função | Descrição                                                                                                    |  |  |
|----------------------|----------------|----------------------------------------------------------------------------------------------------|--|--|
| NULL1                | Independente   | Pino não tem função                                                                                                    |  |  |
| Emergency Switch     | Independente   | Conexão para chave de emergência em aplicações RapidCall                                                                 |  |  |
| PA Switch            | Dependente     | Inibição do PTT para fins de Endereçamento Público                                                                       |  |  |
| Tx PL Inhibit        | Independente   | Quando ativa. o rádio retira PL de todas as transmissões                                                                 |  |  |
| TOC Disable          | Independente   | Quando ativa, desabilita o código de desativamento de PL/DPL (TOC) ao término de Tx                                      |  |  |
| Mic Off Hook         | Independente   | Indica ao rádio quando o microfone remoto está fora do gancho                                                            |  |  |
| Page PTT             | Dependente     | PTT para codificadores de bipe ou de dados usando áudio de Tx plano                                                      |  |  |
| Tx Audio Mute        | Independente   | Quando ativa, inibe áudio de microfone para não transmitir voz                                                           |  |  |
| Data Ready           | Dependente     | Entrada vinda da placa decodificadora DTMF                                                                               |  |  |
| DTMF Data            | Dependente     | Entrada vinda da placa decodificadora DTMF                                                                               |  |  |
| Rx Audio Mute        | Independente   | Emudece o áudio da recepção para aplicações com dados                                                                    |  |  |
| Special Off Hook     | Independente   | O mesmo que I/O Off Hook porém também habilita o amplificador<br>de áudio a aceitar tons vinculados gerados externamente |  |  |
| Channel Select 1     | Independente   | Entrada BCD para o seletor (todos livres = canal do operador)                                                            |  |  |
| Channel Select 2     | Independente   | Entrada BCD para o seletor (todos livres = canal do operador)                                                            |  |  |
| Channel Select 3     | Independente   | Entrada BCD para o seletor (todos livres = canal do operador)                                                            |  |  |
| Channel Select 4     | Independente   | Entrada BCD para o seletor (todos livres = canal do operador)                                                            |  |  |
| Channel Select 5     | Independente   | Entrada BCD para o seletor (todos livres = canal do operador)                                                            |  |  |
| External Call Button | Independente   | Transmite uma sequência de codificação especificada                                                                      |  |  |
| Auto PTT             | Independente   | Retira PTT ID e tom de alerta de ocupado do sistema                                                                      |  |  |
| Request-To-Send      | Independente   | Retira PTT ID (menos para Select V) e executa um Retira PL e um Desabilita TOC                                           |  |  |

Quadro 6-2 - Funções de Entrada do Conector de Acessório

| Função              | Tipo de Função | Descrição                                                        |
|---------------------|----------------|------------------------------------------------------------------|
| NULL2               | Independente   | Pino não tem função                                              |
| External Alarm      | Independente   | Excita o pino para ativar um relê externo quando for recebido um |
|                     |                | Alerta                                                           |
| PL/DPL & CSQ Detect | Independente   | Pino se torna ativo quando for detectada portadora e PL/DPL      |
| CSQ Detect          | Independente   | Pino se torna ativo quando for detectada portadora pelo rádio    |
| Data Clock Out      | Dependente     | Saída para placa decodificadora DTMF                             |
| Phone Patch Inhibit | Dependente     | Saída para inibir o adaptador telefônico quando o rádio estiver  |
|                     | _              | operando com atividade prioritária                               |
| Clear To Send       | Independente   | "Aperto-de-mão" com RTS para comunicar com dispositivo           |
|                     |                | externo: o caminho de áudio fica operacional                     |

| Quadro 6-3 - | <ul> <li>Funções</li> </ul> | de Saída d | o Conector | de A | lcessório |
|--------------|-----------------------------|------------|------------|------|-----------|
|--------------|-----------------------------|------------|------------|------|-----------|

| Pino              | Função                                                    |
|-------------------|-----------------------------------------------------------|
| 4 SAIDA           | External Alarm                                            |
|                   | NULL2                                                     |
|                   | PL/DPL & CSQ Detect                                       |
|                   | CSQ Detect                                                |
|                   | Clear To Send                                             |
|                   |                                                           |
| 6,9 ENTRADA       | NULLI                                                     |
|                   | Emergency Switch                                          |
|                   | Tx PL Inhibit                                             |
|                   | TOC Disable                                               |
|                   | Tx Audio Mute                                             |
|                   | Rx Audio Mute                                             |
|                   | Special Off Hook                                          |
|                   | Channel Select 1-5                                        |
|                   | Mic Off Hook                                              |
|                   | Auto PIT                                                  |
|                   | Request To Send                                           |
|                   | External Call Button                                      |
| 8 12 14           | External Alarm (Excitação da baixa corranta nastas ninos) |
| 0, 12, 14         | NIIIII                                                    |
| ENTRAS & en Saisa | PI /DPI & CSO Detect                                      |
|                   | CSO Detect                                                |
|                   | Emergency Switch                                          |
|                   | Tx PL. Inhibit                                            |
|                   | TOC Disable                                               |
|                   | Tx Audio Mute                                             |
|                   | Clear To Send                                             |
|                   | Rx Audio Mute                                             |
|                   | Special Off Hook                                          |
|                   | Channel Select 1-5                                        |
|                   | Mic Off Hook                                              |
|                   | Auto PTT                                                  |
|                   | Request To Send                                           |
|                   | External Call Button                                      |
|                   | NULL2                                                     |
|                   |                                                           |

÷

à9

Página em Branco

#### GM300 - Referência de Sinalização RapidCall

Sinalização RapidCall Sistema de Sinalização DTMF

#### 3.7 Sistema de Sinalização DTMF

DTMF é um formato de sinalização de Dual Tom Multi Freqüencial. Ele é largamente utilizado pela indústria de telefone. Os recursos disponíveis com a sinalização DTMF são:

- PTT ID
- □ Call Alert
- □ Voice Selective Call
- □ Horn/Lights

As páginas a seguir contêm a descrição dos parâmetros que podem ser modificados num sistema DTMF.

١

GM300 - Referência de Sinalização RapidCall

## Acknowledge Confirmação

#### LOCALIZAÇÃO NO PSR

DEFINIÇÃOIndica se o rádio irá enviar um sinal de transposição (tom variando) quando receber<br/>a ID correta.DEFAULT/OPÇÕESDefault:With toneOpções:NoWith ToneWith DigitNoNão será enviada confirmação após uma chamada válida.<br/>With ToneSerá transmitido um tom intercalado após uma chamada válida.DEPENDÊNCIASWith DigitSerá transmitido um dígito DTMF após uma chamada válida.<br/>O sistema de Sinalização Tx DEVE ser do formato DTMF

**NOTA IMPORTANTE** Em alguns casos, pode-se confirmar com algum outro formato (ver quadro abaixo). Consulte o Apêndice A fim de obter mais informações sobre a funcionalidade de sistemas.

#### PROCEDIMENTOS DE PROGRAMAÇÃO

| 1. Pressione F4 no MAIN MENU para obter o  | 4 Use as teclas de seta $\wedge \downarrow$ para selecionar a opção |
|--------------------------------------------|---------------------------------------------------------------------|
| CHANGE/VIEW CODEPLUG MENU.                 | DTMF.                                                               |
| 2. No CHANGE/VIEW CODEPLUG MENU,           | 5. Pressione a tecla Tab (ou Enter ou Return) até que               |
| pressione F7 para obter o menu SIGNAL      | o campo Acknowledge fique em destaque.                              |
| CONFIGURATION.                             | 10 <sup>10</sup>                                                    |
| 3. No menu SIGNAL CONFIGURATION, pressione | 6. Use as teclas de seta $\wedge  eq$ para selecionar a opção       |
| F7 para obter a tela SIGNALLING SYSTEM.    | desejada                                                            |

#### FIGURA 3 Formatos de Confirmação

|              | Sistemas TX  |          |      |            |            |      |
|--------------|--------------|----------|------|------------|------------|------|
| Sistemas RX  | QUIK CALL II | MDC-1200 | DTMF | SINGLETONE | DTMF/PHONE | STAR |
| QUIK CALL II | Ø            | •        | •    | 0          | 0          | 0    |
| MDC-1200     | •            | Ø        | ©    | 0          | 0          | 0    |
| DTMF         | •            | •        | 0    | 0          | 0          | 0    |

Legenda: © = Funcional

= Parcialmente Funcional

O = Não Funcional

# <u>Acknowledge Digit</u> <u>Dígito de Confirmação</u>

#### LOCALIZAÇÃO NO PSR

| O sinal de transposição a ser enviado quando o rádio receber uma ID correta. |  |
|------------------------------------------------------------------------------|--|
|                                                                              |  |
|                                                                              |  |
| Acknowledge = Wth DIGIT                                                      |  |
|                                                                              |  |
|                                                                              |  |

| 1. Pressione F4 no MAIN MENU para obter o  | 4. Use as teclas de seta $\wedge \downarrow$ para selecionar a opção |
|--------------------------------------------|----------------------------------------------------------------------|
| CHANGE/VIEW CODEPLUG MENU.                 | DTMF                                                                 |
| 2. No CHANGE/VIEW CODEPLUG MENU,           | 5. Pressione a tecla Tab (ou Enter ou Return) ate que                |
| pressione F7 para obter o menu SIGNAL      | o campo Acknowledge Digit fique em destaque.                         |
| CONFIGURATION.                             |                                                                      |
| 3. No menu SIGNAL CONFIGURATION, pressione | 6. Use as teclas de seta $\wedge \downarrow$ para selecionar a opção |
| F7 para obter a tela SIGNALLING SYSTEM     | desejada                                                             |

#### GM300 - Referência de Sinalização RapidCall

## <u>ACK Pretime</u> <u>Retardo Inicial de Confirmação</u>

### LOCALIZAÇÃO NO PSR

| DEFINIÇÃO      | O período de retardo desde quando o rádio recebe uma chamada ate quando ele inicia a seqüência de confirmação (ACK)                                                    |
|----------------|----------------------------------------------------------------------------------------------------|
| DEFAULT/OPÇÕES | Default: 0.5 seg.                                                                                                    |
|                | <b>Opções:</b> ■ 0.2 - 2.0 seg.                                                                                                    |
| EXCEÇÕES       | Chamadas de grupo não aguardam confirmação                                                                                                    |
| RECOMENDAÇÕES  | Sistemas que usem Alerta de Chamada requerem que o rádio confirme (Ack) que o<br>Alerta de Chamada foi recebido. O Ack e um sinal de transposição (tom<br>intercalado) |
| VEJA TAMBÉM    | Pretime. Acknowledge                                                                                                    |

#### PROCEDIMENTOS DE PROGRAMAÇÃO

| 1. Pressione F4 no MAIN MENU para obter o  | 4. Use as teclas de seta $\wedge \downarrow$ para selecionar a opção |
|--------------------------------------------|----------------------------------------------------------------------|
| CHANGE/VIEW CODEPLUG MENU.                 | Quik Call II                                                         |
| 2. No CHANGE/VIEW CODEPLUG MENU,           | 5. Pressione a tecla Tab (ou Enter ou Return) até que                |
| pressione F7 para obter o menu SIGNAL      | o campo Ack Pretime fique em destaque.                               |
| CONFIGURATION.                             |                                                                      |
| 3. No menu SIGNAL CONFIGURATION, pressione | 6. Use as teclas de seta $\wedge \downarrow$ para selecionar a opção |
| F7 para obter a tela SIGNALLING SYSTEM.    | desejada                                                             |

1

# <u>Alert Tone Reset</u> <u>Ressete no Tom de Alerta</u>

#### LOCALIZAÇÃO NO PSR

| DEFINIÇÃO      | Determina                                                                                                    | Determina como o tom de alerta audível será ressetado (silenciado).                                                                                        |  |
|----------------|----------------------------------------------------------------------------------------------------|----------------------------------------------------------------------------------------------------|--|
| DEFAULT/OPÇÕES | Default: Manual                                                                                                    |                                                                                                    |  |
|                | Opções:                                                                                                    | ■ Automatic ■ Manual                                                                                                    |  |
|                | Automatic                                                                                                    | O tom de alerta irá soar uma única vez e depois será ressetado automaticamente.                                                                            |  |
|                | Manual                                                                                                    | O tom de alerta irá se repetir a cada 10 segundos e DEVE ser ressetado manualmente pelo operador do rádio ao pressionar qualquer botão, normalmente o PTT. |  |
| DEPENDÊNCIAS   | Tons de ale                                                                                                    | erta acompanham transmissões de Call Alert e Call Alert with Voice.                                                                                        |  |
| RECOMENDAÇÕES  | Se este recurso for definido AUTOMATIC, então 4 bipes rápidos serão ouvidos após um Alerta de Chamada. Esta é a operação mais parecida com um pager de tom e voz. |                                                                                                    |  |
| VEJA TAMBÉM    | Call Type                                                                                                    |                                                                                                    |  |

| 1. Pressione F4 no MAIN MENU para obter o    | 4. Use as teclas de seta $\wedge \Psi$ para selecionar a opção       |
|----------------------------------------------|----------------------------------------------------------------------|
| CHANGE/VIEW CODEPLUG MENU.                   | DTMF.                                                                |
| 2. No CHANGE/VIEW CODEPLUG MENU,             | 5. Pressione a tecla Tab (ou Enter ou Return) até que                |
| pressione <b>F7</b> para obter o menu SIGNAL | o campo Alert Tone Reset fique em destaque.                          |
| CONFIGURATION.                               |                                                                      |
| 3. No menu SIGNAL CONFIGURATION, pressione   | 6. Use as teclas de seta $\wedge \checkmark$ para selecionar a opção |
| F7 para obter a tela SIGNALLING SYSTEM.      | desejada.                                                            |

GM300 - Referência de Sinalização RapidCall

## <u>Call Type</u> <u>Tipo de Chamada</u>

## LOCALIZAÇÃO NO PSR

| DEFINIÇÃO       | Determina qual o procedimento do rádio quando chamado seletivamente. |                                                                                                    |
|-----------------|----------------------------------------------------------------------|----------------------------------------------------------------------------------------------------|
| DEFAULT/OPÇÕES  | Default:                                                             | Call Alert                                                                                                    |
|                 | Opções:                                                              | ■ Call Alert ■ Call Alert/Voice<br>■ Voice SelCall                                                                                                    |
|                 | Call Alert                                                           | Deixa SOMENTE uma indicação visual/audível. As indicações<br>nos LEDs se repetem até que algum botão seja pressionado no<br>rádio.                                                                                                    |
|                 | Call Alert/V                                                         | Voice Deixa uma indicação visual/audível e desemudece o rádio de<br>forma que o despachador pode deixar uma mensagem audível.<br>Tanto as indicações por tons quanto pelas luzes se repetem até<br>que algum botão seja pressionado no rádio. |
|                 | Voice SelCo                                                          | all Deixa SOMENTE uma mensagem audível. O tom se repete até que algum botão seja pressionado no rádio.                                                                                                    |
| NOTA IMPORTANTE | Lembre-se (<br>tela SIGNA<br>(base).                                 | de habilitar Voice SelCall Encode e/ou Call Alert Encode, a partir da<br>LLING RADIO WIDE CONFIGURATION, para o rádio codificador                                                                                                    |
| VEJA TAMBÉM     | Alert Tone                                                           | Reset                                                                                                    |

| 1. Pressione F4 no MAIN MENU para obter o  | 4. Use as teclas de seta $\wedge \downarrow$ para selecionar a opção |
|--------------------------------------------|----------------------------------------------------------------------|
| CHANGE/VIEW CODEPLUG MENU.                 | DTMF.                                                                |
| 2. No CHANGE/VIEW CODEPLUG MENU,           | 5. Pressione a tecla Tab (ou Enter ou Return) até que                |
| pressione F7 para obter o menu SIGNAL      | o campo Call Type fique em destaque.                                 |
| CONFIGURATION.                             |                                                                      |
| 3. No menu SIGNAL CONFIGURATION, pressione | 6. Use as teclas de seta $\wedge \psi$ para selecionar a opção       |
| F7 para obter a tela SIGNALLING SYSTEM.    | desejada.                                                            |

## <u>Decode Display</u> <u>Exibe Decodificação</u>

#### LOCALIZAÇÃO NO PSR

**DEFINIÇÃO** Indica que o rádio exibe a ID do rádio que transmite fazendo com que o mesmo "reconheça" uma ID que esteja contida na lista de chamada. Permite exibição de IDs de PTT e, se programado para receber Call Alert e Voice SelCall, exibe a ID do emissor.

**DEFAULT/OPÇÕES Default:** Y

**Opções:**  $\blacksquare N \blacksquare Y$ 

**NOTA IMPORTANTE** DTMF NÃO PODE exibir a ID de um rádio emissor de Call Alert e Voice Selcall. Ao contrário, o MDC-1200 pode.

VEJA TAMBÉM Call List

| 1. Pressione F4 no MAIN MENU para obter o  | 4. Use as teclas de seta $\wedge \downarrow$ para selecionar a opção   |
|--------------------------------------------|------------------------------------------------------------------------|
| CHANGE/VIEW CODEPLUG MENU.                 | DTMF.                                                                  |
| 2. No CHANGE/VIEW CODEPLUG MENU,           | 5. Pressione a tecla Tab (ou Enter ou Return) ate que                  |
| pressione F7 para obter o menu SIGNAL      | o campo Decode Display fique em destaque.                              |
| CONFIGURATION.                             |                                                                        |
| 3. No menu SIGNAL CONFIGURATION, pressione | 6. Use as teclas de seta $\wedge$ $\checkmark$ para selecionar a opção |
| F7 para obter a tela SIGNALLING SYSTEM     | deseiada                                                               |

#### GM300 - Referência de Sinalização RapidCall

## <u>Fixed Retray Wait</u> <u>Espera Fixa Entre Tentativas</u>

#### LOCALIZAÇÃO NO PSR

| DEFINIÇAO       | Indica o tempo que o rádio codificador espera entre tentativas de mensagem ao<br>rádio receptor. Isto e aplicável quando do envio de Call Alert ou Radio Check. Um<br>rádio de campo enviando um Alerta de Emergência também envia repetidas<br>tentativas de mensagem à Console. A Espera Fixa Entre Tentativas deve ser<br>deixada em 0.0 para Alerta de Emergência. |  |
|-----------------|----------------------------------------------------------------------------------------------------|--|
| DEFAULT/OPÇÕES  | <b>Default:</b> 0 0 seg                                                                                                    |  |
|                 | <b>Opções:</b> ■ 0.0 - 16.9 seg.                                                                                                    |  |
| NOTA IMPORTANTE | O rádio codificador irá fazer cinco tentativas de ler Call Alert ou Radio Check e, se<br>nada conseguir apos a quinta tentativa, o rádio emissor irá exibir – A para negativa                                                                                                    |  |

nada conseguir apos a quinta tentativa, o radio emissor ira exibir – A para negativa de confirmação. A seqüência de tentativas de Emergência consiste de 15 tentativas "brutas" e 5 tentativas educadas (esperando por um canal vago). O rádio emissor exibe "EE" que só limpa quando a mensagem de alerta tiver sido recebida e confirmada pela Unidade de Controle

VEJA TAMBÉM Call List

| 1. Pressione F4 no MAIN MENU para obter o  | 4. Use as teclas de seta $\wedge \downarrow$ para selecionar a opção |
|--------------------------------------------|----------------------------------------------------------------------|
| CHANGE/VIEW CODEPLUG MENU.                 | DTMF                                                                 |
| 2. No CHANGE/VIEW CODEPLUG MENU,           | 5 Pressione a tecla Tab (ou Enter ou Return) ate que                 |
| pressione F7 para obter o menu SIGNAL      | o campo Fixed Retray Wait fique em destaque.                         |
| CONFIGURATION.                             |                                                                      |
| 3. No menu SIGNAL CONFIGURATION, pressione | 6. Use as teclas de seta $\wedge \psi$ para selecionar a opção       |
| F7 para obter a tela SIGNALLING SYSTEM.    | desejada                                                             |

# <u>Group ID</u> ID de Grupo

### LOCALIZAÇÃO NO PSR

| DEFINIÇAO                    | Um número hexadecimal de três dígitos que é exigido para que um rádio responda a sinais de chamada de grupo. |                                                                                       |
|------------------------------|----------------------------------------------------------------------------------------------------|---------------------------------------------------------------------------------------|
| DEFAULT/OPÇÕES               | Default:                                                                                                    | -                                                                                     |
|                              | Opções:                                                                                                    | ■ De 1 até 8 digitos DTMF (0-9. *. = A.B.D)<br>Observe que ``- `` significa não usado |
| DEPENDÊNCIAS                 | O número de ID DEVE coincidir com a ID de Grupo dos demais rádios no grupo                                   |                                                                                       |
| RECOMENDAÇÕES<br>VEJA TAMBÉM | Todas as I<br>ID                                                                                             | Ds no seu sistema devem possuir a mesma quantidade de dígitos                         |

| 1. Pressione F4 no MAIN MENU para obter o  | 4. Use as teclas de seta $\wedge \downarrow$ para selecionar a opção |
|--------------------------------------------|----------------------------------------------------------------------|
| CHANGE/VIEW CODEPLUG MENU.                 | DTMF.                                                                |
| 2. No CHANGE/VIEW CODEPLUG MENU,           | 5 Pressione a tecla Tab (ou Enter ou Return) até que                 |
| pressione F7 para obter o menu SIGNAL      | o campo Group ID fique em destaque.                                  |
| CONFIGURATION.                             |                                                                      |
| 3. No menu SIGNAL CONFIGURATION, pressione | 6. Use as teclas numéricas para digitar o número                     |
| F7 para obter a tela SIGNALLING SYSTEM     | desejado                                                             |

# <u>Horn/Lights</u> <u>Buzina/Faróis</u>

#### LOCALIZAÇÃO NO PSR

| DEFINIÇÃO       | Designa uma saída externa a ser ativada quando for recebido Call Alert.                                                                                                    |                                                                                                    |
|-----------------|----------------------------------------------------------------------------------------------------|----------------------------------------------------------------------------------------------------|
| DEFAULT/OPÇÕES  | Default: Selectable                                                                                                    |                                                                                                    |
|                 | Opções:                                                                                                    | ■ No ■ Selectable<br>■ Permanent                                                                                                    |
|                 | No                                                                                                    | A saída externa não pode ser ativada.                                                                                                    |
|                 | Selectable                                                                                                    | A saída externa pode ser habilitada pelo radioperador que utiliza o<br>botão "select" no painel frontal do rádio. Quando habilitada, irá<br>aparecer "HL" no visor. |
|                 | Permanent                                                                                                    | A saida externa não pode ser habilitada/desabilitada sem uma chave externa no cabo de relê.                                                                         |
| DEPENDÊNCIAS    | O cabo de relê deve ser instalado desde o conector de acessório até os relês de<br>Buzina/Faróis. O conector de acessório também deve ter um pino indicado (Pino 4<br>- fonte 12 VDC) para o relê. |                                                                                                    |
| NOTA IMPORTANTE | A buzina irá soar ou os faróis serão acesos somente durante seis segundos.                                                                                                    |                                                                                                    |
| VEJA TAMBÉM     | Horn/Lights                                                                                                    | s Delay. Accessory Connector                                                                                                    |

| 1. Pressione F4 no MAIN MENU para obter o  | 4. Use as teclas de seta $\wedge  eq$ para selecionar a opção |
|--------------------------------------------|---------------------------------------------------------------|
| CHANGE/VIEW CODEPLUG MENU.                 | DTMF.                                                         |
| 2. No CHANGE/VIEW CODEPLUG MENU,           | 5. Pressione a tecla Tab (ou Enter ou Return) até que         |
| pressione F7 para obter o menu SIGNAL      | o campo Hom/Lights fique em destaque.                         |
| CONFIGURATION                              |                                                               |
| 3. No menu SIGNAL CONFIGURATION, pressione | 6. Use as teclas de seta $\wedge  eq$ para selecionar a opção |
| F7 para obter a tela SIGNALLING SYSTEM.    | dese jada                                                     |

## <u>Horn/Lights Delay</u> <u>Retardo de Buzina/Faróis</u>

#### LOCALIZAÇÃO NO PSR

**DEFINIÇÃO** Especifica por quanto tempo a ativação do alarme externo será retardada a fim de permitir ao operador responder ao Alerta de Chamada. Se o operador responder durante o tempo de retardo, por exemplo pressionando algum botão ou retirando o microfone do gancho, o alarme externo não sera ativado.

| DEFAULT/OPÇOES | Default:  | 10.0 segundos                                       |                                                       |
|----------------|-----------|-----------------------------------------------------|-------------------------------------------------------|
|                | Opções:   | <ul><li>0.0 segundos</li><li>5.0 segundos</li></ul> | <ul><li>10.0 segundos</li><li>15.0 segundos</li></ul> |
| DEPENDÊNCIAS   | O recurso | Hom/Lights DEVE                                     | E ser indicado como Permanent ou Selectable.          |

**RECOMENDAÇÕES** Muitos acham que o uso de Selectable com um retardo de 10.0 segundos funciona muito bem. Isso dará ao operador 10.0 segundos para "pegar o microfone" antes que soe a buzina. A ação sobre qualquer botão, incluindo a retirada do microfone do gancho, pára a buzina ou resseta o retardo.

#### VEJA TAMBÉM Hom/Lights

| 1. Pressione F4 no MAIN MENU para obter o  | 4. Use as teclas de seta ↑ ↓ para selecionar a opção          |
|--------------------------------------------|---------------------------------------------------------------|
| CHANGE/VIEW CODEPLUG MENU                  | DTMF.                                                         |
| 2. No CHANGE/VIEW CODEPLUG MENU,           | 5. Pressione a tecla Tab (ou Enter ou Return) ate que         |
| pressione F7 para obter o menu SIGNAL      | o campo Hom/Lights Delay fique em destaque.                   |
| CONFIGURATION                              |                                                               |
| 3. No menu SIGNAL CONFIGURATION, pressione | 6. Use as teclas de seta $\wedge  eq$ para selecionar a opção |
| F7 para obter a tela SIGNALLING SYSTEM.    | desejada.                                                     |

## ID ID

#### LOCALIZAÇÃO NO PSR

| DEFINIÇÃO       | O número de 1 até 8 digitos que identifica exclusivamente este rádio no sistema.                                                                                                    |                                                                              |
|-----------------|----------------------------------------------------------------------------------------------------|------------------------------------------------------------------------------|
| DEFAULT/OPÇÕES  | Default:                                                                                                    | Os quatro últimos dígitos do número de série do rádio.                       |
|                 | Opções:                                                                                                    | ■ 0-9. *. = A.B.D MACEITA A LETRA "C"<br>Observe que "-" significa não usado |
| NOTA IMPORTANTE | Evite ter dígitos idênticos lado a lado numa ID, pois isto suscita problemas de potenciais decodificações falsas. Por exemplo, uma ID 1134 tera grande probabilidade de falsa decodificação como 1234.                                                                                           |                                                                              |
| RECOMENDAÇÕES   | Todas as IDs no seu sistema devem possuir a mesma quantidade de dígitos. Isto<br>garante que o decodificador resseta rapidamente para uma chamada que está sendo<br>enviada a um outro rádio na frota. Ademais, a Lista de Chamada pode ser<br>pesquisada mais efetivamente a fim de exibir a ID |                                                                              |
| VEIA TAMDÉM     |                                                                                                    |                                                                              |

# VEJA TAMBEM Group ID

### PROCEDIMENTOS DE PROGRAMAÇÃO

| 1. Pressione F4 no MAIN MENU para obter o  | 4. Use as teclas de seta $\wedge \downarrow$ para selecionar a opção |
|--------------------------------------------|----------------------------------------------------------------------|
| CHANGE/VIEW CODEPLUG MENU.                 | DTMF                                                                 |
| 2. No CHANGE/VIEW CODEPLUG MENU.           | 5. Pressione a tecla Tab (ou Enter ou Return) ate que                |
| pressione F7 para obter o menu SIGNAL      | o campo ID fique em destaque.                                        |
| CONFIGURATION.                             |                                                                      |
| 3. No menu SIGNAL CONFIGURATION, pressione | 6. Use as teclas de seta $\wedge \psi$ para selecionar a opção       |
| F7 para obter a tela SIGNALLING SYSTEM.    | desejada                                                             |

t

.

# PL/DPL Required Exige PL/DPL

### LOCALIZAÇÃO NO PSR

| DEFINIÇÃO      | Determina se o código PL/DPL correto é exigido para que o rádio receba uma mensagem de sinalização.                                                                                                    |                                                                                       |
|----------------|----------------------------------------------------------------------------------------------------|---------------------------------------------------------------------------------------|
| DEFAULT/OPÇÕES | Default:                                                                                                    | Ν                                                                                     |
|                | Opções:                                                                                                    | $\blacksquare N \blacksquare \mathbf{Y}$                                              |
|                | Y                                                                                                    | O rádio deve possuir a ID correta e o código PL/DPL correto para que possa responder. |
|                | Ν                                                                                                    | O rádio necessita possuir apenas a ID correta.                                        |
| RECOMENDAÇÕES  | Em muitos sistemas deve-se optar por N, entretanto, quando compartilhar o canal<br>com outros grupos de usuários que tenham o mesmo tipo de sinalização, deve-se<br>optar por Y. Escolhendo Y em canais compartilhados, fica garantido que não irá<br>receber acidentalmente uma chamada que seja dirigida a algum outro grupo de<br>usuários. |                                                                                       |
|                | Sistemas                                                                                                    | CSQ devem ser definidos N.                                                            |
| VEJA TAMBÉM    | ID                                                                                                    |                                                                                       |

| 1. Pressione F4 no MAIN MENU para obter o  | 4. Use as teclas de seta $\wedge \downarrow$ para selecionar a opção |
|--------------------------------------------|----------------------------------------------------------------------|
| CHANGE/VIEW CODEPLUG MENU.                 | DTMF.                                                                |
| 2. No CHANGE/VIEW CODEPLUG MENU,           | 5. Pressione a tecla Tab (ou Enter ou Return) até que                |
| pressione F7 para obter o menu SIGNAL      | o campo PL/DPL Required fique em destaque.                           |
| CONFIGURATION.                             |                                                                      |
| 3. No menu SIGNAL CONFIGURATION, pressione | 6. Use as teclas de seta $\wedge  eq$ para selecionar a opção        |
| F7 para obter a tela SIGNALLING SYSTEM.    | desejada                                                             |

GM300 - Referência de Sinalização RapidCall

# <u>Pretime</u> <u>Retardo Inicial</u>

#### LOCALIZAÇÃO NO PSR

| DEFINIÇAO       | O período de retardo desde quando o operador pressiona o botão PTT até o momento em que a ID do rádio é transmitida.                                                                                                    |  |
|-----------------|----------------------------------------------------------------------------------------------------|--|
| DEFAULT/OPÇÕES  | <b>Default:</b> 0.5 segundos                                                                                                    |  |
|                 | <b>Opções:</b> • 0.1 até 4.3 segundos                                                                                                    |  |
| NOTA IMPORTANTE | Este retardo e necessário para permitir ao rádio abrir por completo o percurso de comunicação atraves de repetidoras ou outros componentes do sistema. Para Qui Call II. este afeta apenas os registros na Lista de Chamada |  |
| VEJA TAMBÉM     | ACK Pretime                                                                                                    |  |

| 1. Pressione F4 no MAIN MENU para obter o  | 4. Use as teclas de seta $\wedge  eq$ para selecionar a opção        |
|--------------------------------------------|----------------------------------------------------------------------|
| CHANGE/VIEW CODEPLUG MENU.                 | DTMF.                                                                |
| 2. No CHANGE/VIEW CODEPLUG MENU.           | 5. Pressione a tecla Tab (ou Enter ou Return) até que                |
| pressione F7 para obter o menu SIGNAL      | o campo Pretime fique em destaque.                                   |
| CONFIGURATION.                             |                                                                      |
| 3. No menu SIGNAL CONFIGURATION, pressione | 6. Use as teclas de seta $\wedge \downarrow$ para selecionar a opção |
| F7 para obter a tela SIGNALLING SYSTEM     | desejada.                                                            |

# PTT ID ID pelo PTT

## LOCALIZAÇÃO NO PSR

| DEFINIÇÃO      | Permite ao usuário especificar se e a que ponto será enviada a ID do rádio. |                                                                    |  |
|----------------|-----------------------------------------------------------------------------|--------------------------------------------------------------------|--|
| DEFAULT/OPÇÕES | Default:                                                                    | No                                                                 |  |
|                | Opções:                                                                     | ■ No ■ Prc<br>■ Post ■ Both                                        |  |
|                | No                                                                          | A ID do rádio não sera enviada durante o PTT.                      |  |
|                | Pre                                                                         | A ID do rádio será enviada no momento em que o PTT for pressionado |  |
|                | Post                                                                        | A ID do rádio será enviada no momento em que o PTT for liberado    |  |
|                | Both                                                                        | A ID do rádio será enviada no início e no fim da transmissão.      |  |
| DEPENDÊNCIAS   | O rádio emissor deve estar programado com uma ID de quatro dígitos.         |                                                                    |  |
| VEJA TAMBÉM    | ID, Pretime, PTT Sidetones                                                  |                                                                    |  |

| 1. Pressione F4 no MAIN MENU para obter o  | 4. Use as teclas de seta $\wedge \downarrow$ para selecionar a opção   |
|--------------------------------------------|------------------------------------------------------------------------|
| CHANGE/VIEW CODEPLUG MENU.                 | DTMF.                                                                  |
| 2. No CHANGE/VIEW CODEPLUG MENU,           | 5. Pressione a tecla Tab (ou Enter ou Return) ate que                  |
| pressione F7 para obter o menu SIGNAL      | o campo PTT ID fique em destaque.                                      |
| CONFIGURATION                              |                                                                        |
| 3. No menu SIGNAL CONFIGURATION, pressione | 6. Use as teclas de seta $\uparrow \downarrow$ para selecionar a opção |
| F7 para obter a tela SIGNALLING SYSTEM.    | desejada                                                               |

## <u>PTT Sidetones</u> Tons Vinculados ao PTT

#### LOCALIZAÇÃO NO PSR

DEFINIÇÃO Os tons audiveis criados quando o recurso PTT ID for ativado. **EXPLANAÇÃO** O Tom Vinculado é um tom continuo que soa desde o momento em que o PTT é pressionado até quando a ID for transmitida O Tom Vinculado Breve e um tom curto que soa após ter sido enviada a ID, prevenindo o operador para não falar enquanto o emudecimento DOS está operando. (MDC1200 Y) **DEFAULT/OPÇÕES** Ν **Default: Opcões:** VEJA TAMBÉM PTT ID

#### PROCEDIMENTOS DE PROGRAMAÇÃO

| 1. Pressione F4 no MAIN MENU para obter o  | 4. Use as teclas de seta ↑ ↓ para selecionar a opção              |
|--------------------------------------------|-------------------------------------------------------------------|
| CHANGE/VIEW CODEPLUG MENU.                 | DTMF.                                                             |
| 2. No CHANGE/VIEW CODEPLUG MENU,           | 5. Pressione a tecla Tab (ou Enter ou Return) até que             |
| pressione F7 para obter o menu SIGNAL      | os campos PTT Sidetone e depois PTT Short                         |
| CONFIGURATION                              | Sidetone fiquem em destaque.                                      |
| 3. No menu SIGNAL CONFIGURATION, pressione | 6. Use as teclas de seta $\wedge \downarrow$ para selecionar cada |
| F7 para obter a tela SIGNALLING SYSTEM.    | opção desejada.                                                   |

1
# Reset Duration Duração do Ressete

### LOCALIZAÇÃO NO PSR

**DEFINIÇÃO** O temppo antes do ressete, durante o qual o decodificador DTMF aguarda após a recepção de um dígito válido. Durante este tempo, o decodificador aguarda pelo próximo dígito especificado.

**DEFAULT/OPÇÕES Default:** 2,5 segundos

**Opções: 0**.2 - 33.0 segundos

#### **PROCEDIMENTOS DE PROGRAMAÇÃO**

| 1. Pressione F4 no MAIN MENU para obter o  | 4. Use as teclas de seta $\wedge \checkmark$ para selecionar a opção |
|--------------------------------------------|----------------------------------------------------------------------|
| CHANGE/VIEW CODEPLUG MENU.                 | DTMF.                                                                |
| 2. No CHANGE/VIEW CODEPLUG MENU,           | 5. Pressione a tecla Tab (ou Enter ou Return) até que                |
| pressione F7 para obter o menu SIGNAL      | o campo Reset Duration fique em destaque.                            |
| CONFIGURATION                              |                                                                      |
| 3. No menu SIGNAL CONFIGURATION, pressione | 6. Use as teclas de seta $\wedge  eq$ para selecionar a opção        |
| F7 para obter a tela SIGNALLING SYSTEM.    | desejada.                                                            |

#### GM300 - Referência de Sinalização RapidCall

# <u>Signalling Squelch</u> <u>Silenciador por Sinalização</u>

## LOCALIZAÇÃO NO PSR

DEFINIÇÃOUm recurso que faz com que o rádio desemudeça somente para Alerta de Chamada<br/>e Chamada Seletiva com Voz. Da mesma forma que Linha Privada (PL),<br/>Silenciador por Sinalização pode ser desabilitado pressionando o botão Monitor ou<br/>retirando o microfone do gancho.

**DEFAULT/OPÇÕES Default:** N

**Opções:**  $\blacksquare N \blacksquare Y$ 

**NOTA IMPORTANTE** Não se recomenda Signalling Squelch para operações de despacho, nas quais a norma seja "chamada geral". Embora possam ser enviadas chamadas de grupo, a Unidade de Controle, para atingir uma unidade com Signalling Squelch, terá sempre que selecionar a Lista de Chamada e escolher uma ID individual ou de grupo.

#### PROCEDIMENTOS DE PROGRAMAÇÃO

| 1. Pressione F4 no MAIN MENU para obter o                     | 4. Use as teclas de seta $\wedge \downarrow$ para selecionar a opção |
|---------------------------------------------------------------|----------------------------------------------------------------------|
| 2 No CHANGE/VIEW CODEPLUG MENU:                               | 5 Pressione a techa Tab (ou Enter ou Paturn) até que                 |
| pressione <b>F7</b> para obter o menu SIGNAL<br>CONFIGURATION | o campo Signalling Squelch fique em destaque.                        |
| 3. No menu SIGNAL CONFIGURATION, pressione                    | 6. Use as teclas de seta $\wedge \psi$ para selecionar a opção       |
| F7 para obter a tela SIGNALLING SYSTEM                        | desejada                                                             |

GM300 - Referência de Sinalização RapidCall

**Sinalização RapidCall** Sistema de Sinalização DTMF

# <u>Tx Tone Duration</u> <u>Duração da Transmissão do Tom</u>

### LOCALIZAÇÃO NO PSR

**DEFINIÇÃO** A duração dos tons DTMF transmitidos pelo rádio

DEFAULT/OPÇÕES Default: 101,4 ms

**Opções**: **■** 50,7 até 4292,6 ms.

## **PROCEDIMENTOS DE PROGRAMAÇÃO**

| 1. Pressione F4 no MAIN MENU para obter o  | 4. Use as teclas de seta $\wedge$ $\checkmark$ para selecionar a opção |
|--------------------------------------------|------------------------------------------------------------------------|
| CHANGE/VIEW CODEPLUG MENU.                 | DTMF.                                                                  |
| 2. No CHANGE/VIEW CODEPLUG MENU,           | 5. Pressione a tecla Tab (ou Enter ou Return) ate que                  |
| pressione F7 para obter o menu SIGNAL      | o campo Tx Tone Duration fique em destaque.                            |
| CONFIGURATION                              |                                                                        |
| 3. No menu SIGNAL CONFIGURATION, pressione | 6. Use as teclas de seta $\wedge  eq$ para selecionar a opção          |
| F7 para obter a tela SIGNALLING SYSTEM.    | desejada.                                                              |

**Sinalização RapidCall** Sistema de Sinalização DTMF

#### GM300 - Referência de Sinalização RapidCall

# <u>Tx Tone Interval</u> <u>Intervalo Entre Tons em Tx</u>

#### LOCALIZAÇÃO NO PSR

**DEFINIÇÃO** O tempo entre a transmissão de cada digito DTMF.

**DEFAULT/OPÇÕES** Default: 50.7 ms.

Opções: ■ 50.7 até 4292.6 ms.

#### PROCEDIMENTOS DE PROGRAMAÇÃO

| 1. Pressione F4 no MAIN MENU para obter o  | 4. Use as teclas de seta $\wedge \downarrow$ para selecionar a opção |
|--------------------------------------------|----------------------------------------------------------------------|
| CHANGE/VIEW CODEPLUG MENU                  | DTMF.                                                                |
| 2. No CHANGE/VIEW CODEPLUG MENU,           | 5. Pressione a tecla Tab (ou Enter ou Return) até que                |
| pressione F7 para obter o menu SIGNAL      | o campo Tx Tone Interval fique em destaque.                          |
| CONFIGURATION.                             |                                                                      |
| 3. No menu SIGNAL CONFIGURATION, pressione | 6. Use as teclas de seta $\wedge  eq$ para selecionar a opção        |
| F7 para obter a tela SIGNALLING SYSTEM     | desejada                                                             |

i

# 9 Funções de Manutenção

### 9.1 Resumo

O rádio móvel GM300 é um produto de banda larga. A fim de fazer uso dos seus circuitos altamente confiáveis, o rádio utiliza o microprocessador interno para se auto-ajustar, efetuando as necessárias compensações para uma dada freqüência e temperatura de operação. A banda de operação total é dividida em dezesseis pontos separados de calibração. Potência de Saída do Transmissor, Modulação do Transmissor e Freqüência do Oscilador de Referencia são calibrados em fábrica a fim de garantir ótimo desempenho ao longo da banda. Fazendo isso eliminamos a sintonia específica para um usuário, como era feito com os rádios bidirecionais antigos. Se por alguma razão uma das placas de circuito ou algum componente importante for substituído, o rádio DEVE ser recalibrado a fim de readquirir sua capacidade de trabalhar de forma otimizada. Se QUALQUER UMA das etapas de calibração não for executada, resulta em uma operação seriamente degradada!

Nota: Quando da substituição da placa de circuito, as etapas de Troca de Placa DEVEM ser seguidas na seqüência correta. Quando qualquer componente importante no Oscilador de Referencia, Amplificador de Potência, Sintetizador ou Circuitos D/A de Controle for substituído, as etapas de Troca de Placa devem ser seguidas. Veja a Seção 9.3 -Calibração para maiores detalhes.

#### 9.1.1 Configurando o Equipamento de Alinhamento e Calibração

Os medidores de freqüência, desvio e potência são todos conectados ao conector de antena do rádio, dependendo de qual teste está sendo executado. (Tabela 17 na página 9-2). O gerador de áudio é conectado na caixa de conexão do cabo que interliga a RIB ao rádio, via conector BNC.

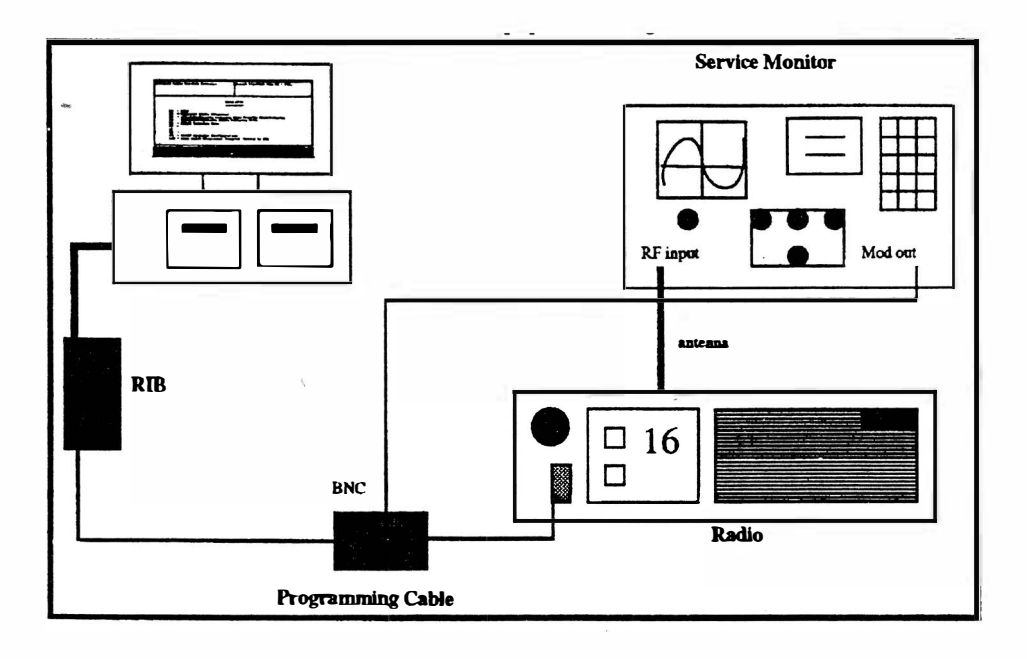

FIGURA 9 - 1 Configuração do Equipamento de Teste

## 9.1.2 Menus e Telas de Manutenção

Pressionando F2 no MAIN MENU irá aparecer a tela do MENU MANUTENÇÃO (Figura 9-2). Neste momento o Rádio deve estar conectado à RIB e ligado. A tela MENU MANUTENÇÃO dispõe de duas funções. F2 é a função de alinhamento da potência, desvio do transmissor e oscilador de referência. A função F6 é usada para calibrar um conjunto de placa após esta ter sido substituída.

| MOTOROI<br>Srvc | LA Radio Service Software Select Function Key F1 - F10.                                                                                  |
|-----------------|----------------------------------------------------------------------------------------------------|
|                 | SERVICE MENU                                                                                                    |
|                 | F1 - HELP<br>F2 - ALIGNMENT: Transmitter and Receiver<br>F3 -<br>F4 -<br>F5 - RMARD LOGIC RF, PA<br>F6 - PARTS REPLACEMENT : PA, SQUELCH |
|                 | F7 -<br>F8 -<br>F9 -<br>F10 - EXIT/Return To MAIN Menu                                                                                   |
| F 1             | E2. E3. E4. E5. E6. E7. E8. E9. E1<br>ALIGNMENT PARTS EX.<br>REPLACEMENT                                                                 |

FIGURA 9 - 2 Menu Manutenção

#### 9.1.3 Alinhamento versus Calibração

O termo "Alinhamento" refere-se à habilidade do Programa de Serviço de Rádio em ajustar a potência e desvio do transmissor e ainda freqüência do oscilador de referência, todos numa dada freqüência de teste.

O termo "Calibração" refere-se à habilidade do Programa de Serviço de Rádio em ajustar a potência e desvio do transmissor em dezesseis pontos de freqüência que abrangem no seu todo a banda passante do rádio.

Quando o rádio é calibrado na fábrica, ele irá operar dentro das especificações em qualquer freqüência do usuário dentro da banda de freqüências. Portanto, é desnecessário qualquer alinhamento ou calibração adicional no campo. A única exceção a essa regra é o alinhamento do oscilador de referência. Devido às características de envelhecimento dos cristais a freqüência do oscilador de referência irá mudar com o tempo. Isto significa que o oscilador de referência necessita ser realinhado periodicamente. Entretanto isto não se aplica para a potência e o desvio do transmissor.

Uma vez que a potência e o desvio do transmissor não se alteram com o tempo, não é recomendável usar as telas de alinhamento para potência e desvio, a menos que você perceba ser isto absolutamente necessário. Se encontrar um rádio que necessite ajuste superior a 2W, cheque primeiro seu instrumental, cargas de antena e cabos. Lembre-se que o ajuste de um rádio acima de sua potência especificada irá afetar sua confiabilidade a longo prazo. Se encontrar um rádio necessitando ajuste de desvio superior a 500 Hz, cheque primeiro seu instrumental. Se o rádio estiver operando fora desses limites, recomenda-se efetuar a calibração em vez do alinhamento.

# 9.2 Alinhamento

A tela ALIGNMENT (Figura 9-3) possui três funções disponíveis para alinhamento de desvio do transmissor (F3), oscilador de referência (F5) e potência do transmissor (F7).

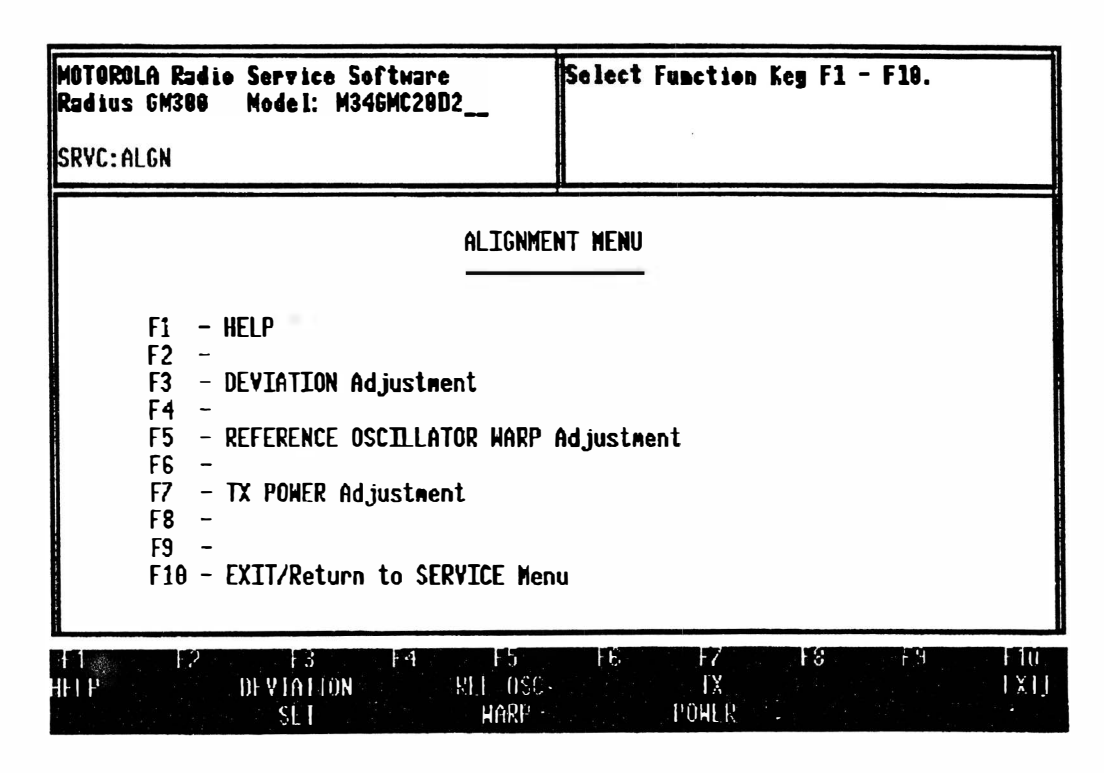

FIGURA 9 - 3 Menu Alinhamento

#### 9.2.1 Alinhamento de Desvio do Transmissor (F3)

A tela TRANSMIT DEVIATION ALIGNMENT (Figura 9-5) é idêntica à REFERENCE OSCILATOR ALIGNMENT, exceto que neste caso a escala representa um ajuste de desvio ao invés de ajuste de freqüência. Utilize as etapas a seguir para alinhar o desvio do transmissor.

- 1. Conecte o gerador de áudio ao conector BNC no cabo da RIB ao Rádio. Ajuste o gerador para 800 mv RMS na freqüência de 1000 Hz.
- 2. Conecte um medidor de desvio ao conector de antena do rádio.
- 3. Ative o transmissor do rádio usando a tecla F6. A tela vai mostrar "TRANSMIT ON".
- 4. Usando as teclas de seta acima e abaixo, ajuste o rádio para o desvio especificado através da leitura do medidor de desvio. A posição relativa do ajuste será mostrada na tela. Se o rádio não puder ser ajustado para o desvio especificado e a posição relativa for MIN ou MAX, deve-se recorrer ao manual de serviço para procedimentos de reparo.
- 5. Desative o transmissor do rádio usando a tecla F6. A tela irá mostrar "TRANSMIT OFF".
- 6. Pressione F8 a fim de salvar o novo valor no codeplug do rádio e retornar à tela ALIGNMENT.

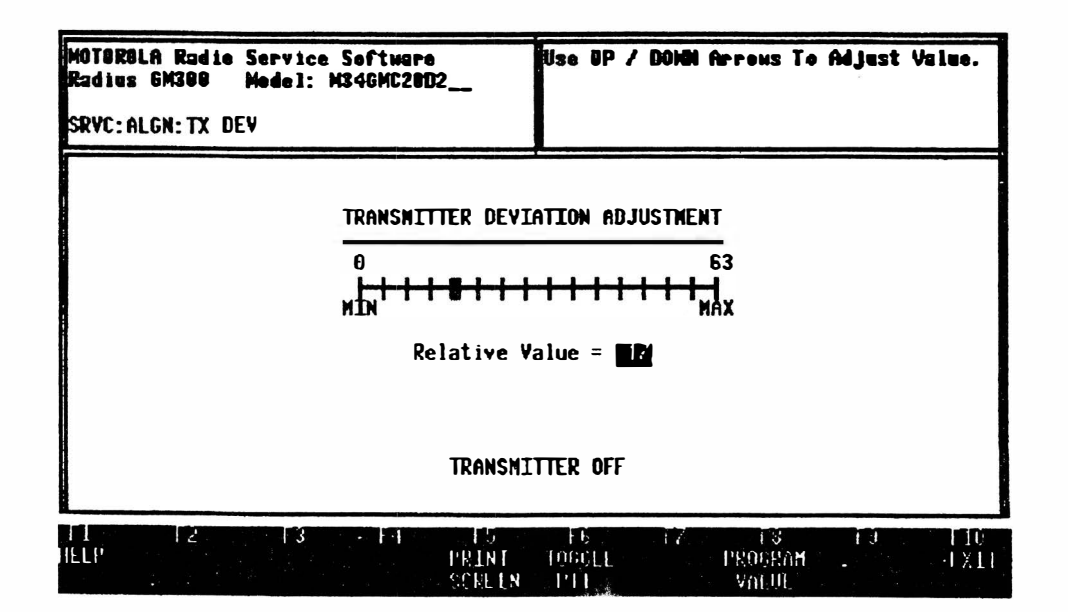

FIGURA 9 - 4 Aja Desvio

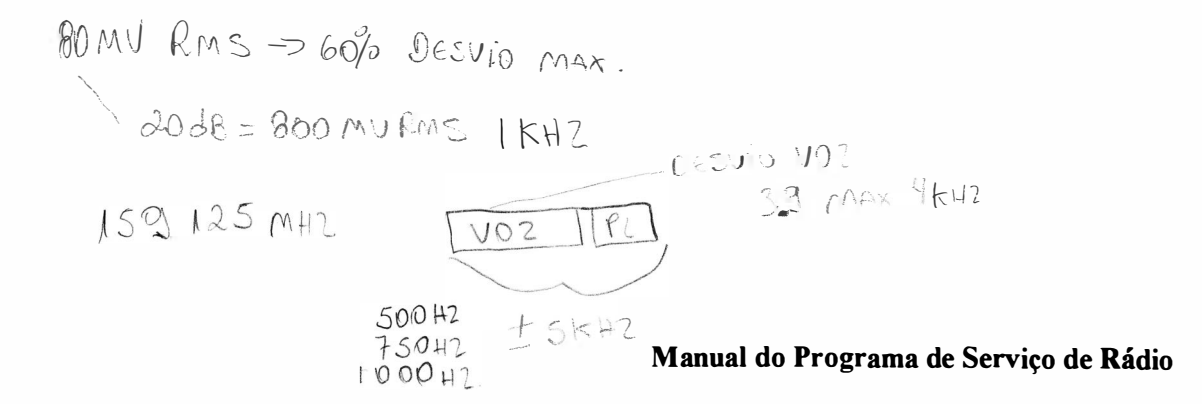

9-6

# 9.2.2 Ajuste do Deslocamento do Oscilador de Referência (F5)

O oscilador de referência é alinhado no campo, eletronicamente, com o uso do PSR. Os rádios Radius não são alinhados através de um capacitor ou indutor variável, como era com os produtos antigos. Isto permite o alinhamento do oscilador sem abertura do rádio. A tela REFERENCE OSCILATOR ALIGNMENT exibe uma escala relativa da faixa da alinhamento disponível e a posição real do alinhamento dentro desta escala (Figura 9-5). Use o procedimento a seguir para alinhar o oscilador de referência.

- 1. Conecte um medidor de freqüência ao conector de antena do rádio.
- 2. Ative o transmissor do rádio usando a tecla F6. A tela vai mostrar "TRANSMIT ON".
- 3. Usando as teclas de seta acima e abaixo, ajuste o rádio para ± 100 Hz da freqüência de teste. A posição relativa do ajuste será mostrada na tela. Observe que podem decorrer cerca de dez segundos, após cada toque em uma das teclas acima/abaixo, até que o rádio se atualize. Se o rádio não puder ser ajustado para a freqüência correta e a posição relativa for MIN ou MAX, deve-se recorrer ao manual de serviço para procedimentos de reparo.
- 4. Desative o transmissor do rádio usando a tecla F6. A tela irá mostrar "TRANSMIT OFF".
- 5. Pressione F8 a fim de salvar o novo valor de calibração no codeplug do rádio e retorne à tela ALIGNMENT.

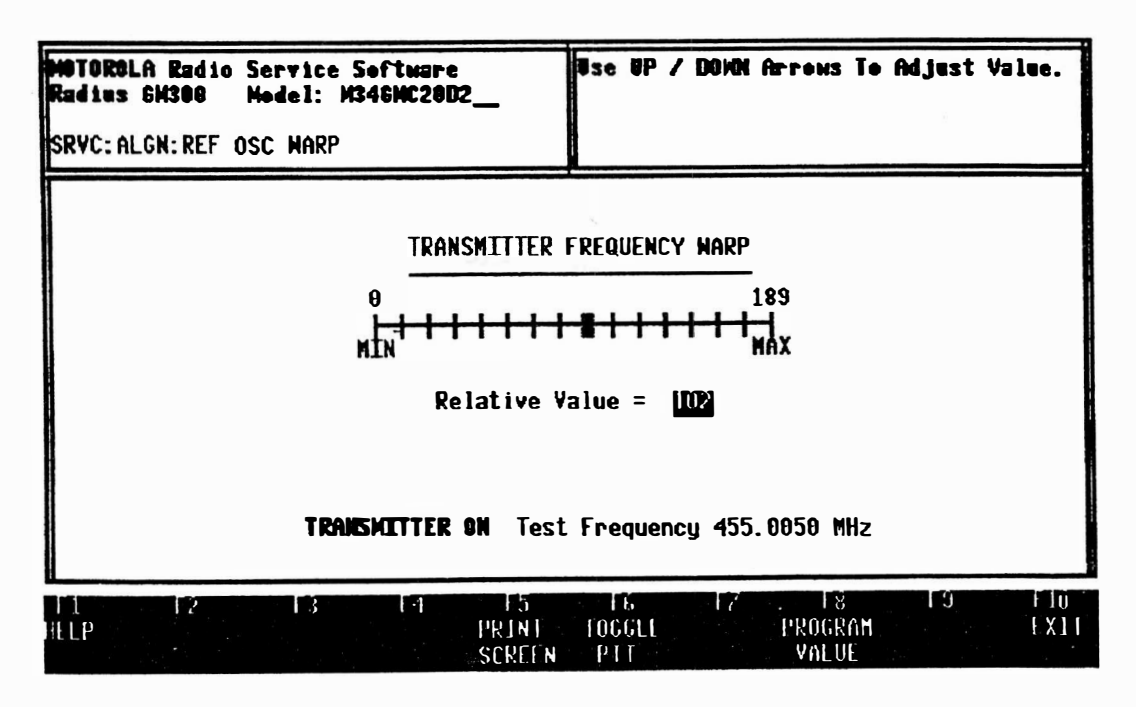

FIGURA 9 - 5 Deslocamento de Freqüência

#### 9.2.3 Alinhamento de Potência do Transmissor (F7)

A tela TRANSMIT POWER ALIGNMENT (Figura 9-6) é idêntica à REFERENCE OSCILATOR ALIGNMENT, exceto que neste caso a escala representa um ajuste de potência ao invés de ajuste de freqüência. Utilize as etapas a seguir para alinhar a potência do transmissor.

- 1. Conecte um medidor de potência ao conector de antena do rádio.
- 2. Ative o transmissor do rádio usando a tecla F6. A tela vai mostrar "TRANSMIT ON".
- 3. Usando as teclas de seta acima e abaixo, ajuste o rádio para a potência especificada através da leitura do medidor de potência. A posição relativa do ajuste será mostrada na tela. Se o rádio não puder ser ajustado para a potência especificada e a posição relativa for MIN ou MAX, deve-se recorrer ao manual de serviço para procedimentos de reparo.
- 4. Desative o transmissor do rádio usando a tecla F6. A tela irá mostrar "TRANSMIT OFF".
- 5. Pressione F8 a fim de salvar o novo valor de calibração no codeplug do rádio e retorne à tela ALIGNMENT.

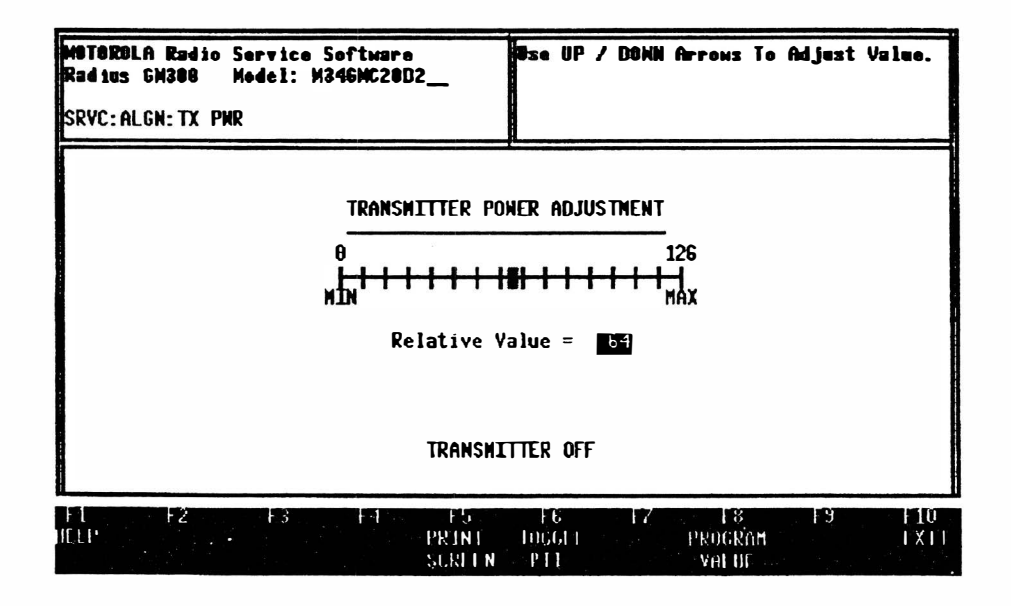

FIGURA 9 - 6 Ajuste de Potência

# 9.3 Calibração

#### 9.3.1 Calibração após a Troca de Placas (F6)

Pressionando a tecla de função F6 a partir da tela SERVICE irá aparecer o menu PARTS REPLACEMENT (Figura 9-7). Há disponíveis duas funções a fim de cobrir todos os conjuntos de placas.

Uma vez que o microcomputador internodo rádio controla o oscilador de referência, desvio de transmissão e potência de transmissão de RF, este microcomputador deve assimilar as características de cada placa no rádio. Cada placa possui seu próprio conjunto de características exclusivas.

Isto se deve à tolerância de componentes e de fabricação. Os dados que descrevem essa tolerância são inseridos a partir de etiquetas coladas às placas ou determinados pela leitura de certos parâmetros no rádio. Algumas das calibrações são feitas em dezesseis freqüências de teste que cobrem a banda. Abaixo temos uma descrição das telas que seguem a seleção de uma das teclas de função.

### Importante!

Durante estes procedimentos de teste NÃO ative o transmissor por mais de um minuto. Se o fizer, pode afetar os ajustes de calibração. Se o transmissor for ativado por um minuto, deve-se dar um tempo de quatro minutos de arrefecimento antes de continuar a calibração.

| ius GH3UU Node<br>C:BD REPLC                                                                         | E1: M346MC2UD2                                              |                |
|----------------------------------------------------------------------------------------------------|-------------------------------------------------------------|----------------|
|                                                                                                    | BOARD REP                                                   | PLACEMENT MENU |
| F1 - HELP<br>F2 - LOGIC<br>F3 -<br>F4 - Power<br>F5 -<br>F6 -<br>F7 -<br>F8 -<br>F9 -<br>F10 - EXIT/ | BOARD OR RF BOARD<br>AMPLIFIER BOARD<br>Return To SERVICE M | 1enu           |

FIGURA 9 - 7 Troca de Placas

#### 9.3.2 Placa Lógica ou de RF Substituída (F2)

A fim de calibrar a placa lógica ou a de FR, primeiro certifique-se de que o rádio está ligado e conectado à RIB. Também tenha à mão um contador de freqüências de RF, medidor de desvio, gerador de áudio e medidor de potência de RF a fim de conectá-los ao conector de antena do rádio.

Após pressionar F2 o Programa de Serviço de Rádio irá determinar se o codeplug da placa lógica foi inicializado. Se o codeplug não foi inicializado, então os dados de definição do modelo devem ser programados primeiro no codeplug conforme o Modelo do rádio. Após detectar um codeplug não inicialido o Programa de Serviço de Rádio irá exibir a tela BLANK BOARD INITIALIZATION (Figura 9-8 na página 9-11). São necessários seis blocos de informação para inicializar o codeplug. São eles: Linha de Produto, Nome do Modelo, Banda de Freqüência, Número de Painel e Número de Série. Use os procedimentos a seguir para inicializar o codeplug.

- Com o cursor no campo de dados Product Line selecione o Produto correto para o rádio, usando as teclas de seta acima e abaixo. Exemplos de Linhas de Produto são "Radius GP300" e "Radius GM300". Se a linha de produto do rádio que está tentando reparar não estiver listada, então a versão do PSR utilizada não é compatível com o rádio.
- Mova o cursor para o campo de dados Model Name e selecione o Nome de Modelo correto usando as teclas de seta acima e abaixo. Se o Model Name do rádio não estiver listado, então a versão do PSR utilizada não é compatível com o rádio ou foi selecionada a Linha de Produtos incorreta.
- 3. Mova o cursor para o campo de dados Model Number e selecione o Número de Modelo correto usando as teclas de seta acima e abaixo. Se o Model Number do rádio não estiver listado, então a versão do PSR utilizada não é compatível com este modelo de rádio.
- 4. Mova o cursor para o campo de dados Range e selecione a banda de freqüências correta usando as teclas de seta acima e abaixo. Se a banda de freqüências do rádio não estiver listada, então a versão do PSR utilizada não é compatível com este modelo de rádio.
- 5. Mova o cursor para o campo de dados Panel Number e introduza o número de painel correto para o modelo de rádio. Veja o Quadro 9-1 a fim de determinar este conteúdo.
- 6. Mova o cursor para o campo de dados Serial Number e introduza o número de série correto a partir da etiqueta original do rádio e depois pressione a tecla *Enter*.

<u>Importante!</u> É importante que a informação na tela BLANK BOARD INITIALIZATION esteja correta. Uma vez que um codeplug não inicializado seja programado com dados de definição de modelo, ele <u>NÃO PODE MAIS SER ALTERADO.</u> Se o codeplug for inicializado incorretamente a placa lógica terá de ser substituída novamente.

- 7. Reveja a informação na tela e edite-a se estiver incorreta. Agora pressione F8 a fim de programar a definição de modelo no codeplug do rádio.
- 8. Pressione F10 para retornar ao BOARD REPLACEMENT MENU.

#### Quadro 9 - 1 Informação de Inicialização de Placa Vazia

| Linha do Produto | Número de Modelo | Nome de Modelo | Número de Painel |
|------------------|------------------|----------------|------------------|
| RADIUS GM300     | GM300            | MxxMGCxxxx     | 5                |

| MGTOROLfi Rudio Service Software<br>SRVC: BD REPLC: BLANK BOARD                                                                                                    | Use UP / DOWN Arrows To Select.                                                                                        |
|----------------------------------------------------------------------------------------------------|----------------------------------------------------------------------------------------------------|
| BLANK BOARD ]                                                                                                    | INITIALIZATION                                                                                                    |
| Product LineRadius 6M300<br>Model NameRadius 6M300<br>Range449.0 - 470.0<br>Model Number <u>1860/10/2002</u><br>Panel Number005<br>Serial Number <b>1597RY0217</b> | Nodes <b>\$</b><br>Natts <b>25</b><br>Features <b>TPL and DPL</b><br>Features <b>Scan</b><br>Features <b>20/25 KHz</b> |
| F1 F2 F3 F4 F5<br>HTP                                                                                                    | E6 17 E8 E9 E10<br>Program Ex11<br>Rodio                                                                               |

FIGURA 9 - 8 Inicialização da Placa Vazia

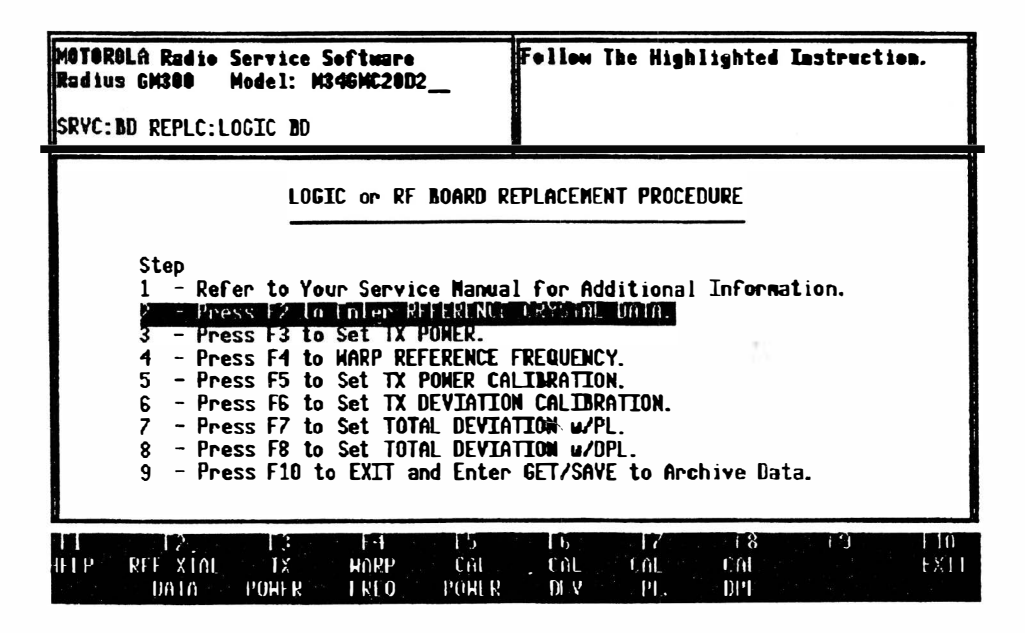

FIGURA 9 - 9 Substituição da Placa Lógica e de RF

Ao pressionar F2 com um codeplug inicializado no rádio, será exibida a tela LOGIC BOARD AND RF BOARD REPLACEMENT PROCEDURE (Figura 9-9). Esta tela exibe um menu arranjado na ordem em que a placa deve ser calibrada. A caixa de mensagem de condição (caixa superior à direita) irá lhe dizer qual tecla de função de calibração está ativa. Apenas uma das teclas de função de calibração estará ativa de cada vez. A seguir temos a descrição da operação de cada uma das teclas de função na ordem em que ela será executada. Página em Branco

7

1

### 9.3.3 Dados do Cristal de Referência (F2)

A primeira tela de calibração é REFERENCE CRYSTAL DATA. Esta tela requer que o rádio seja aberto e tenha removidas as blindagens de RF e do sintetizador. Há duas etiquetas dentro do compartimento do sintetizador. A primeira é denominada CRYSTAL LABEL. Esta etiqueta se localiza no próprio cristal. Ela possui duas fileiras de quatro dígitos. A segunda etiqueta é denominada TUNING LABEL. Esta etiqueta se localiza na carcaça da blindagem do sintetizador, próximo ao cristal. Ela possui duas fileiras. A primeira fileira tem três dígitos. A segunda fileira tem quatro dígitos. Você também vai precisar de um DVM a fim de medir a voltagem do regulador. Use o procedimento a seguir a fim de preencher esta tela.

- 1. Leia os quatro dígitos de cima da CRYSTAL LABEL. Digite os quatro dígitos na linha Crystal Label superior.
- 2. Leia os quatro dígitos de baixo da CRYSTAL LABEL. Digite os quatro dígitos na linha Crystal Label inferior.
- 3. Leia os três dígitos de cima da TUNIG LABEL. Digite os três dígitos na linha Tunig Label superior.
- 4. Leia os quatro dígitos de baixo da TUNING LABEL. Digite os quatro dígitos na linha Tuning Label inferior.
- 5. Meça a voltagem do regulador de 9,6 volts (Pino 1 de J6). Digite na linha apropriada o valor da voltagem. Verifique se todos os dados que você digitou estão corretos. Pressione a tecla F8 para salvar os novos valores de calibração no rádio e retornar à tela LOGIC BOARD AND RF BOARD CALIBRATION.

| MOTOROLA Radio Service Softw<br>Radius GM300 Nodel: M34GMC<br>SRVC:BD REPLC:LOGIC BD:XTAL | are Enter Th<br>29D2Referenc | e Numbers Printed On The<br>e Oscillator Crystal (Y151). |
|-------------------------------------------------------------------------------------------|------------------------------|----------------------------------------------------------|
| CRYSTAL DATA<br>IIIIII<br>0009                                                            | TUNING DATA<br>998<br>9999   | MEASURED 9.6V.<br>9.60                                   |
| 11 12 13 / 14<br>HELP                                                                     | [5] [6                       | F7 F8 F9 F10<br>PROGRAM EXIT                             |

FIGURA 9-10 Dados do Cristal de Referência

### 9.3.4 Ajuste Inicial de Potência do Transmissor (F3)

A próxima tela é TRANSMIT POWER ALIGNMENT (Figura 9-11). Esta é a mesma tela usada para alinhar a potência do transmissor, encontrada entre as telas de alinhamento. Use os procedimentos a seguir para alinhar o transmissor.

- 1. Conecte um medidor de potência ao conector de antena do rádio.
- 2. Ative o transmissor do rádio usando a tecla F6. A tela vai mostrar "TRANSMIT ON".
- 3. Usando as teclas de seta acima e abaixo, ajuste o rádio para a potência especificada através da leitura do medidor de potência. A posição relativa do ajuste será mostrada na tela. Se o rádio não puder ser ajustado para a potência especificada e a posição relativa for MIN ou MAX, deve-se recorrer ao manual de serviço para procedimentos de reparo.
- 4. Desative o transmissor do rádio usando a tecla F6. A tela irá mostrar "TRANSMIT OFF".
- 5. Pressione F8 a fim de salvar o novo valor de calibração no codeplug do rádio e retornar à tela LOGIC BOARD AND RF BOARD CALIBRATION.

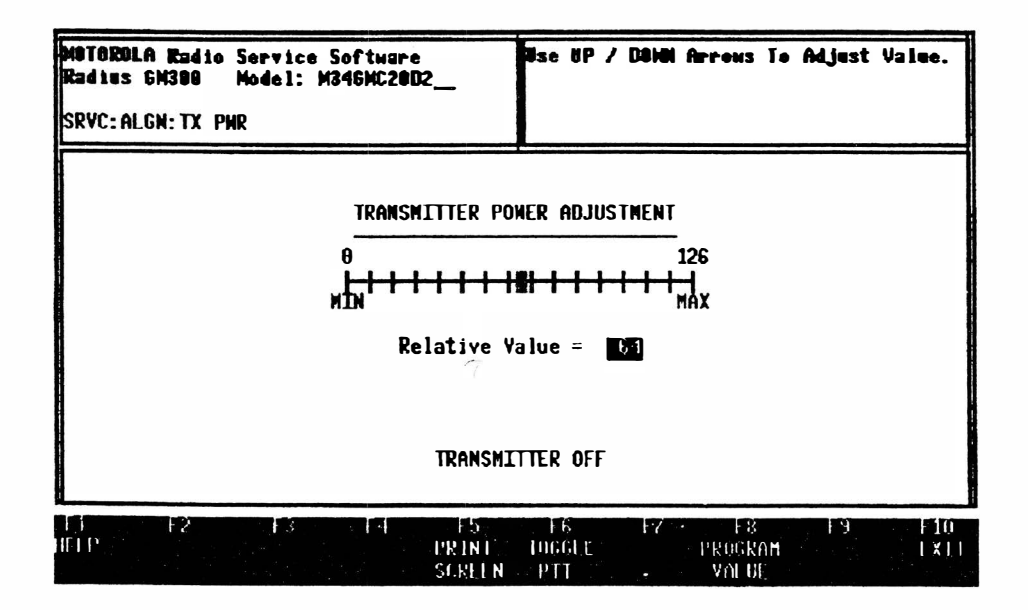

FIGURA 9-11 Calibração de Potência

### 9.3.5 Alinhamento do Oscilador de Referência (F4)

A próxima tela é REFERENCE OSCILLATOR ALIGNMENT (Figura 9-12). Esta tela é exatamente a mesma TRANSMITTER FREQUENCY WARP encontrada entre as telas de alinhamento. Use os procedimentos a seguir para alinhar o transmissor.

- 1. Conecte um contador de freqüência ao conector de antena do rádio.
- 2. Ative o transmissor do rádio usando a tecla F6. A tela vai mostrar "TRANSMIT ON".
- 3. Usando as teclas de seta acima e abaixo, ajuste o rádio para ± 100 Hz da freqüência de teste exibida. A posição relativa do ajuste será exibido na escala. Observe que podem decorrer até 10 segundos para que o rádio seja atualizado. Se o rádio não puder ser ajustado para a freqüência correta e a posição relativa for MIN ou MAX, deve-se recorrer ao manual de serviço para procedimentos de reparo.
- 4. Desative o transmissor do rádio usando a tecla F6. A tela irá mostrar "TRANSMIT OFF".
- 5. Pressione F8 a fim de salvar o novo valor de calibração no codeplug do rádio e retornar à tela LOGIC BOARD AND RF BOARD CALIBRATION.

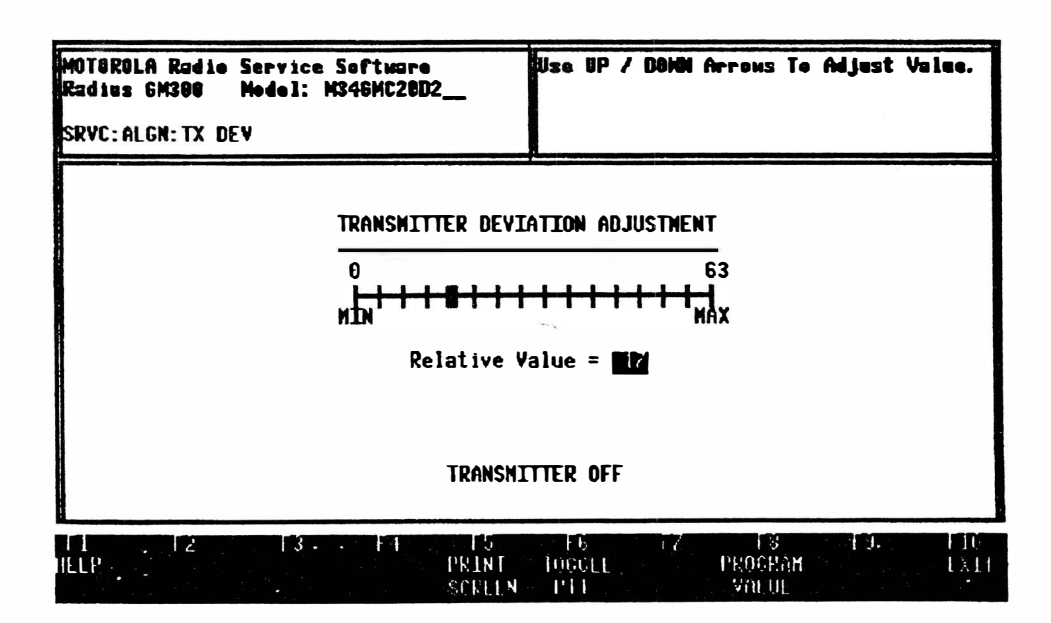

FIGURA 9-12 Ajuste de Freqüência

#### 9.3.6 Calibração de Potência (F5)

A próxima tela é CALIBRATE POWER (Figura 9-13). Esta tela é a mesma usada na Seção Amplificador de Potência Substituído (seção 9.3.10). Use os procedimentos a seguir para calibrar o amplificador de potência.

- 1. Verifique se o rádio está ligado. Conecte um medidor de potência ao conector de antena do rádio.
- 2. Ative o transmissor do rádio usando a tecla F6. A tela vai mostrar "TRANSMIT ON".
- 3. Usando as teclas de seta acima e abaixo, ajuste o rádio para a potência especificada através da leitura do medidor de potência. A posição relativa do ajuste será mostrada na tela. A posição relativa pode ser digitada diretamente via teclado. Por exemplo, se os pontos de calibração precedentes estiverem por volta do valor relativo 33, para o próximo ponto de calibração pode-se começar digitando 33 e depois usar as teclas de seta acima e abaixo para o ajuste final. Se o rádio não puder ser ajustado para a potência especificada e a posição relativa for MIN ou MAX, deve-se recorrer ao manual de serviço para procedimentos de reparo.
- 4. Pressione *Tab* para se mover para o próximo ponto de calibração. O número do ponto de calibração (de 1 a 16) ficará em destaque.
- 5. Repita os passos 3 e 4 acima até que todos os pontos de calibração tenham sido calibrados.
- 6. Desative o transmissor do rádio usando a tecla F6. A tela irá mostrar "TRANSMIT OFF".
- 7. Pressionando Tab ou Shift + Tab pode-se deslocar para qualquer ponto de calibração desejado a fim de rechecar uma calibração, se necessário.
- 8. Quando a calibração estiver completa, pressione **F8** a fim de salvar os novos valores de calibração no codeplug do rádio e retornar à tela LOGIC BOARD AND RF BOARD CALIBRATION.

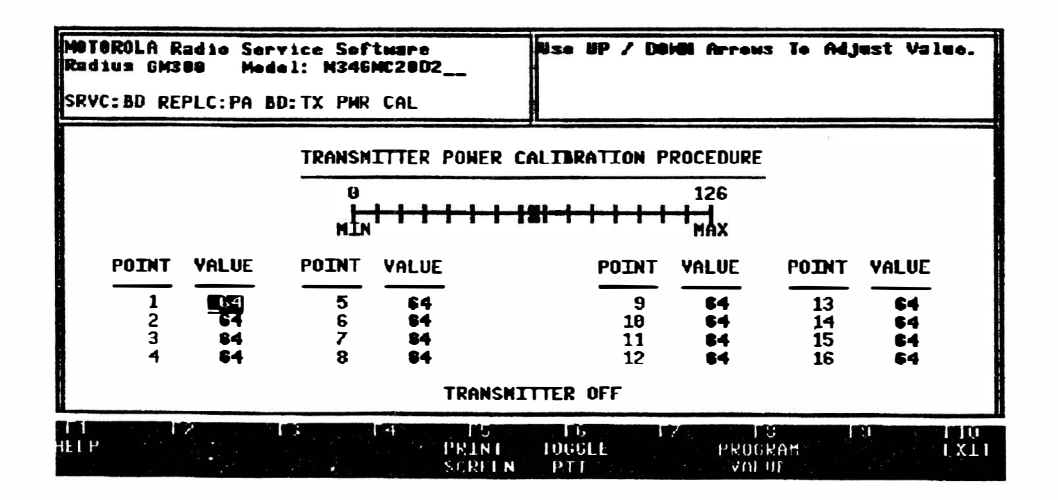

FIGURA 9-13 Calibração de Potência

# 9.3.7 Calibração de Desvio (F6)

A próximas figura é a tela CALIBRATE DEVIATION (Figura 9-14). Esta tela é similar à CALIBRATE POWER. A exceção neste caso é que a escala representa um ajuste de desvio ao invés de ajuste de potência.

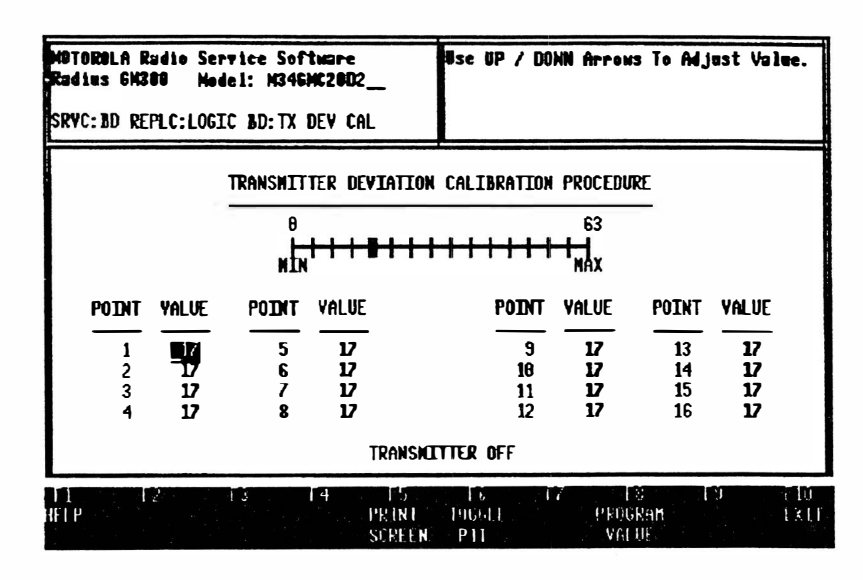

FIGURA 9 - 14 Calibração de Desvio

Utilize as etapas a seguir para alinhar o desvio.

- Conecte o gerador de áudio ao conector BNC no cabo da RIB ao Rádio. Ajuste o gerador para 800 mv RMS na freqüência de 1000 Hz. Certifique-se de que o rádio está ligado. Conecte um medidor de desvio ao conector de antena do rádio.
- 2. Ative o transmissor do rádio usando a tecla F6. A tela vai mostrar "TRANSMIT ON".
- 3. Usando as teclas de seta acima e abaixo, ajuste o rádio para o desvio especificado através da leitura do medidor de desvio. A posição relativa do ajuste será mostrada na tela. A posição relativa pode ser digitada diretamente via teclado. Por exemplo, se os pontos de calibração precedentes estiverem por volta do valor relativo 33, para o próximo ponto de calibração pode-se começar digitando 33 e depois usar as teclas de seta acima e abaixo para o ajuste final. Se o rádio não puder ser ajustado para o desvio especificado e a posição relativa for MIN ou MAX, deve-se recorrer ao manual de serviço para procedimentos de reparo.
- 4. Pressione *Tab* para se mover para o próximo ponto de calibração. O número do ponto de calibração (de 1 a 16) ficará em destaque.
- 5. Repita os passos 3 e 4 acima até que todos os pontos de calibração tenham sido calibrados.
- 6. Desative o transmissor do rádio usando a tecla F6. A tela irá mostrar "TRANSMIT OFF".
- 7. Pressionando Tab ou Shift + Tab pode-se deslocar para qualquer ponto de calibração desejado a fim de rechecar uma calibração, se necessário.
- 8. Quando a calibração estiver completa, pressione **F8** a fim de salvar os novos valores de calibração no codeplug do rádio e retornar à tela LOGIC BOARD AND RF BOARD CALIBRATION.

Manual do Programa de Serviço de Rádio

#### 9.3.8 Calibração de Desvio Total com PL (F7)

A próximas figura é a tela CALIBRATE PL DEVIATION (Figura 9-15). Esta tela é similar à CALIBRATE DEVIATION. Nesta tela, entretanto, há apenas um ponto de calibração. Siga os procedimentos abaixo a fim de calibrar o desvio PL.

- 1. Certifique-se de que o rádio está ligado. Conecte o gerador de áudio ao conector BNC no cabo da RIB ao Rádio. Ajuste o gerador para 800 mv RMS na freqüência de 1000 Hz.. Conecte um medidor de desvio ao conector de antena do rádio.
- 2. Ative o transmissor do rádio usando a tecla F6. A tela vai mostrar "TRANSMIT ON".
- 3. Usando as teclas de seta acima e abaixo, ajuste o rádio para o desvio especificado através da leitura do medidor de desvio. A posição relativa do ajuste será mostrada na tela. Se o rádio não puder ser ajustado para o desvio especificado e a posição relativa for MIN ou MAX, deve-se recorrer ao manual de serviço para procedimentos de reparo.
- 4. Desative o transmissor do rádio usando a tecla F6. A tela irá mostrar "TRANSMIT OFF".
- 5. Quando a calibração estiver completa, pressione **F8** a fim de salvar os novos valores de calibração no codeplug do rádio e retornar à tela LOGIC BOARD AND RF BOARD CALIBRATION.

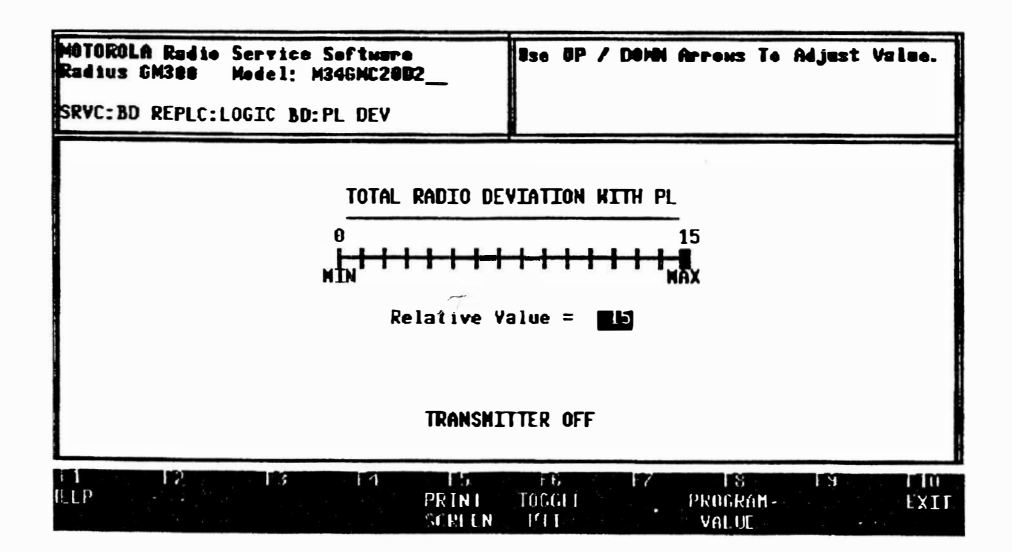

FIGURA 9 - 15 Calibração de Desvio com PL

## 9.3.9 Calibração de Desvio Total com PL (F8)

A tela DPL CALIBRATE DEVIATION (Figura 9-16) é exatamente a mesma tela PL CALIBATE. Siga os procedimentos abaixo a fim de calibrar o desvio PL.

- Certifique-se de que o rádio está ligado. Conecte o gerador de áudio ao conector BNC no cabo da RIB ao Rádio. Ajuste o gerador para 800 mv RMS na freqüência de 1000 Hz.. Conecte um medidor de desvio ao conector de antena do rádio.
- 2. Ative o transmissor do rádio usando a tecla F6. A tela vai mostrar "TRANSMIT ON".
- 3. Usando as teclas de seta acima e abaixo, ajuste o rádio para o desvio especificado através da leitura do medidor de desvio. A posição relativa do ajuste será mostrada na tela. Se o rádio não puder ser ajustado para o desvio especificado e a posição relativa for MIN ou MAX, deve-se recorrer ao manual de serviço para procedimentos de reparo.
- 4. Desative o transmissor do rádio usando a tecla F6. A tela irá mostrar "TRANSMIT OFF".
- 5. Quando a calibração estiver completa, pressione F8 a fim de salvar os novos valores de calibração no codeplug do rádio e retornar à tela LOGIC BOARD AND RF BOARD CALIBRATION.
- 6. Com isto fica completada a calibração. Pressione F10 para retornar ao PARTS REPLACEMENT MENU. Recomenda-se que se vá até o GET/SAVE MENU a fim de arquivar os pontos de calibração e a personalidade que foram salvados no codeplug do rádio. Lembre-se de que primeiro deve-se ler o codeplug do rádio antes de salvá-lo numa ficha de arquivo do disco.

| MOTOROLA Radio Service Software<br>Radius GM300 Hodel: M34GNC2002 | Use UP / DUMN Arrows To Adjust Value.  |
|-------------------------------------------------------------------|----------------------------------------|
| SRVC:BD REPLC:LOGIC BD:PL DEV                                     |                                        |
|                                                                   | 1                                      |
| TOTAL RADIO DI                                                    | EVIATION WITH PL                       |
| е<br> - - - - - -<br>мім                                          | 15<br>                                 |
| Relative                                                          | Value = <b>1</b> 0                     |
| TRANSM                                                            | ITTER OFF                              |
| TT F2 F3 F1 F5<br>ILLP PRINT<br>SCRLIN                            | FC F7 F3 F9 F10<br>Tosgit Program Exit |

FIGURA 9 - 16 Calibração de Desvio com DPL

#### 9.3.10 Amplificador de Potência Substituído (F4)

Para calibrar o amplificador de potência, primeiro verifique se o rádio está ligado, conectado à RIB e que o conector de antena do rádio está conectado ao medidor de potência de RF. Após pressionar F4, o PSR irá exibir a tela TRANSMITTER POWER CALIBRATE (Figura 9-17). O rádio possui dezesseis pontos de calibração. Cada ponto deve ser ajustado para a potência especificada do rádio. Isto se consegue da maneira a seguir.

- 1. Ative o transmissor do rádio usando a tecla F6. A tela vai mostrar "TRANSMIT ON".
- 2. Usando as teclas de seta acima e abaixo, ajuste o rádio para a potência especificada através da leitura do medidor de potência. A posição relativa do ajuste será mostrada na tela. A posição relativa pode ser digitada diretamente via teclado. Por exemplo, se os pontos de calibração precedentes estiverem por volta do valor relativo 33, para o próximo ponto de calibração pode-se começar digitando 33 e depois usar as teclas de seta acima e abaixo para o ajuste final. Se o rádio não puder ser ajustado para a potência especificada e a posição relativa for MIN ou MAX, deve-se recorrer ao manual de serviço para procedimentos de reparo.
- 3. Pressione *Tab* para se mover para o próximo ponto de calibração. O número do ponto de calibração (de 1 a 16) ficará em destaque.
- 4. Repita os passos 2 e 3 acima até que todos os dezesseis pontos de calibração tenham sido calibrados.
- 5. Desative o transmissor do rádio usando a tecla F6. A tela irá mostrar "TRANSMIT OFF".
- 6. Pressionando **Tab** ou **Shift** + **Tab** pode-se deslocar para qualquer ponto de calibração desejado a fim de rechecar uma calibração, se necessário.
- 7. Quando a calibração estiver completa, pressione F8 a fim de salvar os novos valores de calibração no codeplug do rádio e retornar ao BOARD REPLACEMENT MENU.

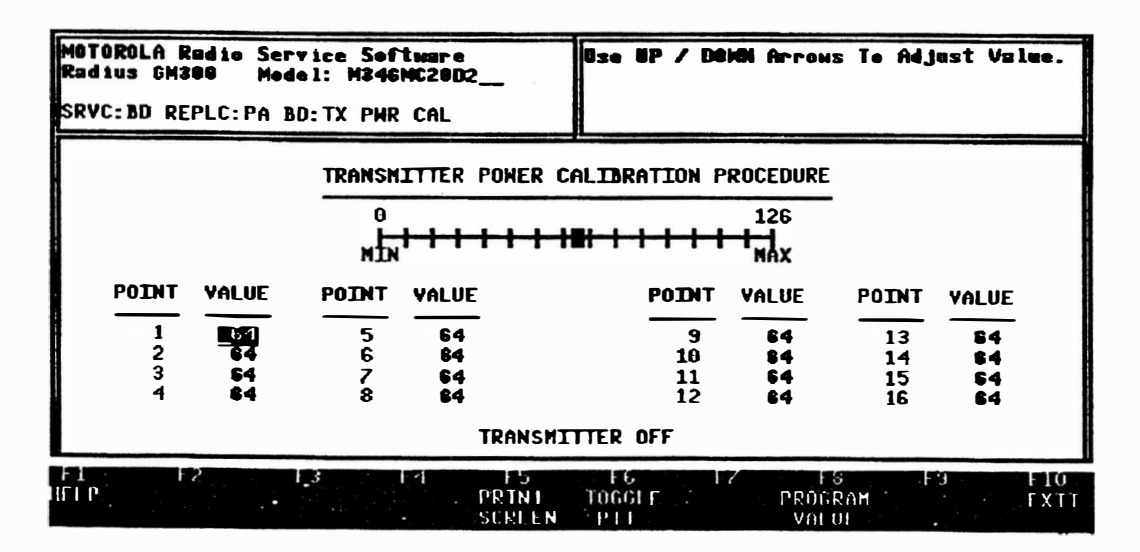

FIGURA 9 - 17 Calibração do Amplificador de Potência

# 10 Apêndices

Esta seção contém os seguintes Apêndices:

Apêndice A: Explanação sobre Códigos de Erro

Apêndice B: Resolução de Problemas

Apêndice C: Tabelas TPL/DPL

Apêndice D: Especificações de Desempenho dos Recursos

Apêndice E: Diagramas de Temporização

Apêndice F: Tabelas de Tons de Alerta

Apêndice G: Tabelas de Tons Quik Call II

Apêndice H: Descrição de Predefinições de Pacotes

Apêndice I: Formulário de Personalidade do Rádio

1

# 10.1 Apêndice A - Explanações de Códigos de Erro

Para qualquer outro código de erro, favor contatar o Suporte de Produtos Radius.

| Cód. #   | Descrição do Problema   | Causa Provável                     | Solução                         |
|----------|-------------------------|------------------------------------|---------------------------------|
| 1        | Parity Error            | 1. Conexão ao rádio ausente ou má. | 1. Verifique as conexões.       |
|          |                         | 2. Placa lógica danificada.        | 2. Substitua a placa lógica.    |
| 2        | No Response after Send  | 1. Conexão ao rádio ausente ou má. | 1. Verifique se o rádio e a RIB |
|          |                         | 2. Má conexão à RIB.               | estão alimentados, cheque os    |
|          |                         | 3. Placa lógica ou RIB c/ defeito. | limites desta alimentação.      |
|          |                         | 4. Rádio ou RIB desligado.         | 2. Verifique todas as conexões. |
|          |                         |                                    | Tente um rádio ou um            |
|          |                         |                                    | computador diferente.           |
| 3        | Innerbyte Delay Error   | 1. Placa lógica c/ defeito.        | Substitua a placa lógica.       |
| 4        | Checksum Error          | 1. Placa lógica c/ defeito.        | 1. Substitua a placa lógica.    |
|          |                         | 2. Dados do codeplug falhos.       | Use a ficha de arquivo          |
|          |                         |                                    | original.                       |
| 5        | No Power                | 1. Sem alimentação DC para RIB     | 1. Verifique a alimentação.     |
|          |                         | ou Rádio.                          | 2. Tente outra porta de COM.    |
| 6        | Multiple Collisions     | 1. Placa lógica c/ defeito.        | 1. Tente outra porta de COM.    |
|          |                         |                                    | Substitua a placa lógica.       |
| 7        | Serial Bus Error        | 1. Código operacional inválido.    | 1. Tente outra porta de COM.    |
| <u> </u> |                         | 1                                  | Cheque as conexões.             |
| 8        | Negative Acknowledge    | 1. Versão do rádio ou do PSR       | 1. Use a versão do PSR mais     |
| <u> </u> |                         | incompatível                       | recente.                        |
| 15       | Model numbers do not    | 1. Informação de modelo do rádio   | 1. Leia o rádio conectado,      |
|          | match                   | não combina com a informação       | depois programe-o.              |
|          |                         | de modelo da tela                  | 2 Experimente clonar o          |
|          |                         |                                    | codeplug oriundo de outro       |
|          |                         |                                    | radio.                          |
| 20       | RSS version does not    |                                    | 1. Use a versão correta do PSR  |
|          | match Radio Codeplug    |                                    | para este modelo de radio.      |
| 21       | Radio not supported     | 1. A ficha de definição de modelo  | 1. Copie para o diretório       |
|          |                         | esta errada.                       | MRSS\GM300 o arquivo            |
|          |                         |                                    | ".MDF" a partir dos discos      |
|          |                         |                                    | originais.                      |
| 22       | Blank board - radio not | 1. Tentativa de ler uma EEPROM     | 1. Inicialize a placa lógica.   |
|          | initialized             | vazia.                             |                                 |
| 30       | Serial Number mismatch  | 1 Tentativa de programar o         | l Leia o rádio conectado,       |
|          | Model Number mismatch   | codeplug com os dados de           | programe-o como desejar         |
|          | Configuration Register  | codeplug oriundos de outro         | 2. Use a versão mais recente do |
|          | mismatch                | radio.                             | PSK.                            |
|          |                         | 2. Placa logica c/ defeito.        |                                 |
| 51-58    | Radio Codeplug Error    | 1. Dados do codeplug imprestáveis. | 1 O codeplug está corrompido;   |
|          |                         |                                    | substitua a placa lógica.       |

| Quadro 10 | -1 - I | Explanações | de | Códigos | de | Erro |
|-----------|--------|-------------|----|---------|----|------|
|-----------|--------|-------------|----|---------|----|------|

| Problema                                                                                                    | Causa Provável                                                                                                    | Possível Solução                                                                                                    |
|----------------------------------------------------------------------------------------------------|----------------------------------------------------------------------------------------------------|----------------------------------------------------------------------------------------------------|
| 1. Erros no barramento serial                                                                                                    | <ol> <li>Alimentação da RIB ausente/fraca</li> <li>Alimentação do rádio ausente/fraca</li> <li>Conexões ausentes/defeituosas</li> </ol>                   | <ol> <li>Se utilizar bateria, verifique se<br/>ela está boa (ou use fonte de<br/>alimentação) - o LED pode se<br/>manter aceso com uma bateria<br/>fraca ou defeituosa.</li> </ol>                       |
| <ol> <li>O rádio apresenta um tom<br/>longo e grave quando da<br/>ativação.</li> </ol>                                                                                                    | 1. Codeplug corrompido                                                                                                    | <ol> <li>Substitua a placa lógica do<br/>rádio.</li> </ol>                                                                                                    |
| <ol> <li>O PSR não inicia, retorna<br/>diretamente ao DOS.</li> </ol>                                                                                                    | <ol> <li>Nem todos os arquivos do PSR<br/>estão no diretório MRSS\GM300.</li> </ol>                                                                       | <ol> <li>Reinstale o PSR no disco rígido,<br/>ou</li> <li>Verifique o conteúdo dos<br/>disquetes. Se faltar algum<br/>arquivo, faça uma outra cópia a<br/>partir do diretório<br/>MRSS\GM300.</li> </ol> |
| 4. O PSR não inicia.                                                                                                    | 1. Memória RAM insuficiente.                                                                                                    | <ol> <li>Mova ou remova da RAM<br/>quaisquer programas residentes<br/>não desejáveis.</li> </ol>                                                                                                    |
| <ol> <li>Durante o teste de<br/>comunicação, recebe o erro<br/>#5, e durante a leitura de<br/>um rádio, recebe esta<br/>mensagem de erro: "get<br/>radio must be connected and<br/>powered up to continue".</li> </ol> | 1. Computador incompatível                                                                                                    | <ol> <li>Cheque todas as conexões e<br/>alimente o rádio e a RIB.</li> <li>Mude a porta de comunicação e<br/>tente novamente.</li> <li>Use um computador diferente</li> </ol>                            |
| 6. Fichas de arquivo<br>excluídas continuam a<br>aparecer na tela<br>RETRIEVE ARCHIVE<br>FILE                                                                                                    | <ol> <li>Não foi excluído do acesso<br/>específico à ficha de arquivo.</li> <li>O acesso às fichas de arquivo é<br/>através do arquivo ".DBF".</li> </ol> | Use a função delete no menu FILE<br>MAINTENANCE para excluir<br>as fichas.                                                                                                    |
| <ol> <li>Não pode recuperar fichas<br/>de arquivo dentro do PSR,<br/>mas tais fichas existem no<br/>diretório.</li> </ol>                                                                                              | <ol> <li>Arquivo ".DBF" excluído ou<br/>corrompido</li> </ol>                                                                                             |                                                                                                    |
| 8. Não pode recuperar todas<br>as fichas de arquivo                                                                                                    | 1. Dentro do diretório existem 400 ou mais fichas                                                                                                    | <ol> <li>Divida as fichas de arquivo em<br/>vários diretórios, de preferência<br/>separados por tipos de modelos.</li> </ol>                                                                             |
| 9. Mensagem de erro "Integer divide by zero on startup".                                                                                                    | <ol> <li>Velocidade de controle do<br/>computador (clock) muito rápida</li> </ol>                                                                         | 1. Reduza a velocidade de controle<br>até 8 MHz.                                                                                                    |
| 10. Recebe mensagens de erro<br>de memória quando está<br>carregando o programa.                                                                                                    | 1. RAM insuficiente                                                                                                    | 1. Mova ou remova quaisquer<br>programas residentes<br>indesejáveis.                                                                                                    |

Quadro 10-2 - Conselhos para Resolução de Problemas

| FREQ. (Hz) | CÓDIGO<br>MOTOROLA | FREQ. (Hz) | CÓDIGO<br>MOTOROLA | FREQ. (Hz) | CÓDIGO<br>MOTOROLA |
|------------|--------------------|------------|--------------------|------------|--------------------|
| 67,0       | XZ                 | 107,2      | 1 <b>B</b>         | 137,8      | 6A                 |
| 69,3       | WZ                 | 110,9      | 2Z                 | 179,9      | 6 <b>B</b> *       |
| 71,9       | XA                 | 114,8      | 2A                 | 186,2      | 72                 |
| 74,4       | WA                 | 118,8      | 2B*                | 192,8      | 7 <b>A</b>         |
| 77,0       | XB                 | 123,0      | 3Z                 | 203,5      | M1                 |
| 79,7       | WB                 | 127,3      | 3A                 | 206,5      | 8Z                 |
| 82,5       | YZ                 | 131,8      | 3B                 | 210,7      | M2                 |
| 85,4       | YA ·               | 136,5      | 4Z                 | 218,1      | M3                 |
| 88,5       | YB                 | 141,3      | 4A                 | 225,7      | M4                 |
| 91,5       | ZZ                 | 146,2      | 4 <b>B</b>         | 229,1      | 9 <b>Z</b>         |
| 94,8       | ZA                 | 151,4      | 5 <b>Z</b> *       | 233,6      | M5                 |
| 97,4       | ZB                 | 156,7      | 5A                 | 241,8      | M6                 |
| 100,0      | 1Z*                | 162,2      | 5B                 | 250,3      | M7                 |
| 103,5      | 1A                 | 167,9      | 6 <b>Z</b>         | 254,1      | 0Z                 |

### 10.3 Apêndice C - Tabelas TPL/DPL

#### CÓDIGOS DE LINHA PRIVADA POR TONS

\* Sistemas de distribuição de energia elétrica de 50/60 Hz podem provocar falsa abertura nestes códigos.

| 023 | 114 | 174 | 315 | 445 | 631   |
|-----|-----|-----|-----|-----|-------|
| 025 | 115 | 205 | 331 | 464 | 632   |
| 026 | 116 | 223 | 343 | 465 | 645 + |
| 031 | 125 | 226 | 346 | 466 | 654   |
| 032 | 131 | 243 | 351 | 503 | 662   |
| 043 | 132 | 244 | 364 | 506 | 664   |
| 047 | 134 | 245 | 365 | 516 | 703   |
| 051 | 143 | 251 | 371 | 532 | 712   |
| 054 | 152 | 261 | 411 | 546 | 723   |
| 065 | 155 | 263 | 412 | 565 | 731   |
| 071 | 156 | 265 | 413 | 606 | 732   |
| 072 | 162 | 271 | 423 | 612 | 734   |
| 073 | 165 | 306 | 431 | 624 | 743   |
| 074 | 172 | 311 | 432 | 627 | 754   |

# CÓDIGOS DE LINHA PRIVADA DIGITAL

+ Codigo Reservado

# 10.4 Apêndice D - Especificações de Desempenho dos Recursos

Todas as especificações estão sujeitas a alterações sem aviso. Nem todos os modelos têm disponíveis os formatos de sinalização

| Faixa de freqüências               | 67,0 até 254,1 Hz                        |
|------------------------------------|------------------------------------------|
| Sensibilidade                      | < 8 dB SINAD                             |
| Desvio mínimo                      | 400 Hz (200 Hz para sistemas de 2,5 kHz) |
| Largura de banda                   | EIA                                      |
| Tempo mínimo de detecção           | < 250 ms. @ 8 dB SINAD                   |
| Tempo de detecção de salva reversa | < 150 ms.                                |
| Características de falseamento     | < 1 em 8 horas                           |

| Quadi 0 10-4 - Tabela de Coullicação de LE (Trivale Ellie | Quadro | 10-4 - | Tabela | de | Codificaç | ão de | PL | (Private | Line) |
|-----------------------------------------------------------|--------|--------|--------|----|-----------|-------|----|----------|-------|
|-----------------------------------------------------------|--------|--------|--------|----|-----------|-------|----|----------|-------|

| Faixa de freqüências                | 67,0 até 254,1 Hz                             |
|-------------------------------------|-----------------------------------------------|
| Sensibilidade                       | < 8 dB SINAD                                  |
| Janela de desvio                    | 500 até 1000 Hz (250 até 500 Hz para sistemas |
|                                     | de 2,5 kHz)                                   |
| Distorção                           | < 5%                                          |
| Estabilidade de freqüência          | < 1%                                          |
| Duração da salva reversa            | 186 ms. ± 17 ms.                              |
| Zumbido e ruído (67,0 até 192,8 Hz) | Mínimo 30 dB                                  |

| Quadro 10-5 | 5 - Tabela de | Decodificação | de DPL | (Digital | <b>Private I</b> | Line) |
|-------------|---------------|---------------|--------|----------|------------------|-------|
|-------------|---------------|---------------|--------|----------|------------------|-------|

| Sensibilidade                  | < 8 dB SINAD                             |
|--------------------------------|------------------------------------------|
| Desvio mínimo                  | 400 Hz (200 Hz para sistemas de 2,5 kHz) |
| Largura de banda               | EIA                                      |
| Tempo mínimo de detecção       | < 250 ms. @ 8 dB SINAD                   |
| Polaridade                     | Pode ser invertida                       |
| Tempo de detecção de código de | < 150 ms.                                |
| desligamento                   |                                          |
| Características de falseamento | < 1 em 8 horas                           |

# Quadro 10-6 - Tabela de Codificação de DPL (Digital Private Line)

| Janela de desvio                  | 500 até 1000 Hz (250 até 500 Hz para sistemas |
|-----------------------------------|-----------------------------------------------|
|                                   | de 2,5 kHz)                                   |
| Estabilidade de freqüência        | < 1%                                          |
| Polaridade                        | Pode ser invertida                            |
| Duração do código de desligamento | $186 \text{ ms} \pm 17 \text{ ms}$            |
| (TOC)                             |                                               |

# Apêndices

Todas as especificações estão sujeitas a alterações sem aviso. Nem todos os modelos têm disponíveis os formatos de sinalização

| Taxa de varredura / Canal           | 15 canais / seg. típico (sem atividade)        |
|-------------------------------------|------------------------------------------------|
| Sem portadora                       |                                                |
| Taxa de amostragem de prioridade    | 500 ms. até 4,0 seg. 4 seg. default. (Contando |
|                                     | do fim do buraco de amostragem anterior).      |
| Tempo de retenção                   | 0 ms. até 4,1 seg. 2,5 seg. default            |
| Buraco da amostragem de prioridade: |                                                |
| Sem portadora                       | 100 ms.                                        |
| PL incorreto no canal prioritário   | 265 ms. para rejeitar PL errado > $\pm$ 5 kHz  |
|                                     | 400 ms. para rejeitar DPL errado ou PL         |
|                                     | adjacente                                      |
| DPL incorreto no canal prioritário  | 400 ms.                                        |

Quadro 10-7 - Tabela de Especificação da Varredura de Canais

| Quadro 10-8 - | Tabela | de Espe | cificações | Gerais | do | <b>MDC-1200</b> |
|---------------|--------|---------|------------|--------|----|-----------------|
|---------------|--------|---------|------------|--------|----|-----------------|

| Duração da mensagem           | 173 ms. PTT ID                           |
|-------------------------------|------------------------------------------|
| Recursos de chamada           | PTT ID, Call Alert, Voice SelCall, Radio |
|                               | Check,(chamadas de grupo e individuais,  |
|                               | confirmações)                            |
| Quantidade de IDs disponíveis | Cerca de 65 000                          |

# Quadro 10-9 - Tabela de Especificações de Decodificação do MDC-1200

| Sensibilidade para MER < 1% (estático) | +0 dB acima de 12 dB SINAD |
|----------------------------------------|----------------------------|
| Sensibilidade MER EIA 20% (estático) 🍞 | -2 dB acima de 12 dB SINAD |
| Degradação por fading -EIA - 20% MER   | < 5 dB                     |
| Falseamento por ruído / voz            | Virtualmente nenhum        |
| Desvio aceitável                       | 1,6 até 4,0 kHz            |
| Características de pré-ênfase          | Envio plano                |

| Quadro 10-11 - Tabela de Especificações de Coufficação do MDC-120 | Quadro 10-11 - | Tabela de | Especificações de | Codificação d | o MDC-1200 |
|-------------------------------------------------------------------|----------------|-----------|-------------------|---------------|------------|
|-------------------------------------------------------------------|----------------|-----------|-------------------|---------------|------------|

| Tom vinculado                                               | Opcional                                                     |
|-------------------------------------------------------------|--------------------------------------------------------------|
| Janela de desvio                                            | $3,5 \text{ kHz} \pm 300 \text{ Hz}$ (1,68 kHz para sistemas |
|                                                             | 2,5 kHz)                                                     |
| Características de pré-ênfase                               | Envio plano                                                  |
| Tempo de detecção DOS (data operated squelch) @ 12 dB SINAD | < 75 ms. para 95% de probabilidade                           |
| Falseamento por ruído / voz                                 | < 1 em 4 dias c/ voz contínua                                |

Todas as especificações estão sujeitas a alterações sem aviso. Nem todos os modelos têm disponíveis os formatos de sinalização

| Duração da mensagem           | 1 seg. / 3 seg. individual                         |
|-------------------------------|----------------------------------------------------|
|                               | 8 seg. chamada de grupo                            |
| Formatos de chamada           | A-B, A-B/A-C, C-B/C-B/Long B, A-B/Long C, A-       |
|                               | B/A-C/Long C, A-B/Long B/Long C, A-B/A-C/Long      |
|                               | B/Long C                                           |
| Recursos de chamada           | Call Alert, Voice SelCall                          |
| Quantidade de IDs disponíveis | Depende do formato, freqüências dos tons 288,5 até |
|                               | 2470 Hz.                                           |

| <b>Ouadro</b> | 10-12 - | Tabela o  | le Es | necifica | cões  | Gerais | do ( | Duik | Call | II |
|---------------|---------|-----------|-------|----------|-------|--------|------|------|------|----|
| Quadio        |         | I abcia ( |       | peemea   | fors. | OCIAIS | uu v | Zuin | Can  |    |

| Sensibilidade 20% MER (estático)       | 8 dB SINAD      |
|----------------------------------------|-----------------|
| Degradação por fading -EIA - @ 20% MER | 10 dB           |
| Falseamento por código adjacente       | < 1:10 000      |
| Aceite de banda passante               | ± 0,5%          |
| Desvio mínimo (3 kHz nominal)          | 1 seg. / 3 seg. |
| Tempo mínimo de detecção               | 8 seg. grupo    |

# Quadro 10-14 - Tabela de Especificações Gerais do DTMF

| Duração da mensagem           | 100 ms. até 10 seg.                                        |
|-------------------------------|------------------------------------------------------------|
| Recursos de chamada           | PTT ID, Call Alert, Voice SelCall                          |
| Quantidade de IDs disponíveis | > 10 000                                                   |
|                               | 1 até 8 dígitos incluindo os caracteres 0 a 9, *, A, B, D. |

## Quadro 10-15 - Tabela de Especificações de Codificação do DTMF

| Tom vinculado                    | Opcional                                        |
|----------------------------------|-------------------------------------------------|
| Estabilidade de freqüência       | ± 0,17%                                         |
| Distorção Harmônica Total        | Melhor que -21 dB                               |
| Duração do tom                   | Programável de 50 ms. até 4 seg.                |
| Intervalo entre dígitos          | Programável de 50 ms. até 4 seg.                |
| Janela de desvio                 | 2,5 kHz ± 300 Hz                                |
| Limites de rotação de fase em Tx | 0 até +4 dB medido a um ponto além da de-ênfase |
|                                  | do receptor.                                    |

# 10.5 Apêndice E - Diagramas de Temporização

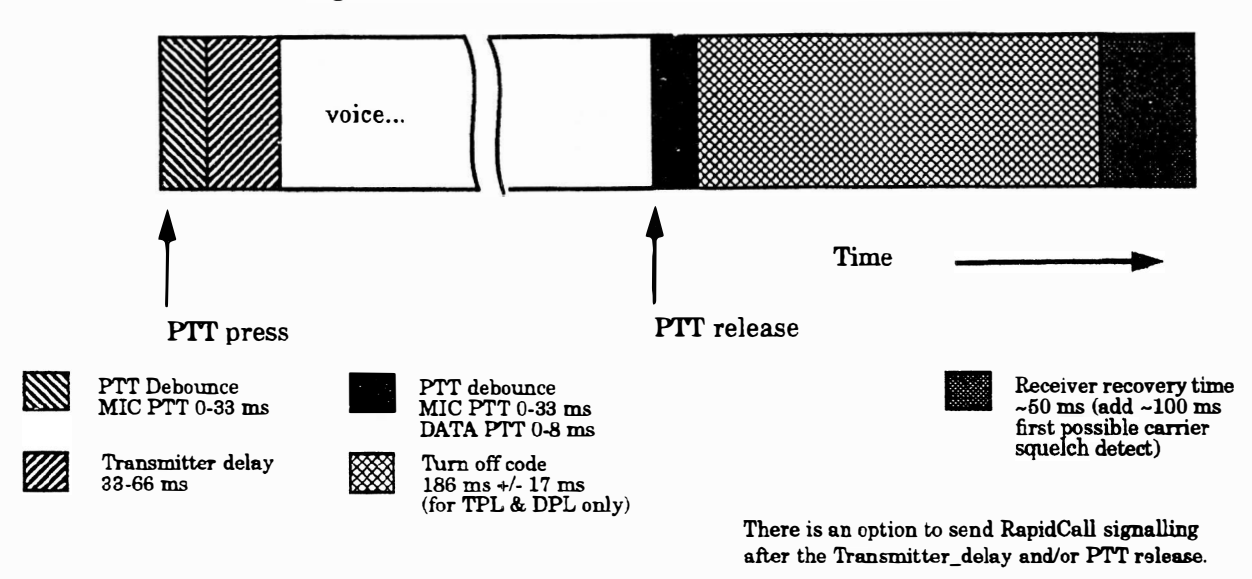

Figura 10-1 - Temporização Transmissão / Recepção

Todas as especificação estão su jeitas a alterações sem aviso

75

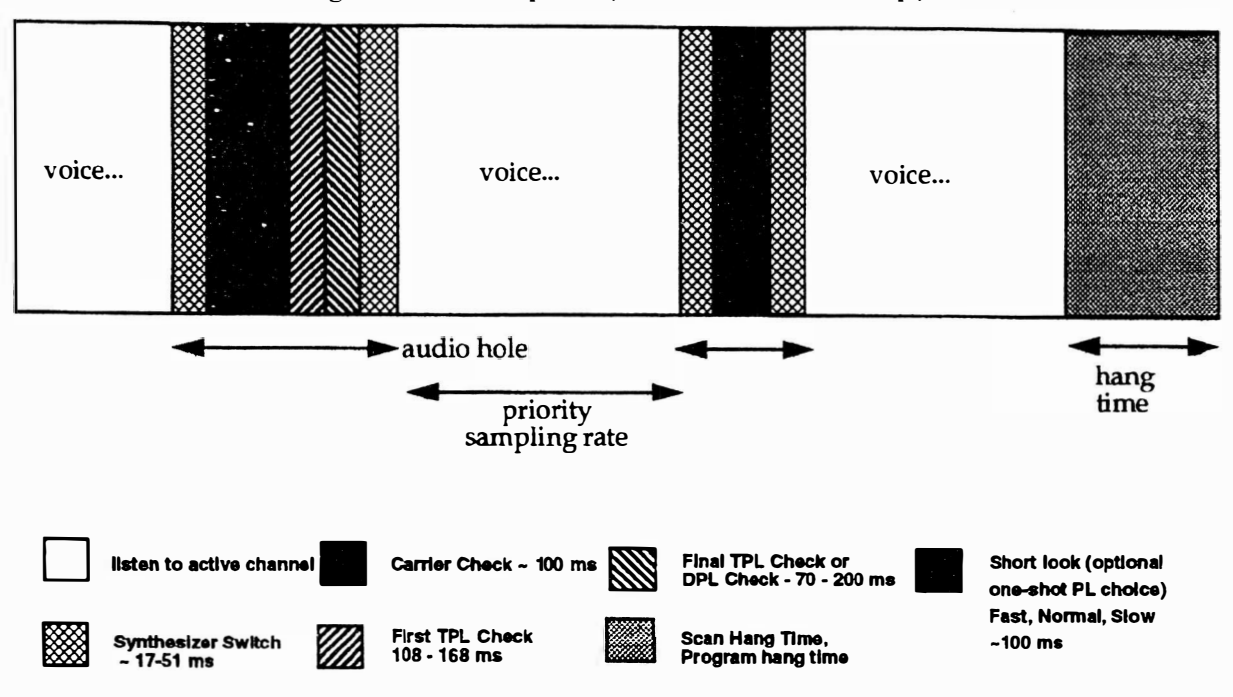

Figura 10-2 - Temporização Transmissão / Recepção

Quadro 10-16 - Dimensões típicas do buraco de áudio (ms.) vs .Atividade Prioritária

| Velocidade | Sem atividade | PL "longe" | PL "perto" | <b>DPL</b> incorreto |
|------------|---------------|------------|------------|----------------------|
| fast       | 100.          | 268        | 337        | 337                  |
| normal     | 120           | 268        | 404        | 404                  |
| slow       | 160           | 268        | 470        | 470                  |

Todas as especificação estão su jeitas a alterações sem aviso

# 10.6 Apêndice F Tabelas de Tons de Alerta

| Nome do Tom                       | Código do Tom | Descrição                                                                                       |
|-----------------------------------|---------------|-------------------------------------------------------------------------------------------------|
| Alimentação/Autoteste do Rádio OK |               | Tom curto de alta freqüência ao alimentar o rádio.                                              |
| Falha no codeplug                 |               | Tom de alta freqüência seguido de tom de baixa freqüência por 10 seg.                           |
| Codeplug do Rádio Corrompido      |               | Tom grave contínuo em seguida ao tom de autoteste.                                              |
| Toque de Tecla Aceito             |               | Bipe agudo ao toque da tecla                                                                    |
| Toque de Tecla não Aceito         |               | Bipe grave ao toque da tecla                                                                    |
| Proibido Falar                    |               | Tom grave continuo enquanto pressiona<br>PTT.                                                   |
| Canal Ocupado                     |               | Tons graves curtos repetitivos enquanto pressiona PTT                                           |
| Temporizador de Transmissão       |               | Tom grave contínuo enquanto pressiona<br>PTT após expirar o tempo.                              |
| Tom Vinculado ao PTT              |               | Tom médio em Transmissão enquanto está codificando.                                             |
| Tom Curto Vinculado ao PTT        |               | Bipe de alta freqüência ao término da<br>transmissão de dados (após o tom vinculado<br>ao PTT). |
| Decodificação Chamada Seletiva    |               | Dois tons curtos médios.                                                                        |
| Decodificação Alerta de Chamada   |               | Quatro tons curtos médios.                                                                      |

Quadro 10-17 - Nomes de Tons de Alerta

# Chave de Códigos de Tons

| Tom curto agudo | Tom curto médio | Tom curto grave |
|-----------------|-----------------|-----------------|
| Tom longo agudo | Tom longo médio | Tom longo grave |

# 10.7 Apêndice G - Tabelas de Tons Quik Call II

| FIRST DIGIT<br>OF CAP CODE                          | TONE GROUP                                          | TONE GROUP<br>FOR TONE B                       |
|-----------------------------------------------------|-----------------------------------------------------|------------------------------------------------|
| 1<br>2<br>3<br>4<br>5<br>6<br>7<br>8<br>9<br>0<br>8 | 1<br>2<br>1<br>4<br>5<br>2<br>4<br>5<br>2<br>4<br>3 | 1<br>2<br>4<br>5<br>1<br>5<br>4<br>4<br>2<br>3 |

General Encoding Plan

| TONE<br>NO | A SE<br>REED | RIES  | B S<br>REED | ERIES | Z SE | RIES               |
|------------|--------------|-------|-------------|-------|------|--------------------|
|            |              |       |             |       |      |                    |
| 1          | DA           | 398.1 | DB          | 412.1 | DZ   | 384.6              |
| 2          | EA           | 441.6 | EB          | 457.1 | EZ   | 426.6              |
| Э          | FA           | 489.8 | FB          | 507.0 | FZ   | 473.2              |
| 4          | GA           | 543.3 | GB          | 562.3 | GZ   | 524.8              |
| 5          | HA           | 602.6 | НВ          | 623.7 | нz   | 582.1              |
| 6          | JA           | 668.3 | JB          | 691.8 | JZ   | 645.7              |
| 7          | КА           | 741.3 | КВ          | 767.4 | кz   | 716.7              |
| 8          | LA           | 822.2 | LB          | 851.1 | LZ   | 7 <del>9</del> 4.3 |
| 9          | MA           | 912.0 | MB          | 944.1 | MZ   | 881.0              |
| 0          | CA           | 358.9 | СВ          | 371.5 | cz   | 346.7              |
|            |              |       |             |       |      |                    |

"Quik Call" Tones Code Type "Y" Tone Groups

| TONE<br>NO | CODE | GROUP<br>1<br>FREQ |     | GROUP<br>2<br>FREQ |     | GROUP<br>3<br>E FREQ |     | BROUP<br>4<br>FREQ | TONE CODE | GROUP<br>5<br>FREQ | TONE | GROUP<br>6<br>E FREQ |      | GROUP<br>10<br>E FREQ | TONE (<br>11<br>CODE | GROUP<br>I<br>FREQ |
|------------|------|--------------------|-----|--------------------|-----|----------------------|-----|--------------------|-----------|--------------------|------|----------------------|------|-----------------------|----------------------|--------------------|
| 1          | 111  | 349.0              | 121 | 600.9              | 138 | 288.5                | 141 | 339.6              | 151       | 584.8              | 191  | 1153.4               | 170  | 1427.9                | 200*                 | 1930.2             |
| 2          | 112  | 368,5              | 122 | 634.5              | 106 | 296.5                | 142 | 358.6              | 152       | 617.4              | 192  | 1185.2               | 171  | 1513.5                | 201*                 | 1969.0             |
| 3          | 113  | 389.0              | 123 | 669.9              | 139 | 304.7                | 143 | 378.6              | 153       | 651.9              | 193  | 1217.8               | 172  | 1555.2                | 202*                 | 2043.8             |
| 4          | 114  | 410.8              | 124 | 707.3              | 109 | 313.0                | 144 | 399.8              | 154       | 688.3              | 194  | 1251.4               | 173  | 1598.0                | 203*                 | 2094.5             |
| 5          | 115  | 433.7              | 125 | 746.8              | 160 | 953.7                | 145 | 422.1              | 155       | 726.8              | 195  | 1285.8               | 174  | 1642.0                | 204*                 | 2155.6             |
| 6          | 116  | 457.9              | 126 | 788.5              | 130 | 979.9                | 146 | 445.7              | 156       | 767.4              | 196  | 1321.2               | 175  | 1687.2                | 205*                 | 2212.2             |
| 7          | 117  | 483.5              | 127 | 832.5              | 161 | 1006.9               | 147 | 470.5              | 157       | 810.2              | 197  | 1357.6               | 176* | 1733.7                | 206                  | 2271.7             |
| 8          | 118  | 510.5              | 128 | 879.0              | 131 | 1034.7               | 148 | 496.8              | 158       | 855.5              | 198  | 1395.0               | 177* | 1781.5                | 207                  | 2334.6             |
| 9          | 119  | 539.0              | 129 | 928.1              | 162 | 1063.2               | 149 | 524.6              | 159       | 903.2              | 199  | 1433.4               | 178* | 1830.5                | 208                  | 2401.0             |
| 0          | 110  | 330.5              | 120 | 569.1              | 189 | 1092.4               | 140 | 321.7              | 150       | 553.9              | 190  | 1122.5               | 179* | 1881.0                | 209                  | 2468.2             |
|            |      |                    |     |                    |     |                      |     |                    |           |                    |      |                      | 1    |                       |                      |                    |

\* Second or Third Digit of Cap Code

**Tone Groups** 

|                       | TYPE/tone |     |     |     |     |     |              |     |   |   |   |   |        |        |   |   |        |        |    |   |   |   |        |   |        |        |        |   |        |   |   |   |        |        |   |        |        |        |        |   |   |   |   |  |
|-----------------------|-----------|-----|-----|-----|-----|-----|--------------|-----|---|---|---|---|--------|--------|---|---|--------|--------|----|---|---|---|--------|---|--------|--------|--------|---|--------|---|---|---|--------|--------|---|--------|--------|--------|--------|---|---|---|---|--|
| CAP CODE<br>1ST DIGIT | E         | 3   | a   | Сь  | a   | Р   | a            | E   | ь | F | ь | a | )<br>b | ⊦<br>a | Ь | a | ,<br>Р | )<br>a | (Ъ | a | ь | a | M<br>b | a | N<br>b | F<br>a | ,<br>ь | a | о<br>Р | F | ł | a | ;<br>Ь | T<br>a | ь | ر<br>a | ,<br>ь | \<br>a | ′<br>ь | a | w | a | Ч |  |
| 1                     | 1         | 1   | 1   | 1   | 1   | 1   |              | 1   | 1 | 1 | 1 | 1 | 1      | 1      | 1 | 1 | 1      | 1      | 1  | 1 | 1 | 2 | 3      | 2 | 3      | 2      | 3      | 2 | 4      | 2 | 4 | 2 | 5 3    | 3 4    | 4 | 3      | 4      | 3      | 5      | 4 | 6 | A | A |  |
| 2                     | 2         | 2   | 2   | 2   | 2   | 2   | 2 2          | 2 3 | 2 | 1 | 3 | 1 | 3      | 1      | 3 | 1 | 4      | 1      | 4  | 1 | 5 | 2 | 2      | 2 | 2      | 2      | 2      | 2 | 2      | 2 | 2 | 2 | 2 4    | 4 :    | 3 | 4      | 3      | 5      | 3      | 6 | 4 | В | В |  |
| 3                     | 3         | 3   | 1   | 2   | 2 1 | 2   | 2            | 1 : | 2 | 3 | 3 | 3 | 3      | 3      | 3 | 4 | 1      | 4      | 1  | 5 | 1 | 3 | 3      | 3 | 3      | 3      | 3      | 4 | 2      | 4 | 2 | 5 | 2 3    | 3 3    | 3 | 3      | 3      | 3      | 3      | 5 | 6 | Ζ | Ζ |  |
| 4                     | 1         | 2   | . 4 | 4   | 1   | Ę   | 5 2          | 2   | 1 | 4 | 4 | 3 | 1      | 3      | 1 | 4 | 4      | 4      | 4  | 1 | 6 | 4 | 4      | 3 | 2      | 3      | 2      | 4 | 4      | 4 | 4 | 2 | 6 4    | 4      | 4 | 4      | 4      | 3      | 6      | 4 | 4 | A | В |  |
| 5                     | 1         | 3   | 1   | 4   | 5   | 5 5 | 5            | 1   | 6 | з | 1 | 5 | 5      | 1      | 6 | 5 | 5      | 1      | 6  | 5 | 5 | 3 | 2      | 5 | 5      | 2      | 6      | 5 | 5      | 2 | 6 | 5 | 5      | 5      | 5 | 3      | 6      | 5      | 5      | 5 | 5 | A | Ζ |  |
| 6                     | 2         | : 1 | 2   | : 1 | 2   | 2   | 1 (          | 6   | 6 | 1 | 4 | 1 | 5      | 6      | 6 | 1 | 5      | 6      | 6  | 6 | 6 | 2 | 4      | 2 | 5      | 6      | 6      | 2 | 5      | 6 | 6 | 6 | 6 3    | 3      | 5 | 6      | 6      | 6      | 6      | 6 | 6 | В | A |  |
| 7                     | 3         | 1   | 4   | . 1 | 5   | ; · | 1 (          | 6   | 1 | 4 | 1 | 5 | 1      | 6      | 1 | 4 | 5      | 6      | 1  | 6 | 5 | 4 | 2      | 5 | 2      | 6      | 2      | 4 | 5      | 6 | 2 | 6 | 2      | 4      | 5 | 6      | 3      | 6      | 3      | 4 | 5 | Z | A |  |
| 8                     | 2         | : 3 | 3 2 | 2   | 1 2 | 2 5 | 5 3          | 2   | 6 | 3 | 4 | 3 | 5      | 3      | 6 | 5 | 4      | 4      | 6  | 5 | 6 | 3 | 4      | 3 | 5      | 3      | 6      | 5 | 4      | 4 | 6 | 5 | 6      | 6      | 4 | 4      | 6      | 5      | 6      | 5 | 4 | В | Ζ |  |
| 9                     | 3         | 2   | . 4 | 2   | 2 5 | 5 2 | 2 (          | 6   | 2 | 4 | 3 | 5 | 3      | 6      | 3 | 5 | 1      | 6      | 1  | 6 | 5 | 4 | 3      | 5 | 3      | 6      | 3      | 5 | 2      | 6 | 4 | 6 | 5      | 5      | 3 | 6      | 4      | 6      | 5      | 6 | 5 | Ζ | В |  |
| 0                     | 2         | 4   | x   | )   |     | ()  | $\mathbf{C}$ | X   | x | x | x | x | x      | x      | x | x | x      | x      | x  | x | x | x | x      | 4 | 2      | 4      | 2      | x | x      | x | x | 4 | 2      | 4      | 2 | 4      | 2      | 4      | 2      | 4 | 2 | X | x |  |

Code Plan Table

X.
## 10.8 Apêndice H - Predefinições de Pacotes de Acessórios

| Pino | Função                  | Direção de Dados | Debounce | Nível Ativo |
|------|-------------------------|------------------|----------|-------------|
| 4    | External Alarm          | Output           | No       | High        |
| 6    | Null 1                  | Input            | No       | Low         |
| 8    | Null 1                  | Input            | No       | Low         |
| 9    | <b>Emergency Switch</b> | Input            | Yes      | High        |
| 12   | Null                    | Input            | No       | Low         |
| 14   | PA Switch               | Input            | Yes      | Low         |

Quadro 10-18 - Endereçamento Público sem Acessório Interno DTMF

| Quadro 10-19 | - Endereçamento | Público com | Acessório | Interno | DTMF |
|--------------|-----------------|-------------|-----------|---------|------|
|--------------|-----------------|-------------|-----------|---------|------|

| Pino | Função                  | Direção de Dados | Debounce | Nível Ativo |
|------|-------------------------|------------------|----------|-------------|
| 4    | External Alarm          | Output           | No       | High        |
| 6    | Data Ready              | Input            | No       | Low         |
| 8    | Data Clock Out          | Output           | No       | Low         |
| 9    | <b>Emergency Switch</b> | Input            | Yes      | High        |
| 12   | DTMF Data               | Input            | No       | Low         |
| 14   | PA Switch               | Input            | Yes      | Low         |

Quadro 10-20 - Remoto sem Acessório Interno DTMF

| Pino | Função                  | Direção de Dados | Debounce | Nível Ativo |  |  |
|------|-------------------------|------------------|----------|-------------|--|--|
| 4    | External Alarm          | Output           | No       | High        |  |  |
| 6    | Null 1                  | Input            | No       | Low         |  |  |
| 8    | Null 1                  | Input 🛸          | No       | Low         |  |  |
| 9    | <b>Emergency Switch</b> | Input            | Yes      | High        |  |  |
| 12   | Null                    | Input            | No       | Low         |  |  |
| 14   | I/O Mic Off Hook        | Input            | Yes      | Low         |  |  |

Quadro 10-21 - Remoto com Acessório Interno DTMF

| Pino | Função                  | Direção de Dados | Debounce | Nível Ativo |  |  |
|------|-------------------------|------------------|----------|-------------|--|--|
| 4    | External Alarm          | Output           | No       | High        |  |  |
| 6    | Data Ready              | Input            | No       | Low         |  |  |
| 8    | Data Clock Out          | Output           | No       | Low         |  |  |
| 9    | <b>Emergency Switch</b> | Input            | Yes      | High        |  |  |
| 12   | DTMF Data               | Input            | No       | Low         |  |  |
| 14   | Mic Off Hook            | Input            | Yes      | Low         |  |  |

| Pino | Função           | Direção de Dados | Debounce | Nível Ativo |  |  |
|------|------------------|------------------|----------|-------------|--|--|
| 4    | External Alarm   | Output           | No       | High        |  |  |
| 6    | Null 1           | Input            | No       | Low         |  |  |
| 8    | Null 1           | Input            | No       | Low         |  |  |
| 9    | Emergency Switch | Input            | Yes      | High        |  |  |
| 12   | Null 1           | Input            | No       | Low         |  |  |
| 14   | Null 1           | Input            | No       | Low         |  |  |

Quadro 10-22 - General I/O sem Acessório Interno DTMF

## Quadro 10-23 - General I/O com Acessório Interno DTMF

| Pino | Função                  | Direção de Dados | Debounce | Nível Ativo |  |  |
|------|-------------------------|------------------|----------|-------------|--|--|
| 4    | External Alarm          | Output           | No       | High        |  |  |
| 6    | Data Ready              | Input            | No       | Low         |  |  |
| 8    | Data Clock Out          | Output           | No       | Low         |  |  |
| 9    | <b>Emergency Switch</b> | Input            | Yes      | High        |  |  |
| 12   | DTMF Data               | Input            | No       | Low         |  |  |
| 14   | Null                    | Input            | No       | Low         |  |  |

Quadro 10-24 - Phone Patch

| Pino | Função           | Direção de Dados | Debounce | Nível Ativo |
|------|------------------|------------------|----------|-------------|
| 4    | External Alarm   | Output           | No       | High        |
| 6    | Tx PL Inhibit    | Input            | No       | Low         |
| 8    | PL/DPL & CSQ Det | Output           | No       | Low         |
| 9    | Emergency Switch | Input            | Yes      | High        |
| 12   | Patch Inhibit    | Output           | No       | Low         |
| 14   | CSQ Detect       | Output           | No       | Low         |

Quadro 10-25 - Paging Encoder

| Pino | Função           | Direção de Dados | Debounce | Nível Ativo |
|------|------------------|------------------|----------|-------------|
| 4    | External Alarm   | Output           | No       | High        |
| 6    | Page PTT         | Input            | No       | Low         |
| 8    | Tx Audio Mute    | Input            | No       | Low         |
| 9    | Emergency Switch | Input            | Yes      | High        |
| 12   | Tx PL Inhibit    | Input            | No       | Low         |
| 14   | Null 1           | Input            | No       | Low         |

| Pino | Função        | Direção de Dados | Debounce | Nível Ativo |  |  |
|------|---------------|------------------|----------|-------------|--|--|
| 4    | Null 2        | Output           | No       | Low         |  |  |
| 6    | Tx PL Inhibit | Input            | No       | Low         |  |  |
| 8    | Null 1        | Input            | No       | Low         |  |  |
| 9    | Null 1        | Input            | No       | High        |  |  |
| 12   | CSQ Detect    | Output           | No       | Low         |  |  |
| 14   | Mic Off Hook  | Input            | Yes      | High        |  |  |

Quadro 10-26 - RPB Interface

## 10.9 Apêndice I - Formulário de Personalidade do Rádio

| - 8 y                | F    | ORM   | IULA  | RIO        | DE          | PRO      | GRA      | MA(      | CÃO                | DER          | RÁDI  | 0          |       |          |       | 84 (8) (1)<br>(1) |       |
|----------------------|------|-------|-------|------------|-------------|----------|----------|----------|--------------------|--------------|-------|------------|-------|----------|-------|-------------------|-------|
| Proprietário         |      |       |       |            |             | _        | Modelo   |          |                    |              |       |            |       |          |       |                   |       |
|                      |      |       |       |            |             |          | Nº (     | de Séi   | rie                |              |       |            |       |          |       |                   | =     |
| Fone                 |      |       |       |            |             | _        | Die      | otóri    | •                  |              |       |            |       |          |       |                   |       |
|                      |      |       |       |            |             |          | Di       | etorio   | 0                  |              |       |            |       |          |       |                   |       |
|                      |      |       |       |            |             |          | Da       | ata de   | Prog               | grama        | ção _ |            |       |          |       |                   | _     |
|                      |      |       |       |            |             |          | D        | ata da   | a l <sup>a</sup> A | tuali        | zação |            |       |          | _     |                   | _     |
| Atividade            |      |       |       |            |             |          | D        | ata da   | a 2ª A             | tuali        | zação |            |       |          |       |                   |       |
| ppocpaneto           |      | ////  | DE    |            |             |          |          | anli     |                    |              |       | difor      | autor | n/m      | ature | lizar             | i siz |
| PROGRAMAÇAU          |      |       | DE C2 | mare<br>C3 | LCA         | 0 05 4   | LC6      | C7       | - C8               | C9           | C10   | CII        | C12   | CI3      | C14   | C15               | C16   |
| Kecurso              | W    | ₩     | #     | # <u>.</u> | #           | #        | z        | #        | ¢                  | #            | #     | #          | #     | #        | #     | #                 | #     |
|                      |      |       | ļ     | L          | ļ           |          | L        |          |                    |              |       |            |       |          |       |                   |       |
|                      |      |       |       |            |             |          | <u> </u> |          |                    |              |       |            |       |          |       |                   | 1     |
|                      |      |       |       |            |             |          |          |          |                    |              |       |            |       |          |       |                   |       |
|                      |      |       |       |            |             |          |          |          |                    |              |       |            |       |          |       |                   |       |
|                      |      |       |       |            |             | 1        |          | 1        |                    |              |       |            |       |          |       |                   |       |
|                      |      |       |       |            |             |          |          |          |                    |              |       |            | 1     |          |       |                   |       |
|                      |      |       |       |            |             |          |          |          |                    |              |       |            |       |          |       |                   |       |
|                      |      |       |       |            |             |          |          |          |                    |              |       |            |       | <u> </u> |       | <u> </u>          |       |
|                      |      | 1     |       |            |             | <u> </u> | <u> </u> | <u> </u> | <u> </u>           | <u> </u>     |       |            |       |          |       | <u> </u>          | 1     |
|                      | _    | 1     |       |            |             |          | -        | -        |                    |              |       |            | 1     |          |       |                   | -     |
| Channe / = Original  |      | Deeu  |       | diaia      | mada        | 18 0     | -        |          |                    | - <u>2</u> a | Atur  | lizoo      | ño l  | - D      | amor  | ridoc             | 1     |
| Chave: V = Original  | CALL | Recui | SOS P | Adicio     | nado        | s I-a    | tuanz    | açao     | +                  | 2            | Alua  | nzaç       | a0 1  | - K      | emov  | luos              |       |
| ALINHAMEN IU E       | CALL | BKA   | γAU   |            |             |          | ٨        | insta    | -                  | -            | -     | De         | 10    |          |       |                   |       |
| Função de Alinhamen  | 110  |       |       |            |             |          | A        | juste    |                    |              |       | _ Da<br>Da | ta    |          |       |                   |       |
| Função de Alinhamen  | nto  |       |       |            |             |          | A        | juste    |                    |              |       | _ Da       | ta    |          |       |                   |       |
|                      |      |       |       |            |             |          |          |          |                    |              |       |            |       |          |       |                   |       |
| Função de Calibração |      |       |       |            |             |          | A        | juste    |                    |              |       | _Da        | ta    |          |       |                   | _     |
| Função de Calibração |      |       |       |            | Ajuste Data |          |          |          |                    |              |       |            |       |          |       |                   |       |
| runção de Canoração  |      |       |       |            |             | -        | Ą        | Jusie    |                    |              |       | _ Da       | la    |          |       |                   |       |
| MANUTENÇÃO           | rei, |       |       |            |             |          |          |          |                    |              |       |            | > 10  | , 2 %    | 3 3   |                   |       |
| Data do Servico      |      |       |       |            |             |          | Té       | cnico    | )                  |              |       |            |       |          |       |                   |       |
| Problema             |      |       |       |            |             |          | So       | lução    |                    |              |       |            |       |          |       |                   |       |
|                      |      |       |       |            |             |          |          |          |                    |              |       |            |       |          |       |                   |       |
|                      |      |       |       |            |             |          |          |          |                    |              |       |            |       |          |       |                   |       |
|                      |      |       |       |            |             |          |          |          |                    |              |       |            |       |          |       |                   |       |

#### =

Igual; em lógica, uma definição para "verdadeiro".

## $\diamond$

Não igual; em lógica, uma definição para "falso".

## **Active Channel**

Canal Ativo; um canal no qual o rádio está recebendo ou transmitindo um sinal.

#### Adjustment

Ajuste; um método de ajustar certos parâmetros do rádio para valores específicos.

#### Antenna connector

O conector coaxial de RF Mini-UHF localizado na parte traseira do rádio para a conexão da antena.

#### **Archive File**

Ficha de Arquivo de Computador; contém os dados da personalidade de um rádio em particular. As fichas de arquivo são armazenadas pela seqüência dos números de série dos rádios.

## Archive file cloning

Clonagem via Ficha de Arquivo; o procedimento para duplicação rápida de dados do **codeplug** de um rádio para outros do mesmo usuário. Veja **cloning**.

#### Arrow keys

Teclas de Seta; as teclas do teclado com setas à esquerda, à direita, para cima e para baixo, que movem o cursor dentro de um campo ou incrementa/decrementa/rola dados num campo.

## Asyncrhonous communications

Comunicações assíncronas; um método de comunicação de dados no qual a informação é transmitida um caractere por vez, sem tempo específico de partida. Cada caractere é precedido por um bite de partida (*start bit*) e seguido por um ou mais bite(s) de parada (*stop bit*).

## **Backup file**

Ficha de Arquivo de Segurança; uma cópia reserva das fichas de arquivos, a ser usada na eventualidade de dano ou perda das originais.

## **Blank Frequency**

Freqüência Vaga; um canal no qual não esteja especificada a freqüência de transmissão.

## Blank PL Code

Código PL Vago; um canal no qual não esteja especificado o código PL, quer seja para a transmissão ou para a recepção.

**BNC Quick conect** 

Conector coaxial de RF de engate rápido.

## **Busy Channel Lockout (BCL)**

Bloqueio de Canal Ocupado; uma propriedade de um mode convencional que proporciona algo como uma "escuta privativa". O rádio não transmite quando existe uma portadora no canal, a menos que seja do seu próprio grupo PL/DPL. Ao pressionar o PTT o usuário ouvirá um tom de ocupado. Também não será permitido monitorar o canal. Se todos os usuários que compartilham o canal tiverem habilitado o BCL, terão na rede uma privacidade que se aproxima daquela proporcionada por um sistema troncalizado.

## CA

Veja Call Alert.

## Calibration

Calibração; um meio de indicar ao rádio como se auto-ajustar para um desempenho ótimo.

## Call Alert

Alerta de Chamada; um recurso do sistema de sinalização RapidCall similar a um anunciador (*page*) com tom singelo ou com tom e voz. O anunciador pode deixar uma indicação persistente no rádio alvo. O Call Alert pára a varredura dos canais (scan) até que o CA ou Voice SelCall seja desativado pelo usuário.

## Call Light

Luz de Chamada; um indicador visual (LED Monitor âmbar) que pisca ao receber uma portadora com Call Alert ou Voice SelCall.

## Call List

Lista de Chamada; uma lista de IDs de um ou mais formatos de sinalização usada para enviar uma mensagem individual ou para um grupo.

## Carrier

Portadora; um termo que representa qualquer atividade num canal.

## **Carrier Squelch**

Silenciador por Portadora; um silenciador não codificado (TX ou RX) que habilita o rádio a transmitir ou receber áudio sem qualquer sinal ou dado subaudível junto à mensagem.

## СН

Veja Radio Check.

## Channel

Canal; um meio único, separado por divisões de tempo ou freqüência, para transmissão de sinais elétricos. Um meio de recepção (*one-way*) ou de transmissão/recepção (*two-way*). No manual do **RSS** é chamado de **mode**.

## Cloning

Clonagem; uma função do **RSS** que permite a duplicação rápida da programação dos dados do **codeplug** de um rádio para vários outros. As informações eletrônicas de sintonia / alinhamento (**unit ID**) são os únicos dados não copiados.

## Codeplug

O chip de estado sólido dentro do rádio onde estão localizados os dados da personalidade, usados pelo rádio na sua operação. Por extensão, os demais dispositivos agregados.

## COM1/COM2

As portas seriais port1/port2 do computador. Veja Port.

## **Communications Port**

Veja Port.

#### CSQ Veja Carrier Squelch.

## CTCSS

Continuous Tone Coded Squelch System.

Sistema de Silenciamento Codificado por Tom Contínuo: um termo genérico para os códigos de tom subaudíveis usados para criar grupos de comunicação. Veja PL.

## Cursor

Um indicador no monitor do computador que representa o lugar onde vai aparecer o caractere inserido através do teclado, marcando assim a localização atual. O cursor pode aparecer sozinho ou algumas vezes após um prompt. O prompt do DOS C: tipicamente é seguido pelo cursor "-" pulsando.

## **Data Entry Screen**

Tela de Entrada de Dados; a tela formatada com campos destacados para entrada de dados ou conteúdos de parâmetros.

## Default

Dados ou conteúdos de parâmetros padrão ou predefinidos.

## **Default Drive**

O disco ou acionador de disco que o RSS vai usar para coletar (Get) ou salvar (Save) dados ou fichas de arquivo. Pode ser mudado através do SERVICE SOFTWARE CONFIGURATION MENU.

## **Default Field Value**

O conteúdo existente automaticamente num campo se não for especificada nenhuma alteração para ele

## Directory

Diretório; uma alocação para um grupo de arquivos ou fichas, similares no seu conteúdo, num disco ou disquete.

## **Disk Drive**

Acionador de Disco; dispositivo que o computador usa para armazenar e/ou recuperar informações em meios magnéticos. Ex: disquete ou disco rígido.

## Diskette

Disquete; disco flexível, floppy, floppy disk ou mini-diskette. Um meio magnético alterável e semi flexível de armazenamento de dados, usado para armazenar dados e arquivos. O PSR é enviado em disquetes.

## **Diskette Drive**

Acionador de Disquete; um acionador de disco que usa disquetes magnéticos removíveis. Radio Service Software, fichas de Archive e Backup são exemplos de dados armazenados em disquetes.

## Display

Visor, Mostrador ou Monitor

- O monitor do microcomputador.

- O indicador de LED ou LCD onde aparece a identificação dos canais e de outras funções do rádio.

#### Manual do Programa de Serviço de Rádio

## DOS

- Disk Operating System; o sistema operacional do computador.

- Data Operated Squelch ou Silenciador Operado por Dados; termo usado no sistema MDC-1200. Significa que o audio será emudecido automaticamente durante a recepção de dados.

## DPL

Digital Private Line Coded Squelch

Silenciamento Codificado por Linha Privada Digital; também conhecido como Digital Channel Guard, Digital Quiet Call e DCTCSS. Um sinal de dados subaudiveis transmitido continuamente junto com a portadora. Um rádio codificado por DPL na recepção requer a presença da portadora e do código DPL correto para liberação do áudio. Se houver codificação DPL para a transmissão, a codificação DPL durante a transmissão naquele canal será contínua. Veja **TPL**.

## DTMF

Dual-Tone Multi-Frequency.

#### DVM

Voltímetro digital.

#### EE

Abreviação para Emergência (Emergency) quando aparece no visor do rádio.

## **EEPROM**

Eletronically Erasable Read Only Memory

Memória Somente para Leitura Apagável Eletronicamente; usada pelo microcomputador do rádio para armazenar os dados contidos no codeplug.

#### **Emergency Alarm**

Alarme de Emergência; um recurso que dispara uma saída de alarme da console quando recebe uma mensagem com sinalização de emergência.

100

## **Encoder Features**

Recursos de Codificação; propriedades relativas à parte de transmissão (ou codificação) de um sistema ou sistemas de sinalização.

#### Enter

A tecla que move o prompt para o próximo campo de entrada de dados. Veja Return e Tab.

## Error

Erro; condição que previne contra qualquer função anormal do **RSS**, assim como qualquer entrada/resposta que se desvie daquilo que o **RSS** foi projetado para aceitar. O **RSS** tipicamente emite uma mensagem de erro seguida de um "bipe" no computador.

#### Exit

Saída; atua como saída da tela atual do monitor com retorno para a tela anterior. A tecla de função F10 (exit) é usada pelo RSS para todas as operações de saída.

#### Field

Campo; a área do monitor na qual os conteúdos atuais, bem como as opções possíveis de um recurso são exibidos, podendo ser editados. A área destacada (vídeo inverso) num menu ou numa tela representa o campo em destaque.

## **Field Choices**

Opções do Campo; conjunto de conteúdos roláveis ou com entrada direta, a partir do qual o usuário pode selecionar um para incluir num campo (recurso) numa tela do RSS.

## File

Ficha ou Arquivo; um conjunto de dados armazenados no disco rígido do computador ou em disquetes, que pode ser lido por um computador. Se for "executável" (com o sufixo . EXE) é às vezes chamado de comando ou programa. Veja Archive File.

Fixed Disk Veja Hard Disk.

Floppy Disk Veja Diskette.

## **Floppy Disk Drive**

O acionador de discos flexíveis ou disquetes.

#### Frequency

Freqüência

- A localização do centro do canal de operação dentro do espectro de RF (medida em MHz).

- A velocidade de operação de um computador.

#### **Function Keys**

Teclas de Função; localizadas no lado esquerdo ou no topo do teclado. Nomeadas de F1 a F10 (ou F1 a F12), são usadas pelo RSS para se movimentar ou para desempenhar funções específicas dentro do programa RSS.

## Get

Busca; termo pelo qual é conhecida a função de cópia do conteúdo da memória do rádio (codeplug) ou de uma ficha de arquivo para a memória temporária do computador (RAM). Veja Read.

#### Group

Grupo: uma coleção de rádios que operam em conjunto.

Hz

Hertz

## Hard Disk

Disco Rígido; meio magnético permanente alterável de armazenagem de dados com uma capacidade muito maior que a dos disquetes, localizado dentro da CPU e não visível externamente. Também conhecido como Winchester. Em geral um disco rígido de microcomputador pode armazenar desde dezenas de milhões de bites (Mb) até bilhões de bites (Gb).

#### Hard Disk Drive

Um acionador de disco que utiliza um disco magnético sólido e não removível.. Radio Service Software, fichas de Archive e Backup são exemplos de dados armazenados em discos rígidos.

#### Hardware

Conjunto de placas, dispositivos de estado sólido, cabeação, etc. Por extensão, a parte física dessas peças.

## Help

Ajuda, socorro; uma fonte de referências, em tempo real, a respeito do RSS, sempre acessível através da tecla de função F1.

#### Hightlighting

Destaque; o uso de letras escuras sobre fundo claro no monitor para destacar um texto ou parte dele. Conhecido também como vídeo reverso ou vídeo inverso.

#### **Home Channel**

Canal Residente: o canal no qual o usuário estava antes de pressionar o botão Scan.

#### **Home Revert**

Reversão para o Canal Residente; o canal para o qual o usuário se dirige ao premir o PTT enquanto em Scan (a menos que esteja habilitada a função Scan Talk-Back). Define a exigência de um canal de transmissão para um dado recurso. Geralmente se refere ao canal de operação da varredura.

## Key

- Uma tecla do teclado. Veja Function Key.

- A ação de ativar o transmissor.

kHz

Kilohertz

#### Log Onto

Carregar; o processo de ligar e iniciar (booting) o sistema de computador.

#### Logic Board

Placa Lógica; a placa de circuito embutida no rádio que contém o microprocessador e demais componentes lógicos relacionados.

#### **MDC-1200**

Motorola Data Communication.

Comunicação de Dados da Motorola; formato de sinalização de propriedade da Motorola Inc. É um formato binário que usa modulação por deslocamento chaveado com minimo de 1200 bauds.

#### **Memory Dialer**

Teclado DTMF; proporciona acesso a até 16 números de telefone com até 16 dígitos DTMF em cada número.

#### Menu

Menu; contém uma lista de funções que podem ser selecionadas e executadas pelo usuário do RSS ao premir uma tecla de função. Um menu contem quatro áreas retangulares, uma das quais (a área de trabalho) contém uma lista de funções. Veja Screen.

#### Microcomputer

#### Microcomputador

- Um computador pessoal contendo teclado, monitor e a unidade central de processamento: usado para programar os recursos do rádio, bem como para controlar o funcionamento deste.

## MHz

Megahertz

## Mode

Modo; é a coleção de conteúdos, tais como freqüência, códigos PL, listas de varredura, etc., que formam a personalidade do rádio em um canal, e identificado por um número no campo Name. No manual do RSS, freqüentemente substitui o termo "channel".

## Mode Name

Nome do Mode; um número de dois dígitos, programável, mostrado no painel frontal do rádio e usado para identificar o mode. Os conteúdos da personalidade são efetivos para o mode indicado.

## Mode Number

Número do mode; o número indicado no campo Name do mode.

## Mode-Slaved

Agregado ao Modo: descreve as propriedades associadas a um mode em particular.

## Mode-Slaved Scan

Varredura Agregada ao Modo; um tipo de varredura que usa uma lista de scan associada a um mode em particular.

## Mode-Slaved Scan List

Lista de Varredura Agregada ao Modo; uma lista de varredura (scan) associada exclusivamente a um mode.

## Monitor

- A unidade do computador que contém as informações visuais.

- Monitoração. Uma condição suspensa da operação do rádio na qual o mesmo recebe todos os sinais, com ou sem PL (CSQ Receiving).

## **MS-DOS**

MicroSoft Disk Operating System.

Sistema de Operação de Disco da MicroSoft; o sistema operacional usado por computadores tipo IBM ou compatíveis.

## **Operating System**

Sistema Operacional: um programa de computador que coordena atividades do computador tais como alocação de memória, gerenciamento de arquivos, operações de entrada e de saída, comunicação e interface com os demais programas aplicativos, como por exemplo o **RSS**.

## Path

Caminho; para localização de um subdiretório em um disco ou disquete. Tem início no diretório raiz do disco ou disquete e termina no diretório que contém a ficha desejada. Tomemos como exemplo o caminho: C:\MRSS\GM300\ARCHIVE

Este caminho mostra a hierarquia ou ordenamento dos diretórios que o computador deve percorrer de forma descendente para encontrar uma ficha localizada dentro do subdiretório ARCHIVE.

## PCDOS

O sistema operacional da IBM, equivalente ao MS-DOS.

## Personality

Personalidade; termo usado para descrever um conjunto de dados contidos no codeplug do rádio ou numa ficha de arquivo, contendo recursos de um usuário específico.

## PL Private Line Coded Squelch.

Silenciador Codificado por Linha Privada; códigos/tons subaudíveis usados para criar grupos de comunicação. Também conhecido como CTCSS. Termo genérico para designar TPL ou DPL.

## PL Code

Código PL; um código alfanumérico de dois digitos para tons subaudiveis específicos...

## **Pop-Up Window**

Uma área de mensagem que se sobrepõe à área de trabalho na tela para indicar um erro, alertar para uma condição de comando destrutivo ou ainda para escolha de uma tecla para confirmar uma ação importante. Também conhecida como Dialog Box ou caixa de diálogo.

## Port

Uma conexão de interface serial ou paralela na parte traseira de um computador, usada para se comunicar com os demais dispositivos, tais como um modem, uma impressora, um rádio, etc. Normalmente designada por uma posição de fenda (slot), como sendo **COM1**, **COM2**, etc.

## **Priority Channel**

Canal Prioritário; um canal definido como mais importante que qualquer outro para o radioperador. Na condição de scan com prioridade, o rádio é sempre levado a desemudecer para a atividade naquele canal, ainda que esteja recebendo num outro canal.

## **Priority Sample Rate**

Taxa de Amostragem de Prioridade: a taxa ou razão com a qual é checada a atividade no canal prioritário, quando em scan com prioridade

Private Line Veja DPL, PL e TPL.

## Program

- Programa; um conjunto de instruções que orienta o computador na execução de uma seqüência específica de ações.

- Programar ou salvar os dados no rádio. A transferência de informações desde a memória temporária do computador (**RAM**) para o codeplug do rádio (**EEPROM**).

## Prompt

Um símbolo cheio, palavra ou grupo de palavras que indica no monitor a posição na qual serão inseridos via teclado os dados ou comandos. O prompt do **RSS** é um retângulo brilhante. O prompt do **DOS** geralmente é o nome do acionador seguido pelo sinal "maior que"(>). Um traço inferior piscando (cursor) geralmente se segue ao prompt do **DOS**. Veja **cursor**.

## PTT

Push-To-Talk.

Aperte Para Falar ou APF. A tecla/botão de PTT ou a ação de PTT.

A chave localizada no lado esquerdo do rádio (ou do microfone) que, quando pressionada, faz com que o rádio transmita.

## PTT ID

Push-To-Talk IDentification.

Identificação APF; um recurso do sistema RapidCall que envia o código de identificação do seu rádio a cada transmissão.

## Quik Call II

Um sistema de sinalização de dois tons sequenciais.

## Radio Check

Checagem/Rádio; um recurso do sistema **RapidCall** que permite à central "interrogar" um rádio, para saber se o mesmo está ligado e dentro do alcance. O usuário não tem qualquer indicação desta operação, exceto talvez por um breve piscar do indicador de transmissão ou *busy light*.

## **Radio Interface Cable**

Cabo de Interface do Rádio; um cabo que permite intercalar um rádio com um computador para programação ou sintonia.

## **Radio Service Software**

Programa de Serviço de Rádio (PSR); um software ou programa de computador da Motorola, fornecido a seus clientes ou revendedores através de um acordo de licença de uso. O programa é fornecido em disquetes de 5 1/4"e 3,5" e permite programar os rádios com um conjunto exclusivo de recursos, a personalidade.

## RAM

Ramdom Access Memory

Memória de Acesso Aleatório; usada pelo computador para armazenar e rodar um programa em execução. Memória volátil. Quaisquer dados armazenados numa memória RAM são perdidos ao se desligar o computador.

## RapidCall

Chamada Rápida; um método de sinalização criado pela divisão Radius da Motorola. O formato de sinalização pode incluir padrões industriais ou formatos da proprietária, porém utiliza ergonomia e características comuns para cada um.

## Read

Ler; a transferência de informações desde a memória (codeplug) do rádio para a memória temporária do computador (RAM) através do estojo de comunicação RIB. Veja Get.

## **Receive Frequency**

O centro do canal de recepção em Mhz.

## Restore

Restaurar: uma função de gerenciamento de fichas de arquivos que permite copiar de um arquivo para outro. Mais precisamente, do arquivo *backup* para cópia de trabalho.

## Return

Veja Enter ou Tab.

## RIC

Radio Interface Cable Cabo de Interface ao Rádio

## R.I.C.K.

Repeater Interface Communication Kit.

Conjunto de Interface de Repetidor de Comunicação. Um acessório que intercala dois rádios móveis para formar um repetidor. Consiste de circuitos que gerenciam a operação dos dois rádios, determinando a função de cada um.

## RIB

Radio Interface Box.

Estojo de Interface de Rádio; usado para conectar o rádio ao computador com a finalidade de es**Tab**elecer uma comunicação de dados entre ambos. Consiste de circuitos que convertem os níveis de tensão padronizados da saída serial do computador (RS232) para os níveis em terminação singela presentes nos terminais do barramento de dados do rádio (codeplug). Deve ser acompanhado de cabos de conexão ao computador e ao rádio, bem como de fonte de alimentação.

## RMS

Root Means Square. Média da Raiz Quadrada : unidade de medida de amplitude de uma forma de onda CA.

## Root

Raiz; o diretório de nível mais elevado de um disquete ou disco de computador.

## RSS

PSR. Veja Radio Service Software

## Save

Salvar; a ação de transferir as informações da memória temporária do computador (RAM) para a memória do rádio (program codeplug) ou para um arquivo de fichas em disco ou disquete.

## SC

SelCall. Veja Voice SelCall.

## Scan

Varredura; o processo pelo qual o rádio checa as várias freqüências de recepção, armazenadas numa lista, quanto a atividade. Encontrando uma atividade, o rádio fica travado naquela freqüência até que cesse a atividade.

## Screen

Tela: Contém quatro áreas retangulares, uma das quais (a área de trabalho) contém uma lista de campos (recursos) que podem ser vistos e/ou programados pelo usuario do RSS mediante o acionamento de determinadas teclas do teclado. Veja Menu.

## Serial Ports

Veja Port.

## Signalling Systems

Sistemas de Sinalização: usados para alertar o radioperador ou para executar funções específicas via rádio. Veja **RapidCall**.

## Sinthesizer

Sintetizador; a unidade de geração de freqüências do rádio.

## Software

Um conjunto de instruções que diz ao computador o que fazer. Veja Program.

## Squelch

Silenciador; um circuito do rádio que elimina o ruído do alto-falante na ausência de sinal na recepção.

## STAR

Um sistema de sinalização por tons da General Eletric.

## Sub-directories

Subdiretório: um grupo de arquivos semelhantes que estão localizadas sob um só diretório no disco rígido ou disquete. Os subdiretórios são usados para organizar seus discos. Veja Path.

## Tab

Uma tecla que permite mover o cursor para o próximo campo de entrada de dados. Idêntica a Enter ou Return.

## **Talkaround Frequency**

Freqüência Ponto a Ponto; uma freqüência usada para comunicação simplex ou ponto a ponto, sem o uso de um repetidor.

## Talckback

Indica que uma chamada pode ser respondida simplesmente pressionando o PTT e falando.

## **Talckback Scan**

Permite ao operador responder a uma chamada no mesmo canal em que a recebeu, durante o talkback time do scan.

## **Time Out Timer**

Temporizador de Transmissão; uma função que limita o período de transmissão a um tempo predefinido. O rádio interrompe automaticamente a transmissão ao findar o tempo predefinido e gera um tom de alerta para informar ao operador que não está mais transmitindo.

## тот

Time Out Timer.

## TPL

Tone Private Line Squelch

Silenciamento por Linha Privada por Tom: o silenciador codificado para linha privada que utiliza tons subaudiveis para desemudecer o receptor. Também conhecido como Channel Guard, Quiet Call e CTCSS. Veja **DPL**.

## **Transmit Deviation Alignment**

Alinhamento de Desvio de Transmissão; um método eletrônico de ajuste da modulação do transmissor a um valor constante em toda a faixa de operação.

## **Transmit Frequency**

O centro do canal de transmissão em Mhz

## **Transmit Power Alignment**

Alinhamento da Potência de Transmissão; um método eletrônico de ajuste da potência de saída do transmissor a um valor constante em toda a faixa de operação.

## Tree

Árvore; um meio de descrever a organização do RSS - Radio Service Software. O menu principal (MAIN) é considerado um tronco, enquanto as funções listadas são consideradas os ramos.

## Tx

Transmissão: o transmissor

## Unit ID

Identificação Unitária; as informações eletrônicas de ajuste / alinhamento de um rádio em particular.

## User-Scan

Varredura do Usuário; um tipo de varredura que pode ser programado pelo usuário através dos botões no painel frontal do rádio.

## Voice SelCall

Chamada Seletiva com Voz; é a característica do sistema de sinalização **RapidCall** que possibilita ao seu rádio ser chamado seletivamente como parte de um pequeno grupo. O alto-falante só será aberto quando a identificação (**ID**) do seu rádio ou grupo for enviada usando o sistema **RapidCall**. A chamada não deixa nenhuma indicação persistente, nem visual nem audível.

1

<u>ANOTAÇÕES</u>

, Τ-\_\_\_\_ ` ) •

Esse esquema foi scaneado, tratado e PDFizado em uma Lexmark X864DE por Alexandre "Tabajara" Souza, PU2SEX

Ha decadas eu scaneio, trato e publico manuais na net, de forma profissional. O objetivo é democratizar a informacao. Disponibilizar manuais ineditos e preservar o conteudo.

Se voce tem manuais ou livros raros e quer disponibilizar, entre em contato comigo pelo email alexandre.tabajara@gmail.com

O conteudo que eu scaneio esta disponivel nos sites mais conhecidos (BAMA, archive.org, etc) mas tambem no meu site: http:// www.tabalabs.com.br/esquemateca

Se voce puder e desejar contribuir...a manutencao das maquinas que uso, fora o tempo gasto e a energia eletrica sao pagos do meu bolso. Qualquer ajuda e sempre bem vinda. Meu pix é alexandre.tabajara@gmail.com

Este manual foi graciosamente cedido por PY2WFG Wilson

Por favor, copie esse manual pra todos os sites que voce conhece. É de graça, é pra todos.